# Vulkan Tutorial 2016 Khronos Seoul DevU SAMSUNG Electronics

Hyokuen Lee Senior Graphics Engineer (hk75.lee@samsung.com) Minwook Kim Senior Graphics Engineer (minw83.kim@samsung.com)

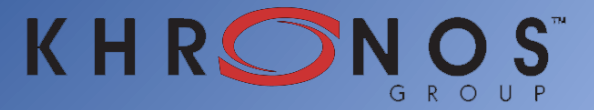

### Contents

- Introduction
- Development Environment
- Initialization
- Drawing a Triangle
- Drawing a Rectangle
- Rotation and 3D Projection
- Texture Mapping
- Standard Validation Layer

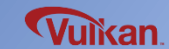

# Introduction

Vulkan

#### - Low CPU overhead, cross-platform 3D graphics and compute API

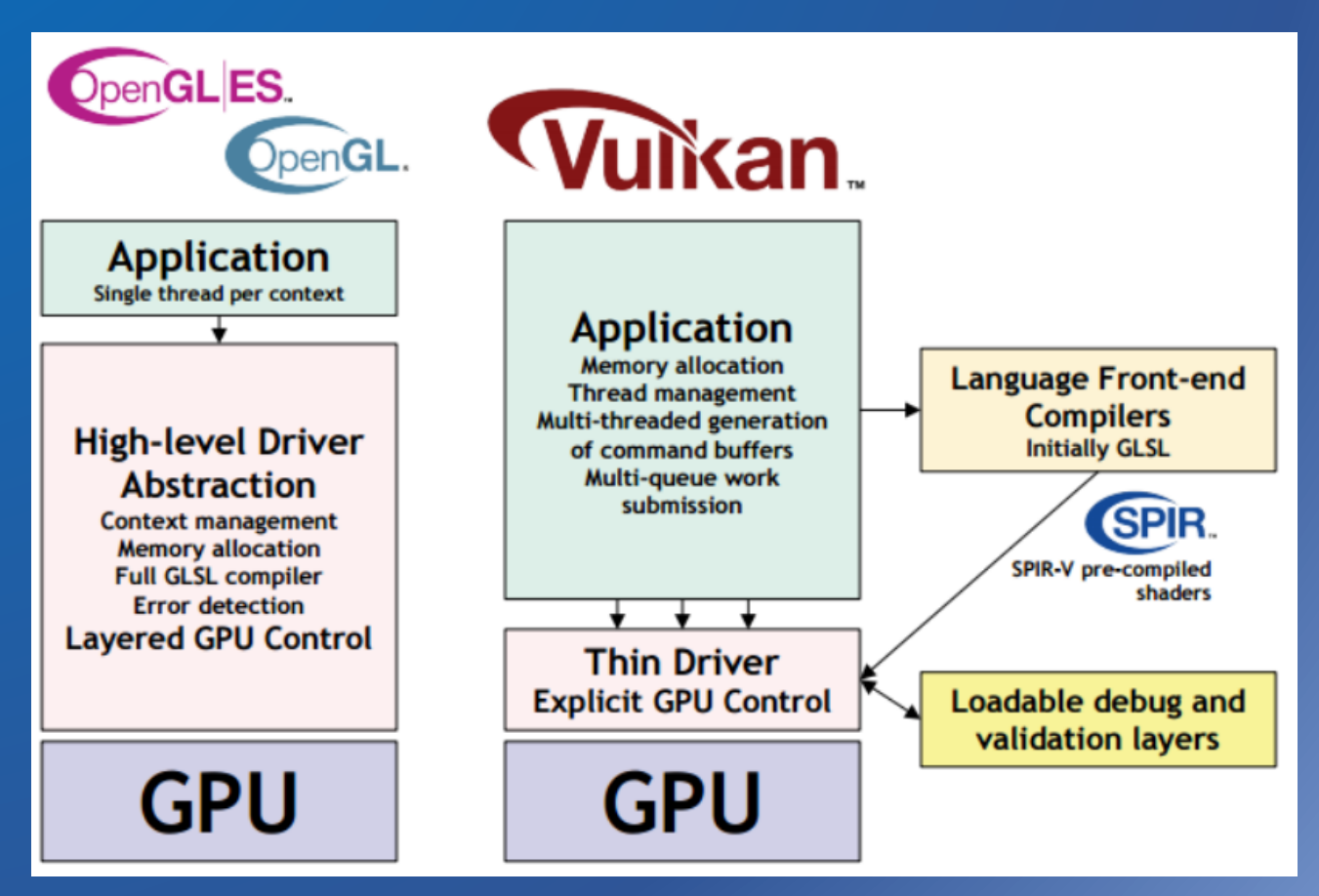

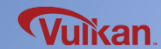

#### Low CPU Overhead

- Low level API reducing CPU overhead

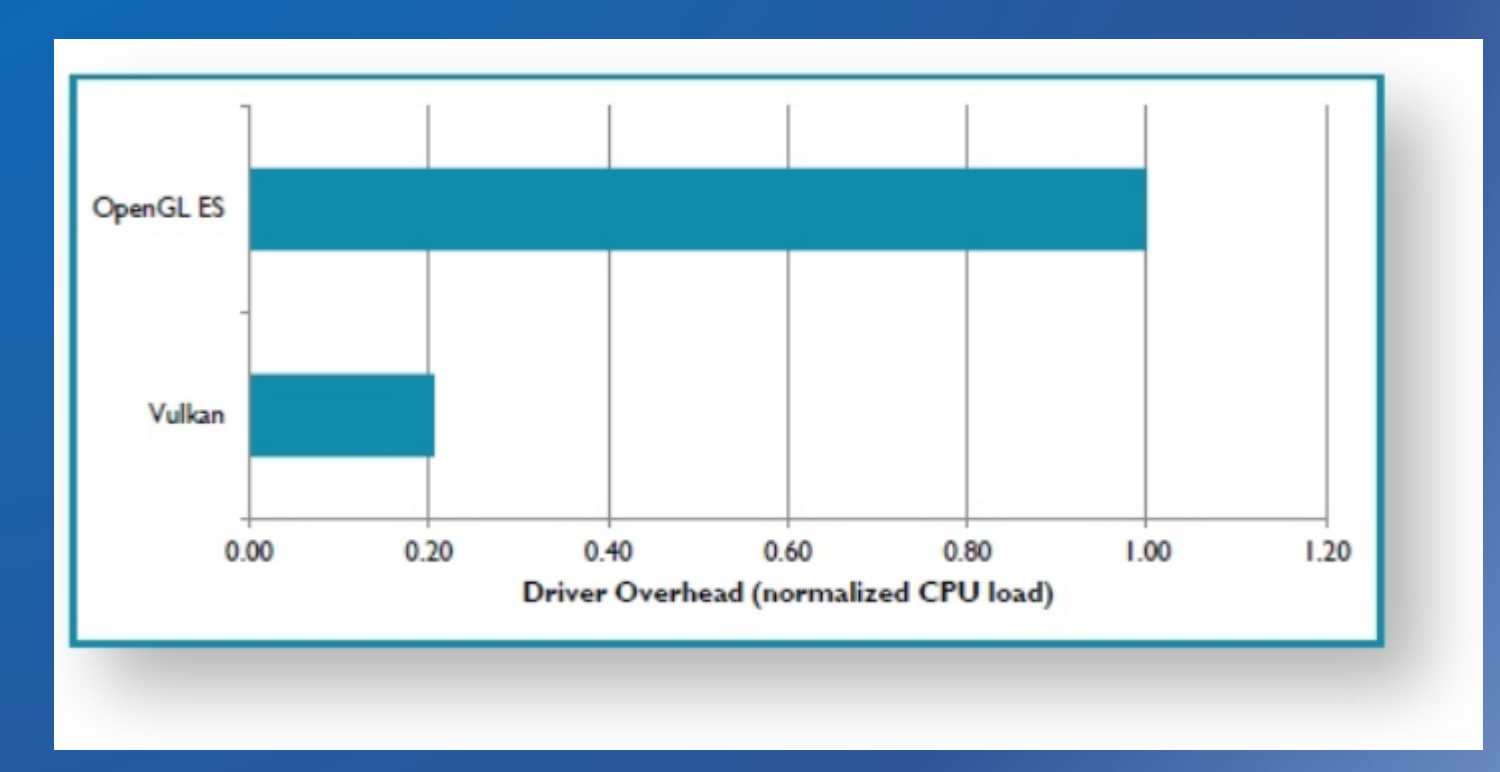

GDC 2015 Khronos Vulkan Session

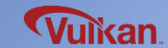

Multi-Core Efficiency

#### - Multi-threaded command submission to queue

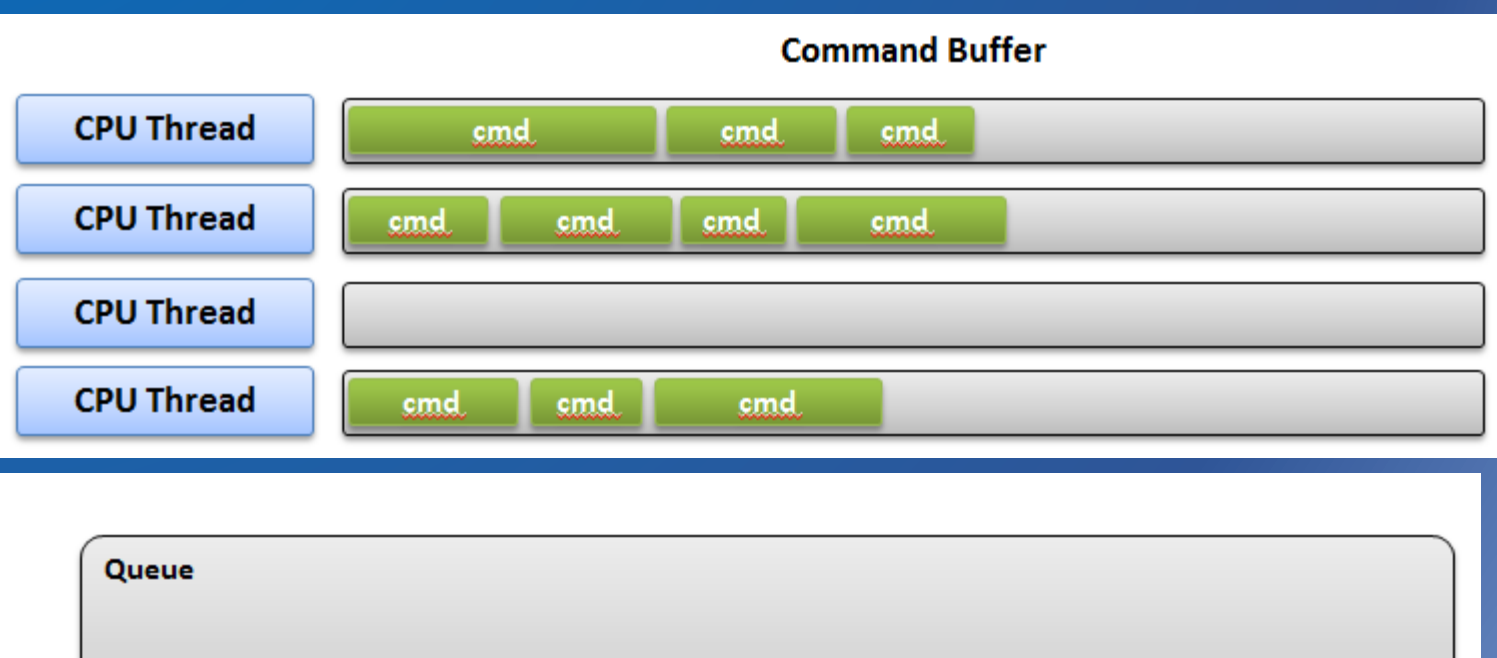

cmd cmd cmd cmd

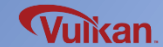

**Layer Structure** 

- User can enable / add layers

(Vulkan API does not do basic error detection or dependency tracking for lowoverhead)

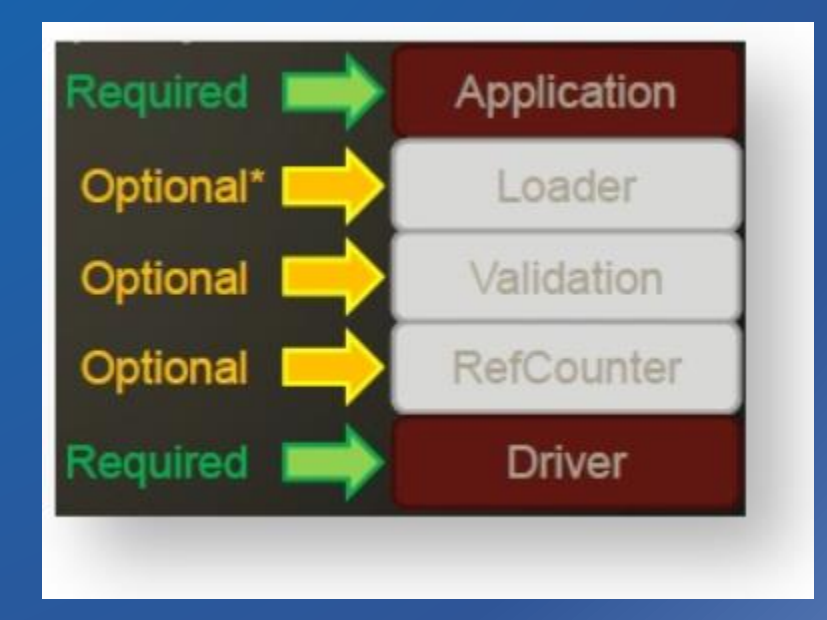

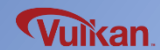

#### SPIR-V

- Standard Portable Intermediate Representation
- Binary shading language
- Use pre-compiled shader (No need to compile shaders at run-time)

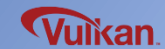

### **Development Environment**

- Install Development Tools
- Build Vulkan SDK
- Visual Studio Configuration

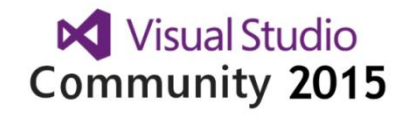

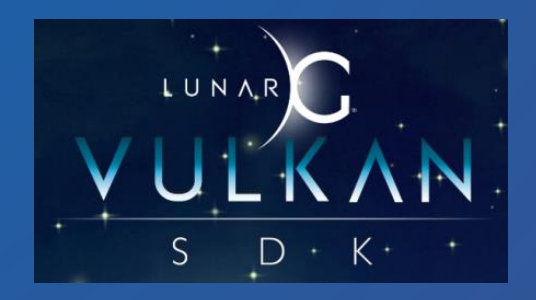

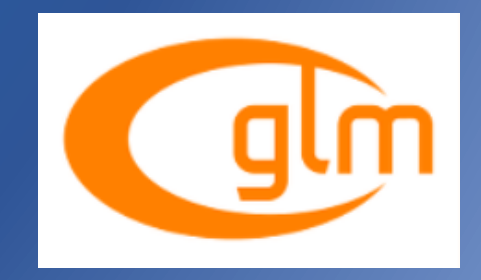

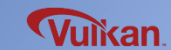

### **Install Development Tools**

- Installation
  - Vulkan SDK (https://vulkan.lunarg.com/app/download)
  - Cmake (https://cmake.org/download/ )
  - Python 3 (https://www.python.org/downloads/)
  - GLM library (http://glm.g-truc.net/0.9.8/index.html)
  - Vulkan Graphic Driver
  - : Nvdia (https://developer.nvidia.com/vulkan-driver)
  - : AMD (http://www.amd.com/en-us/innovations/software-

technologies/technologies-gaming/vulkan )

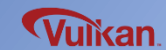

### **Build Vulkan SDK**

- Build Vulkan SDK (based on Visual Studio 2015, 64-bit computer)
  - go to C:\VulkanSDK\1.0.17.0\glslang\build
    : cmake -G "Visual Studio 14 Win64" ..
    : build all Debug/Release x64
  - go to C:\VulkanSDK\1.0.17.0\spirv-tools\build
    cmake -G "Visual Studio 14 Win64" ..
    build all Debug/Release x64
  - go to C:\VulkanSDK\1.0.17.0\Samples\build
    - : cmake –G "Visual Studio 14 Win64" ..
    - : build all Debug/Release x64

Create the folder "build" in person

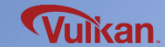

### **Visual Studio Configuration**

#### • Set the Vulkan / GLM header path

| 01_VulkanDrawingTriangle_SwapChain    | Property Pages                                |                       |                                          |                    | ? ×                   |
|---------------------------------------|-----------------------------------------------|-----------------------|------------------------------------------|--------------------|-----------------------|
| Configuration: All Configurations     | ▼ Platfc                                      | orm: x64              |                                          | •                  | Configuration Manager |
|                                       |                                               |                       |                                          |                    |                       |
| Configuration Properties              | Additional Include Directories                |                       | C:\GLM\glm-0.9.7.6\glm                   | 1;C:\VulkanSDK\1.0 | .17.0\Include         |
| General                               | Additional #using Directories                 |                       |                                          |                    |                       |
| Debugging                             | Debug Information Format                      |                       | <different options=""></different>       |                    |                       |
| VC++ Directories                      | Common Language RunTime Support               |                       |                                          |                    |                       |
| ▲ C/C++                               | Consume Windows Runtime Extension             |                       |                                          |                    |                       |
| General                               | Suppress Startup Banner                       |                       | Yes (/nologo)                            |                    |                       |
| Optimization                          | Warning Level                                 |                       | Level3 (/W3)                             |                    |                       |
| Preprocessor                          | Treat Warnings As Errors                      |                       | No (/WX-)                                |                    |                       |
| Code Generation                       | SDL checks                                    |                       | Yes (/sdl)                               |                    |                       |
| Language                              | Multi-processor Compilation                   |                       |                                          |                    |                       |
| Precompiled Headers                   |                                               |                       |                                          |                    |                       |
| Output Files                          |                                               |                       |                                          |                    |                       |
| Browse Information                    |                                               |                       |                                          |                    |                       |
| Advanced                              |                                               |                       |                                          |                    |                       |
| All Options                           |                                               |                       |                                          |                    |                       |
| Command Line                          |                                               |                       |                                          |                    |                       |
| ▲ Linker                              |                                               |                       |                                          |                    |                       |
| General                               |                                               |                       |                                          |                    |                       |
| Input<br>Manifast File                |                                               |                       |                                          |                    |                       |
| Debugging                             |                                               |                       |                                          |                    |                       |
| Debugging                             |                                               |                       |                                          |                    |                       |
| Optimization                          |                                               |                       |                                          |                    |                       |
| Embedded IDI                          |                                               |                       |                                          |                    |                       |
| Windows Metadata                      |                                               |                       |                                          |                    |                       |
| Advanced                              |                                               |                       |                                          |                    |                       |
| All Options                           |                                               |                       |                                          |                    |                       |
| Command Line                          | Additional Include Directories                |                       |                                          | (77. 1.3)          |                       |
| · · · · · · · · · · · · · · · · · · · | Specifies one or more directories to add to t | the include path; sep | parate with semi-colons if more than one | . (/I[path])       |                       |
|                                       |                                               |                       |                                          |                    |                       |

적용(<u>A</u>)

확인

취소

# **Visual Studio Configuration**

#### • Set the Vulkan library path

| 01_VulkanDrawingTriangle_SwapCha                                                                                                    | in Property Pages                                                                                                    |                                                               |                         |  |  |
|----------------------------------------------------------------------------------------------------|----------------------------------------------------------------------------------------------------|---------------------------------------------------------------|-------------------------|--|--|
| <u>Configuration</u> : All Configuration                                                                                                    | S .                                                                                                    | ✓ Platform: x64                                               | ✓ Configuration Manager |  |  |
| <ul> <li>▲ Configuration Properties<br/>General<br/>Debugging<br/>VC++ Directories</li> <li>▲ C/C++<br/>General<br/>Optimization<br/>Preprocessor<br/>Code Generation<br/>Language<br/>Precompiled Headers<br/>Output Files<br/>Browse Information<br/>Advanced<br/>All Options<br/>Command Line</li> <li>▲ Linker</li> <li>▲ General<br/>Input<br/>Manifest File<br/>Debugging<br/>System<br/>Optimization<br/>Embedded IDL<br/>Windows Metadata<br/>Advanced</li> </ul> | Output FileShow ProgressVersionEnable Incremental LinkingSuppress Startup BannerIgnore Import LibraryRegister OutputPer-user RedirectionAdditional Library DirectoriesLink Library DependenciesUse Library Dependency InputsLink StatusPrevent Dll BindingTreat Linker Warning As ErrorsForce File OutputCreate Hot Patchable ImageSpecify Section Attributes | \$(OutDir)\$(TargetName)\$(TargetExt)<br>Not Set<br>NoNoYesNo |                         |  |  |
| Command Line                                                                                                    | Output File           The /OUT option overrides the default name and location of the program that the linker creates.                                                                                                    |                                                               |                         |  |  |

취소

# **Visual Studio Configuration**

• Vulkan library

| 0_VulkanInitialization Property Pages                                                                                                    | 5                                                                                                    | · Cultur Nerview |                                        | · ···································· | ? ×                   |  |
|----------------------------------------------------------------------------------------------------|----------------------------------------------------------------------------------------------------|------------------|----------------------------------------|----------------------------------------|-----------------------|--|
| <u>Configuration</u> : All Configuration                                                                                                    | s 🔻                                                                                                    | Platform: x64    |                                        | •                                      | Configuration Manager |  |
| <ul> <li>✓ Configuration Properties<br/>General<br/>Debugging<br/>VC++ Directories</li> <li>▷ C/C++</li> <li>▲ Linker<br/>General</li> <li>Input<br/>Manifest File<br/>Debugging<br/>System<br/>Optimization<br/>Embedded IDL<br/>Windows Metadata<br/>Advanced<br/>All Options<br/>Command Line</li> <li>▷ Manifest Tool</li> <li>▷ XML Document Generator</li> <li>▷ Browse Information</li> <li>▷ Build Events</li> <li>▷ Custom Build Step</li> <li>▷ Code Analysis</li> </ul> | Additional Dependencies<br>Ignore All Default Libraries<br>Ignore Specific Default Libraries<br>Module Definition File<br>Add Module to Assembly<br>Embed Managed Resource File<br>Force Symbol References<br>Delay Loaded Dlls<br>Assembly Link Resource |                  | vulkan-1.lib;%(AdditionalDependencies) |                                        |                       |  |
|                                                                                                    | Specifies additional items to add to the link command line. [i.e. kernel32.lib]                                                                                                    |                  |                                        |                                        |                       |  |

취소

### Initialization

- Instance
- Device (Physical Device / Logical Device)
- Queue / Queue Family

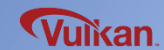

# **API Naming Convention**

### **Standard Prefixes**

VK : Define / Vk : Type structure / vk : Function
p / PFN / pfn : Pointer, function pointer
vkCmd : Commands that will be stored in the command buffer

#### **Extension**

1) Type structure / Function

VkSurfaceFormatKHR / vkDestorySurfaceKHR()

2) Define VK\_KHR\_mirror\_clamp\_to\_edge / VK\_EXT\_debug\_marker

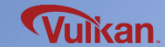

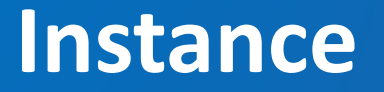

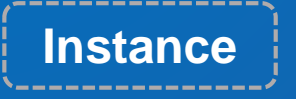

- Connection between vulkan and the application

- Including simple application information, instance layers and instance extensions

### Creating an Instance

1) Enable an instance layer / extension

- Check instance layer support
- Check instance extension support
- 2) Create an instance
  - Set application information
  - Set instance layer and extension information

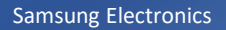

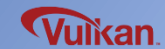

#### Instance

Create

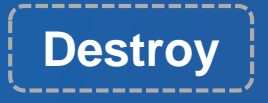

{

}

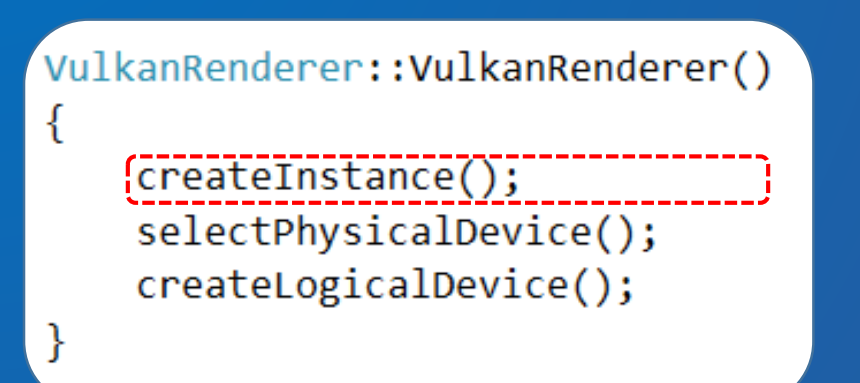

VulkanRenderer::~VulkanRenderer()

destroyLogicalDevice();
destroyInstance();

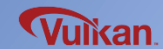

```
createInstance()
                                                        class VulkanRenderer
                                                        private:
                                                           VkInstance mInstance = VK NULL HANDLE;
                                                           std::vector<const char*>
                                                                                  mInstanceLayers;
                                                           std::vector<const char*>
                                                                                  mInstanceExtensions;
void VulkanRenderer::createInstance()
                                                           void createInstance();
                                                           void destroyInstance();
{
    // Optional info
    VkApplicationInfo appInfo {};
    appInfo.sType
                                 = VK STRUCTURE TYPE APPLICATION INFO;
    appInfo.apiVersion
                                 = VK MAKE VERSION(1, 0, 0);
    appInfo.applicationVersion
                                 = 0;
    appInfo.pApplicationName
                                 = "Vulkan Tutorial";
    appInfo.pNext
                                         // point to extension info
11
                                 = :
    // Mandatory info
    VkInstanceCreateInfo instance create info{};
    instance create info.sType
                                                      = VK STRUCTURE TYPE INSTANCE CREATE INFO;
                                                      = &appInfo;
    instance create info.pApplicationInfo
    instance create info.enabledLayerCount
                                                      = 0;
    instance create info.ppEnabledLayerNames
                                                      = nullptr;
    instance create info.enabledExtensionCount
                                                      = 0;
    instance create info.ppEnabledExtensionNames
                                                      = nullptr;
                                                      = nullptr;
    instance create info.pNext
    checkError(vkCreateInstance(&instance_create_info, nullptr, &mInstance));
```

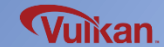

}

```
checkError()
```

```
void checkError(VkResult result)
{
    if (result < 0) {</pre>
        switch (result)
        case VK ERROR OUT OF HOST MEMORY:
             std::cout << "VK ERROR OUT OF HOST MEMORY" << std::endl;</pre>
             break;
        case VK ERROR OUT OF DEVICE MEMORY:
             std::cout << "VK ERROR OUT OF DEVICE MEMORY" << std::endl;</pre>
             break;
        case VK ERROR INITIALIZATION FAILED:
             std::cout << "VK ERROR INITIALIZATION FAILED" << std::endl;</pre>
             break;
        case VK ERROR DEVICE LOST:
             std::cout << "VK ERROR DEVICE LOST" << std::endl;</pre>
             break;
        // ...
        default:
             break;
        assert(0 && "Vulkan runtime error.");
```

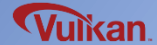

### destroyInstance()

}

# void VulkanRenderer::destroyInstance() { vkDestroyInstance(mInstance, nullptr); mInstance = VK\_NULL\_HANDLE;

#### class VulkanRenderer

#### private:

{

}

vkInstance mInstance =
std::vector<const char\*>
std::vector<const char\*>

= VK\_NULL\_HANDLE; > mInstanceLayers; > mInstanceExtensions;

void createInstance(); void destroyInstance();

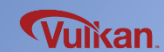

### Device

### Physical Device

- Select physical devices through the instance
- "Physical device" means GPU in the system
- Multiple GPUs can be used in Vulkan

#### Logical Device

- Create logical devices through physical devices
- Logical connection between a Vulkan program and GPU

(Main handle when using the Vulkan API)

- Multiple logical devices can be created through physical device

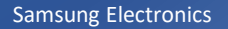

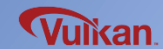

# **Queue / Queue Family**

#### Queue

- Most **operations** (drawing, texturing, memory transfer, etc.) are encapsulated in a **command buffer**, which is submitted to a **queue** 

#### **Queue Family**

- Different queue families for different combinations of queue capabilities
- Each queue family allows specific types of operation
   e.g.) Queue family 0 for drawing commands and compute commands,
   queue family 1 for memory transfer

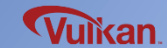

# **Physical Device**

Selecting Physical Device

- Pick a GPU
- Check a support of queue family for graphics commands

Enumerate physical devices (GPUs) available in the system
 Check the graphics queue family support

 Check VK\_QUEUE\_GRAPHICS\_BIT flag

3) Check GPU properties and features

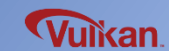

#### **Physical Device**

Create

```
VulkanRenderer::VulkanRenderer()
{
    createInstance();
    selectPhysicalDevice();
    createLogicalDevice();
}
```

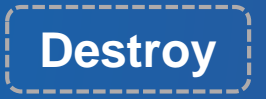

}

VulkanRenderer::~VulkanRenderer()
{
 destroyLogicalDevice();
 destroyInstance();

※ Destroy operation is not needed for physical device selection

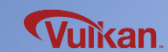

```
selectPhysicalDevice()
                                                        class VulkanRenderer
                                                        {
                                                        private:
                                                           VkPhysicalDevice
                                                                            mGpu
                                                                                      = VK NULL HANDLE;
                                                            VkPhysicalDeviceProperties
                                                                                  mGpuProperties = {};
                                                            VkPhysicalDeviceFeatures
                                                                                  mGpuFeatures
                                                                                                = {};
void VulkanRenderer::selectPhysicalDevice()
                                                            void selectPhysicalDevice();
                                                           bool isDeviceSuitable(VkPhysicalDevice gpu);
ł
    // enumerate physical devices (GPUs)
    uint32 t gpuCount = 0;
    vkEnumeratePhysicalDevices(mInstance, &gpuCount, nullptr);
    std::vector<VkPhysicalDevice> gpuList(gpuCount);
    vkEnumeratePhysicalDevices(mInstance, &gpuCount, gpuList.data();
    for (const auto& device : gpuList) {
        if ( isDeviceSuitable(device) ) {
            mGpu = device;
             break:
                                            Check the graphics queue family support
         }
    }
    if ( mGpu == VK NULL HANDLE ) {
        std::cout << "Failed to find a suitable GPU!" << std::endl;</pre>
        std::exit(-1);
    vkGetPhysicalDeviceProperties(mGpu, &mGpuProperties);
    vkGetPhysicalDeviceFeatures(mGpu, &mGpuFeatures);
```

ł

### bool VulkanRenderer::isDeviceSuitable(VkPhysicalDevice gpu)

// 1. queue family supported Check
VulkanQueueFamily queueFamily;
queueFamily.findQueueFamilies(gpu);

// 2. device extension supported

// 3. swapchain supported (TODO)

return queueFamily.isComplete();

Check the graphics queue family support

#### class VulkanRenderer

#### private:

VkPhysicalDevice mGpu VkPhysicalDeviceProperties VkPhysicalDeviceFeatures

= VK\_NULL\_HANDLE; mGpuProperties = {}; mGpuFeatures = {};

Vuikan

void selectPhysicalDevice(); bool isDeviceSuitable(VkPhysicalDevice gpu);

```
void VulkanQueueFamily::findQueueFamilies(VkPhysicalDevice gpu)
    // enumerate Queue Family
    uint32 t familyCount = 0;
    vkGetPhysicalDeviceQueueFamilyProperties(gpu, &familyCount, nullptr);
    std::vector<VkQueueFamilyProperties> properties(familyCount);
    vkGetPhysicalDeviceQueueFamilyProperties(gpu, &familyCount, properties.data();
    for (uint32 t i = 0; i < familyCount; ++i) {</pre>
        // find graphics queue family index
        if (properties[i].queueFlags & VK_QUEUE_GRAPHICS_BIT)
            mIdxGraphicsFamily = i;
                                                    Check the VK_QUEUE_GRAPHICS_BIT flag
        if ( isComplete() ) {
            break;
                                                   class VulkanQueueFamily
                                                   public:
                                                                  mIdxGraphicsFamily = -1;
                                                       uint32 t
                                                       void findQueueFamilies(VkPhysicalDevice gpu);
                                                       bool isComplete() {
                                                           return ( mIdxGraphicsFamily >= 0 );
                                                   };
                                                                                            Vulkan
```

# **Logical Device**

### Creating a Logical Device

- Logical connection between a Vulkan program and GPU (Main handle when using the Vulkan API)
- Creating a logical device
- 1) Specify **queues** to use (create queue from queue family)
- 2) Specify device extensions to use
- 3) Specify device features to use
- 4) Create a logical device

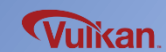

#### **Logical Device**

Create

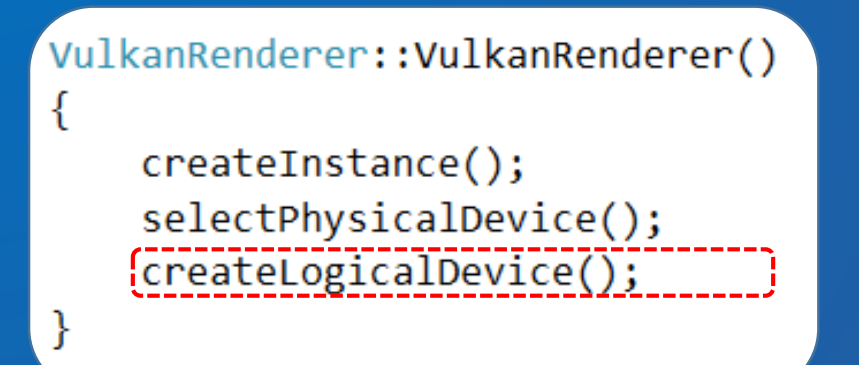

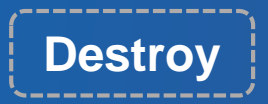

}

VulkanRenderer::~VulkanRenderer()
{

destroyLogicalDevice();
destroyInstance();

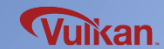

#### createLogicalDevice()

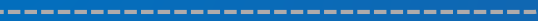

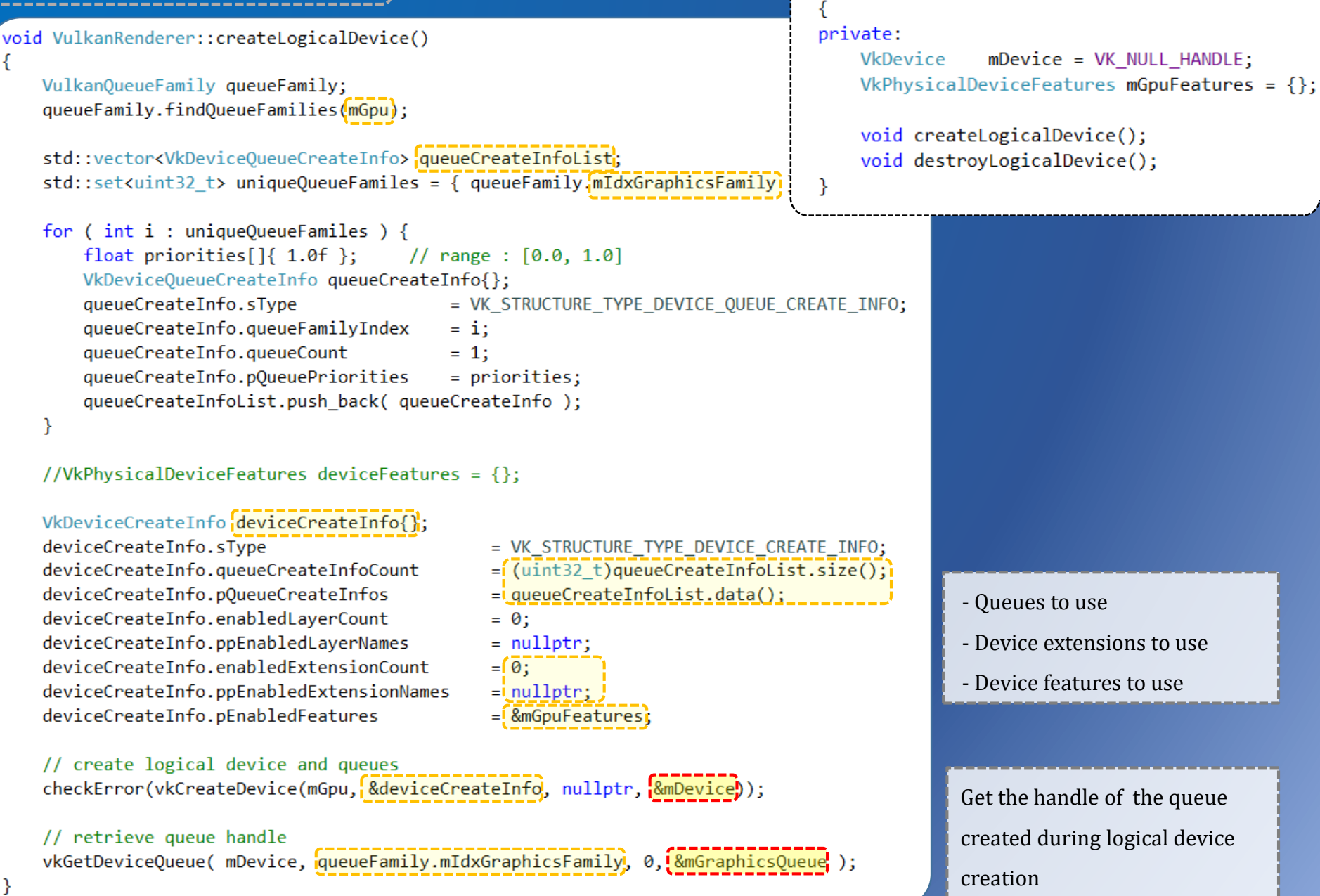

class VulkanRenderer

### destroyLogicalDevice()

class VulkanRenderer
{
 private:
 VkDevice mDevice = VK\_NULL\_HANDLE;
 VkPhysicalDeviceFeatures mGpuFeatures = {};

void createLogicalDevice(); void destroyLogicalDevice();

}

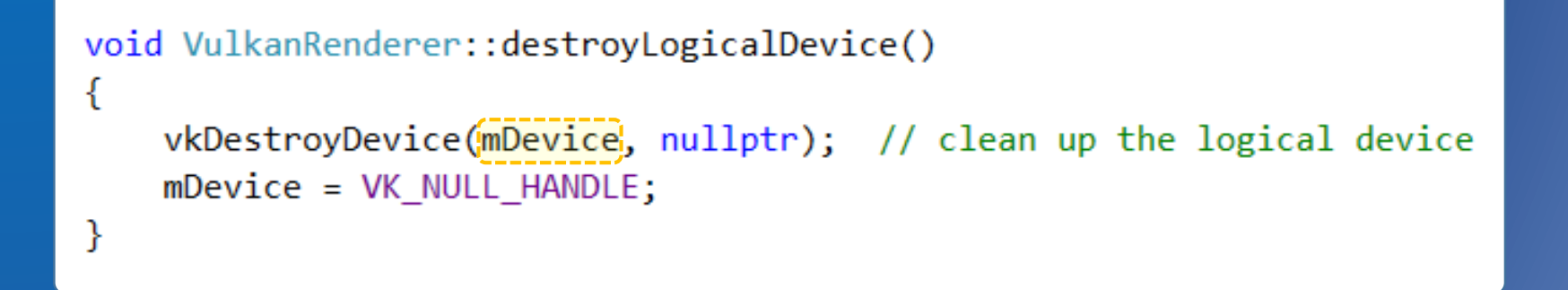

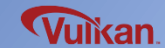

### **Drawing a Triangle**

- Window System / Surface
- Present Queue
- Swapchain / Framebuffer
- Command Buffer
- Render Pass
- Graphics Pipeline
- Shader (SPIR-V)
- Swapchain Recreation

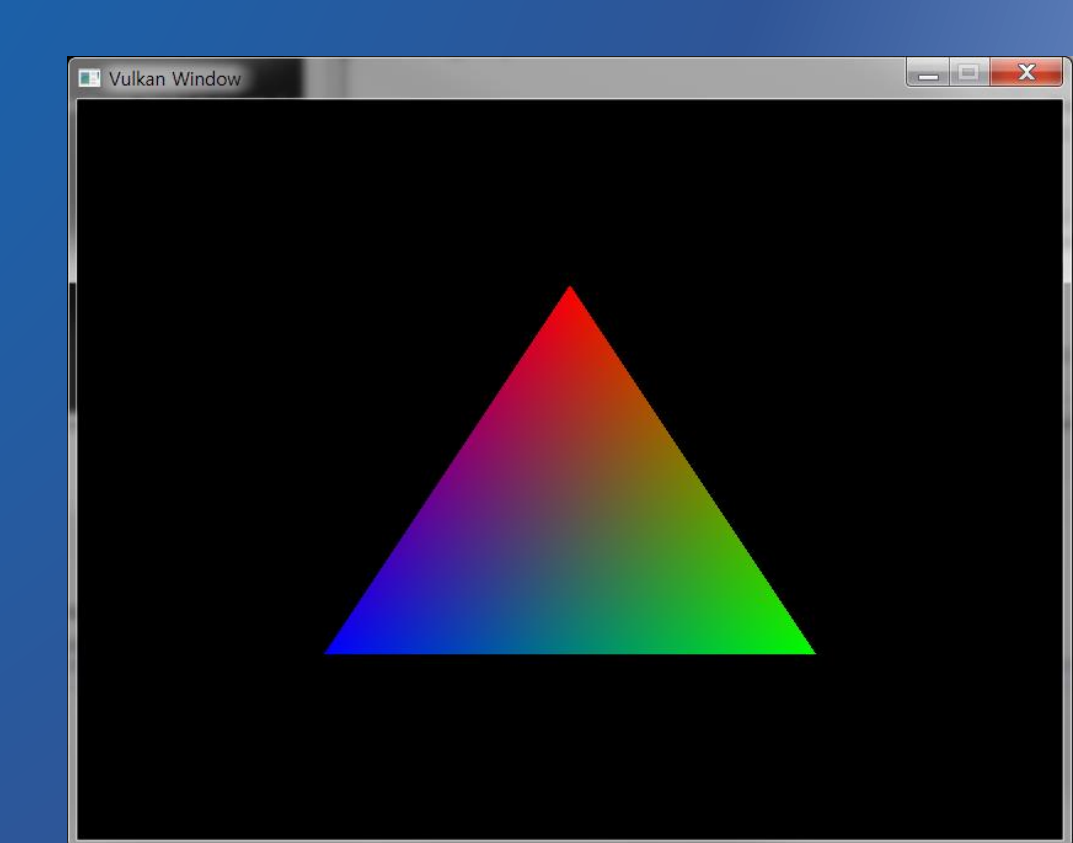

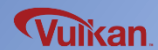

### **Drawing a Triangle**

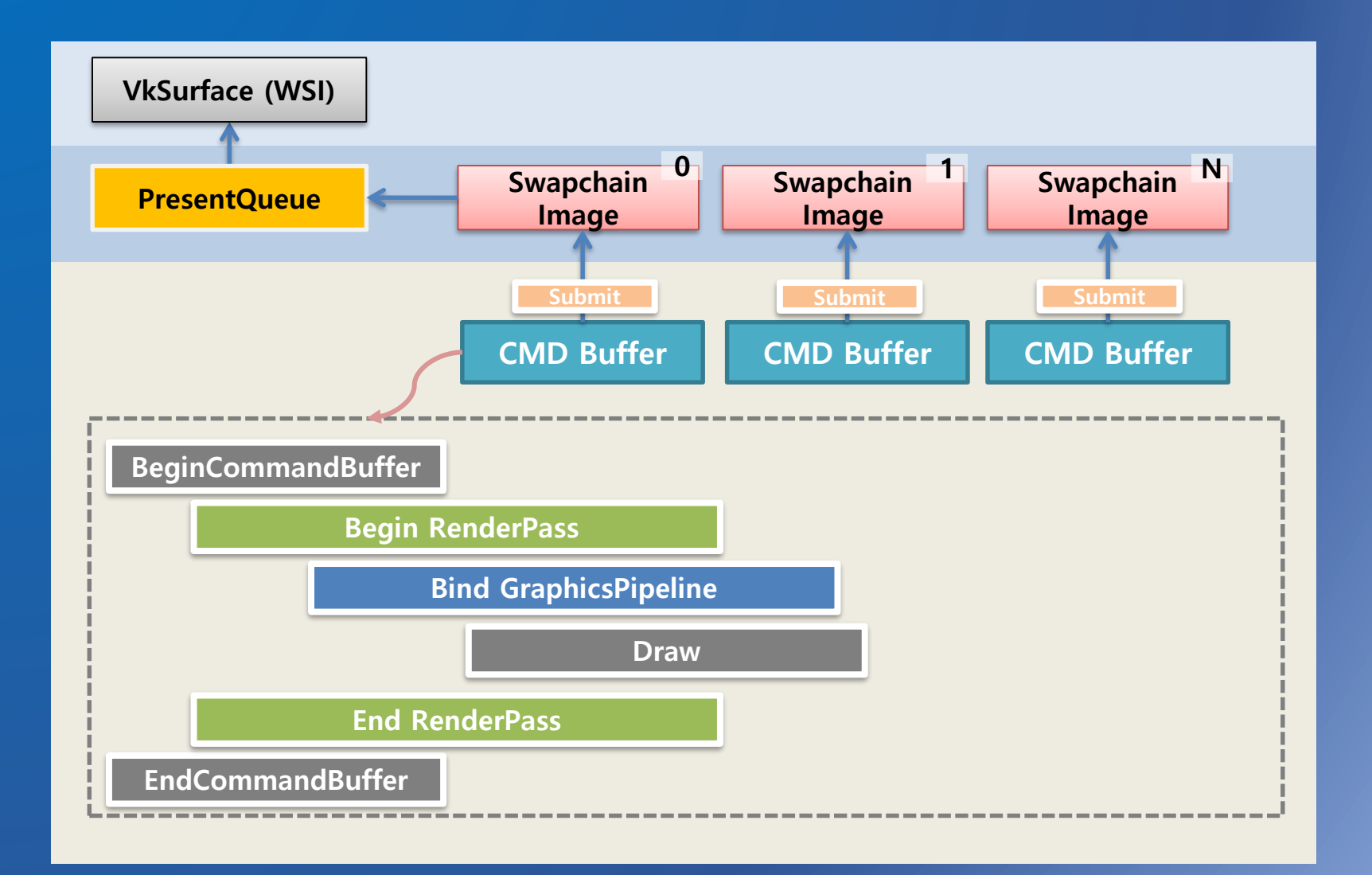

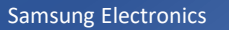

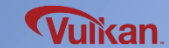

# Window System / Surface

### Window Surface

- Vulkan is platform agnostic API, each platform can not interface directly with the window system

- To present rendered screen, we need to use the WSI (Window System

#### Integration) extension

- Also need to use rendering target surface fit with each platform

**Device Extension for Presentation** 

- VK\_KHR\_surface

- : Vulkan WSI (Window System Integration)
- VK\_KHR\_win32\_surface
  - : Extension for using Win32 system platform Surface Window
  - % VK\_KHR\_xcb\_surface(Linux) / VK\_KHR\_android\_surface(android)

#### Window System / Surface

Create

1

```
VulkanRenderer::VulkanRenderer()
{
    enableLayersAndExtensions();
    createInstance();
    createSurface();
    selectPhysicalDevice();
    createLogicalDevice();
```

```
createSwapchain();
createImageViews();
```

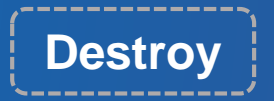

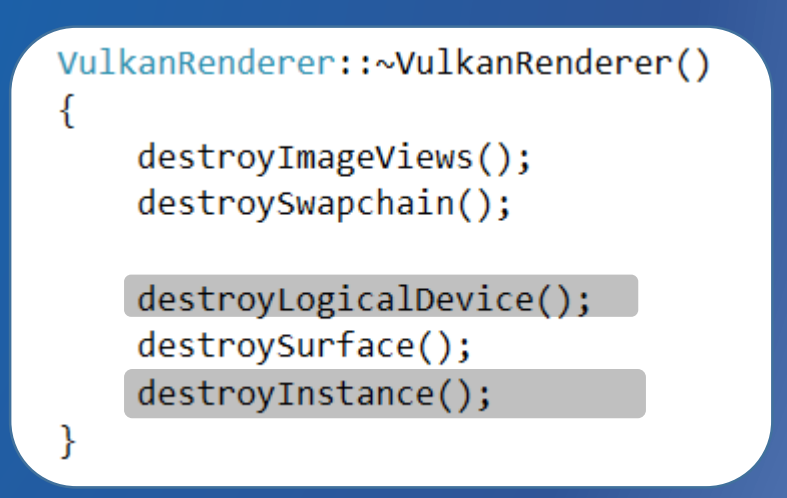

void VulkanRenderer::enableLayersAndExtensions()

#### // extensions for grahpics

mInstanceExtensions.push\_back("VK\_KHR\_surface"); mInstanceExtensions.push\_back("VK\_KHR\_win32\_surface"); //mInstanceExtensions.push\_back("VK\_KHR\_android\_surface"); //Android\_Surface mDeviceExtensions.push\_back("VK\_KHR\_swapchain"); // VK\_KHR\_swapchain

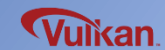

# **Creating the Surface**

### Creating Surface

- We need to create a VkSurfaceKHR surface
- Each platform needs a different function call to create a VkSurfaceKHR:

Win32 : vkCreateWin32SurfaceKHR( )

Android : vkCreateAndroidSurfaceKHR( )

Linux : vkCreateXcbSurfaceKHR( )

static VkSurfaceKHR surface = VK\_NULL\_HANDLE;

if (surface == VK\_NULL\_HANDLE) {
 VkWin32SurfaceCreateInfoKHR create\_info}{
 create\_info.sType = VK\_STRUCTURE\_TYPE\_WIN32\_SURFACE\_CREATE\_INFO\_KHR;
 create\_info.hinstance = mInstance;
 create\_info.hwnd = mHwnd;

checkError( vkCreateWin32SurfaceKHR(vulkanInstance, &create\_info, nullptr, &surface) );

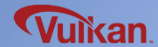
### **Creating the Surface**

Create

ł

}

VulkanRenderer::VulkanRenderer()

enableLayersAndExtensions();

createInstance(); createSurface(); selectPhysicalDevice(); createLogicalDevice();

createSwapchain(); createImageViews();

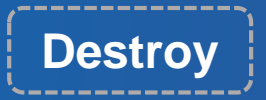

ł

}

VulkanRenderer::~VulkanRenderer()

destroyImageViews();
destroySwapchain();

destroyLogicalDevice(); destroySurface(); destroyInstance();

void VulkanRenderer::destroySurface()
{
 vkDestroySurfaceKHR(mInstance, mSurface, nullptr);
}

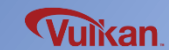

## **Present Queue**

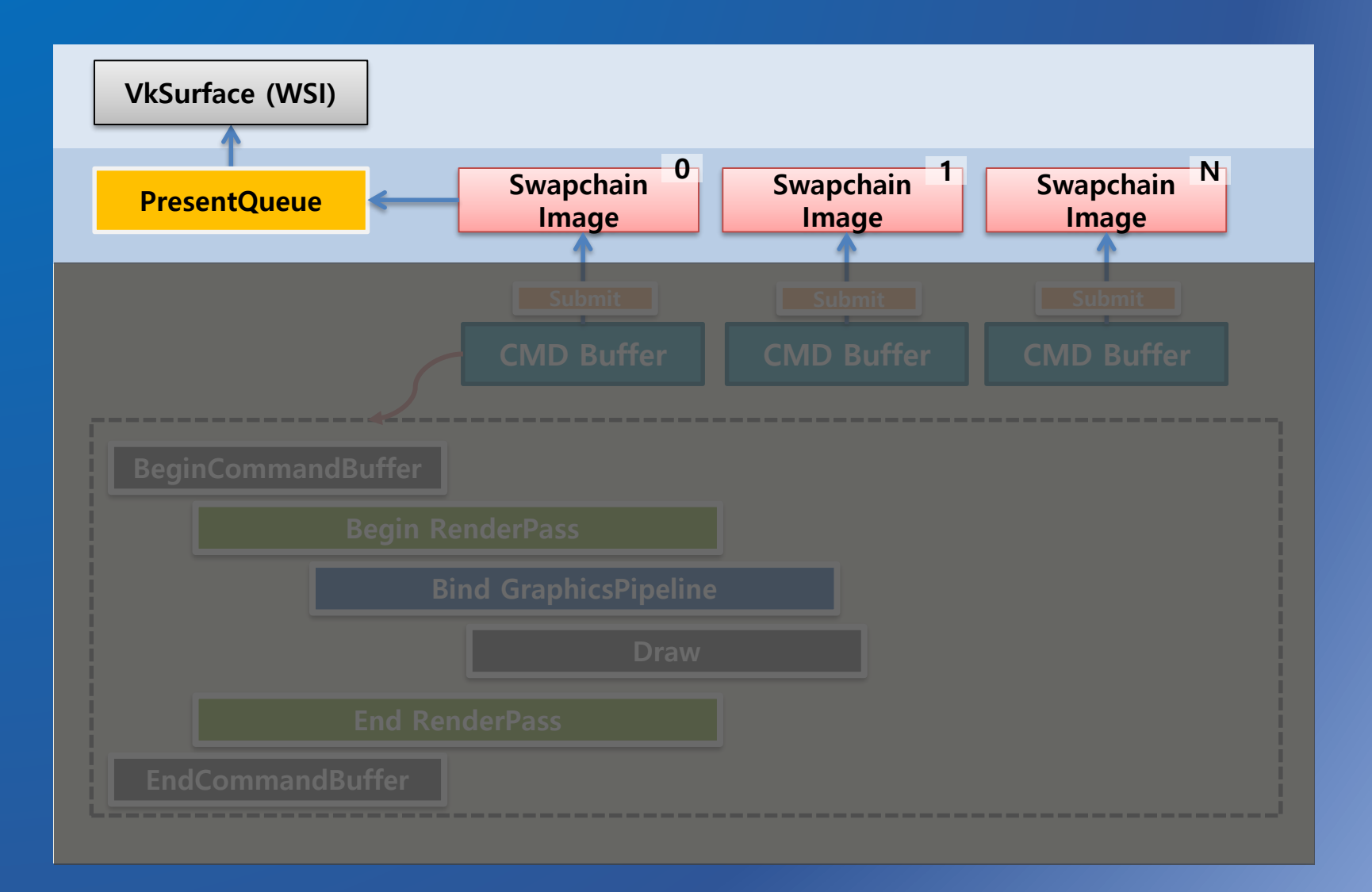

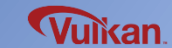

Samsung Electronics

## **Present Queue**

### Present Queue

- Vulkan API uses a 'Present queue' to present a rendered screen to a Surface
- To present a rendered image to surface, we should submit to present queue

### **Present Queue Family**

- Present queue families may or may not be the same as graphics queue families
- Check for present queue family using
- vkGetPhysicalDeviceSurfaceSupportKHR( )

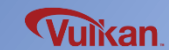

Vulkan

```
findQueueFamilies() #2
```

{

```
// enumerate Queue Family
uint32 t familyCount = 0;
vkGetPhysicalDeviceQueueFamilyProperties(gpu, &familyCount, nullptr);
std::vector<VkQueueFamilyProperties> properties(familyCount);
vkGetPhysicalDeviceQueueFamilyProperties(gpu, &familyCount, properties.data());
for (uint32 t i = 0; i < familyCount; ++i) {</pre>
    // find graphics queue family index
    if (properties[i].queueFlags & VK QUEUE GRAPHICS BIT) {
        mIdxGraphicsFamily = i;
    }
    // find present queue family index
    VkBool32 presentSupport = false;
   vkGetPhysicalDeviceSurfaceSupportKHR( gpu, i, surface, &presentSupport );
    if ( properties[i].queueCount > 0 && presentSupport ) {
        mIdxPresentFamily = i;
                                                     class VulkanQueueFamily
    }
                                                     public:
    if ( isComplete() ) {
                                                        uint32 t
                                                                  mIdxGraphicsFamily = -1;
        break;
                                                        uint32 t
                                                                  mIdxPresentFamily = -1;
                                                        void findQueueFamilies(VkPhysicalDevice gpu, VkSurfaceKHR surface);
                                                        bool isComplete() {
                                                           return ( mIdxGraphicsFamily >= 0 && mIdxPresentFamily >= 0 );
                                                     };
                                             Samsung Electronics
```

void VulkanQueueFamily::findQueueFamilies(VkPhysicalDevice gpu, VkSurfaceKHR surface)

# Swapchain

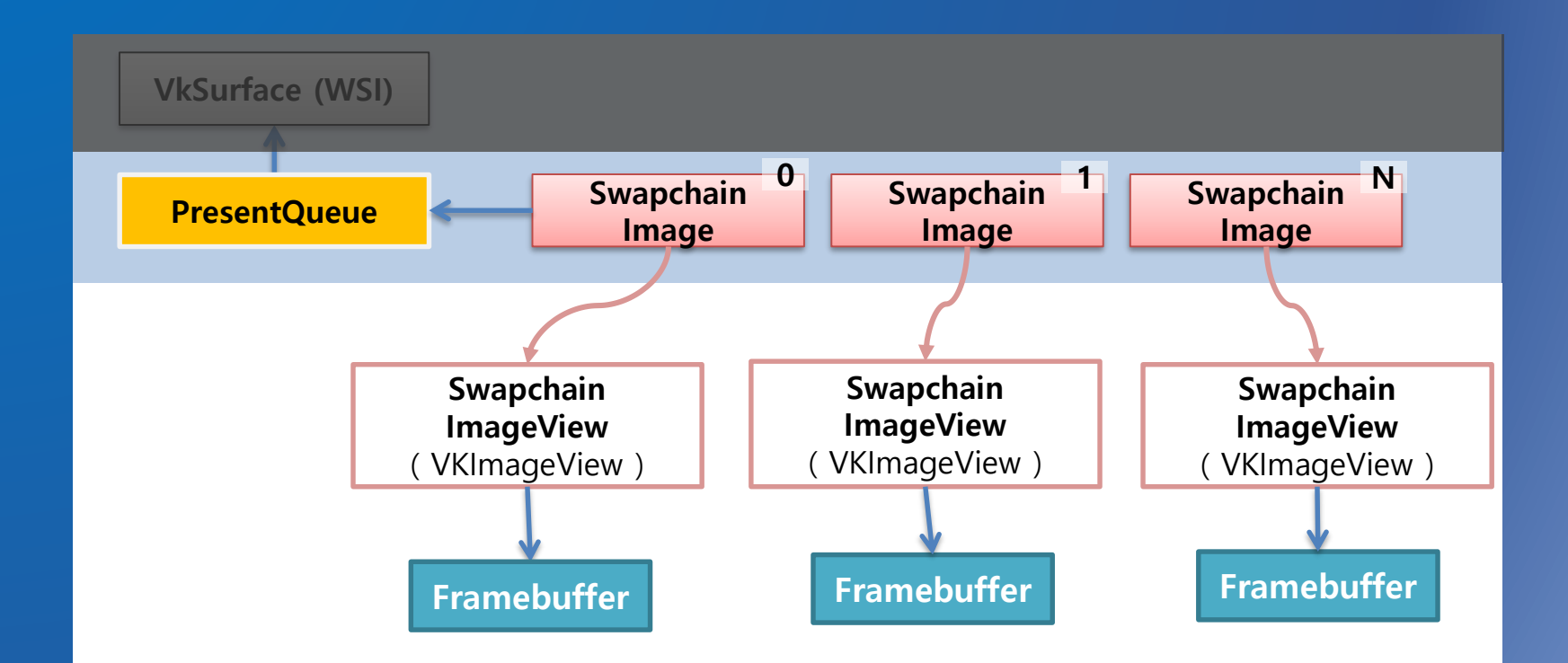

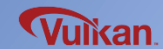

Samsung Electronics

## Swapchain

Swapchain

- Collection of images that can be presented to the presentation engine
- Synchronize rendered image with the refresh rate of the screen

- Render to the image running drawing operation in graphics queue, and submit it to present queue

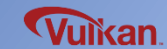

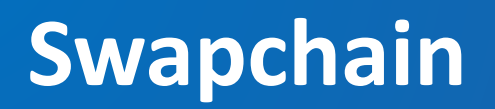

### Swapchain Image

- Image resource obtained from the swapchain

Swapchain Image View

- Additional information for swapchain
- e.g.) RGBA component, view type(2D/3D), surface format, mipmap, image array

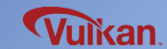

## **Querying for Swapchain Support**

### **Querying for Swapchain Support**

### - 3 additional information are needed to create swapchain

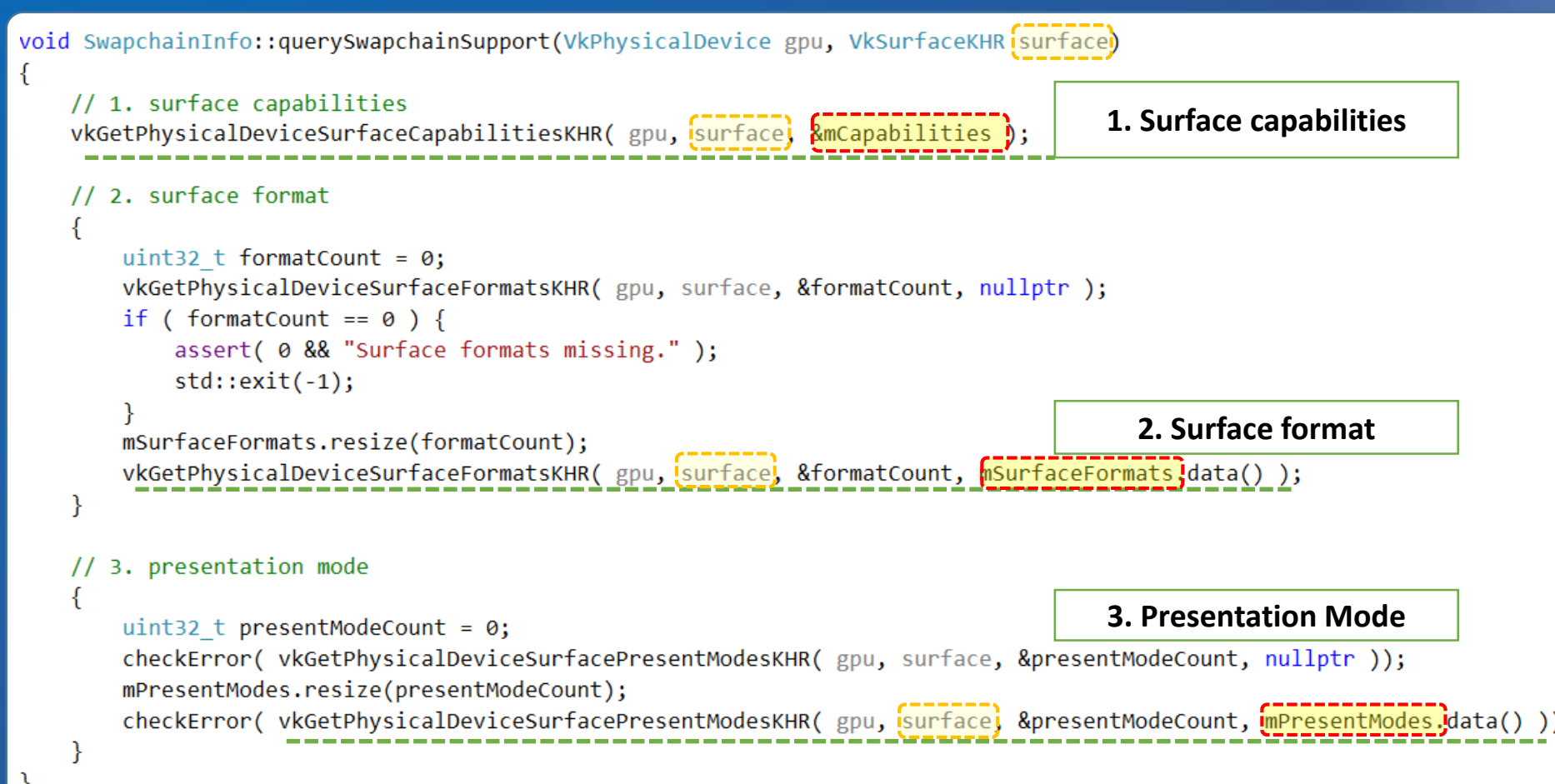

# **Choosing Swapchain Support 1/3**

### Surface Capabilities (VkSurfaceCapabilitiesKHR)

| <ul> <li>Use extent items in capabilities</li> <li>Example of surface capability</li> </ul>                                                                                                    |                                                    | <pre>class SwapchainInfo { public:     VkSurfaceCapabilitiesKHR     std::vector<vksurfaceformatkhr>     std::vector<vksurfaceformatkhr></vksurfaceformatkhr></vksurfaceformatkhr></pre> | mCapabilities;<br>mSurfaceFormats; |
|----------------------------------------------------------------------------------------------------|----------------------------------------------------|----------------------------------------------------------------------------------------------------|------------------------------------|
| <ul> <li>(mCapabilities).minImageCount</li> <li>(mCapabilities).maxImageCount</li> </ul>                                                                                                    | 1<br>16                                            | <pre>};</pre>                                                                                                    | iner esenthoues,                   |
| <ul> <li>Image: mean of the main strength</li> <li>Image: mean of the main strength</li> <li>Image: mean of the main strength</li> <li>Image: mean of the main strength</li> <li>Image: mean of the main strength</li> <li>Image: mean of the main strength</li> <li>Image: mean of the main strength</li> <li>Image: mean strength</li> <li>Image: mean strenge: mean strength</li> <li>Image: mean strenge: mean stre</li></ul> | {width=800 hei<br>{width=1 heigh<br>{width=800 hei | ight=600                                                                                                    |                                    |
| <ul> <li>(mCapabilities).maxImageArrayLayers</li> <li>(mCapabilities).supportedTransforms</li> <li>(mCapabilities).currentTransform</li> </ul>                                                                                                    | 16<br>1<br>VK_SURFACE_T                            | RANSFORM_IDENTITY_BIT_KHR (1)                                                                                                    |                                    |

actualExtent.width = MAX(mCapabilities.minImageExtent.width, MIN(mCapabilities.maxImageExtent.width, actualExtent.width));

actualExtent.height = MAX(mCapabilities.minImageExtent.height, MIN(mCapabilities.maxImageExtent.height, actualExtent.height));

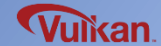

# **Choosing Swapchain Support 2/3**

Surface Format (VkSurfaceFormatKHR)

1) format (VkFormat)

- VK\_FORMAT\_B8G8R8A8\_UNORM

2) colorSpace (VkColorSpaceKHR)- VK\_COLOR\_SPACE\_SRGB\_NONLINEAR\_KHR

VkSurfaceFormatKHR SwapchainInfo::chooseSwapchainFormat()

```
class SwapchainInfo
{
  public:
    VkSurfaceCapabilitiesKHR mCapabilities;
    std::vector<VkSurfaceFormatKHR>
    std::vector<VkPresentModeKHR> mPresentModes;
};
```

```
for (const auto& i : mSurfaceFormats) {
    if (i.format == VK_FORMAT_B8G8R8A8_UNORM && i.colorSpace == VK_COLOR_SPACE_SRGB_NONLINEAR_KHR) {
        return i;
    }
}
return mSurfaceFormats[0];
```

# **Choosing Swapchain Support 3/3**

### **Presentation Mode**

- Setting timing to send present queue
- 1) VK\_PRESENT\_MODE\_IMMEDIATE\_KHR
- 2) VK\_PRESENT\_MODE\_FIFO\_KHR (wait when queue full)
- 3) VK\_PRESENT\_MODE\_FIFO\_RELAXED\_KHR (no wait when queue empty)
- 4) VK\_PRESENT\_MODE\_MAILBOX\_KHR (no wait when queue full)

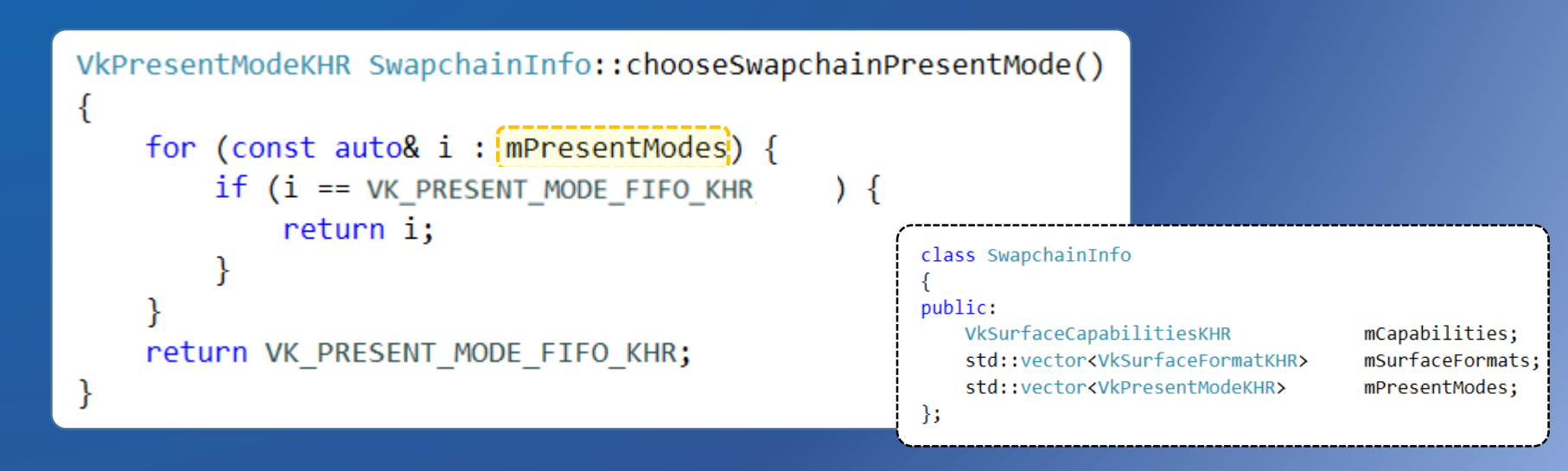

### Swapchain

Create

ł

}

#### VulkanRenderer::VulkanRenderer()

```
enableLayersAndExtensions();
```

```
createInstance();
createSurface();
selectPhysicalDevice();
createLogicalDevice();
```

```
createSwapchain();
createImageViews();
```

## Destroy

ł

}

VulkanRenderer::~VulkanRenderer()

destroyImageViews();
destroySwapchain();

destroyLogicalDevice(); destroySurface(); destroyInstance();

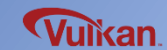

### createSwapchain() #1

```
void VulkanRenderer::createSwapchain()
```

```
SwapchainInfo swapchainInfo;
```

ł

swapchainInfo.querySwapchainSupport(mGpu, mSurface);

mSurfaceCapabilitiesKHR = swapchainInfo.mCapabilities; mSurfaceFormatKHR = swapchainInfo.chooseSwapchainFormat(); mPresentModeKHR = swapchainInfo.chooseSwapchainPresentMode(); mSwapchainExtent = swapchainInfo.chooseSwapchainExtent();

#### class VulkanRenderer private: **VkSurfaceCapabilitiesKHR** mSurfaceCapabilitiesKHR = {}; **VkSurfaceFormatKHR** mSurfaceFormatKHR = {}; mPresentModeKHR = {}; VkPresentModeKHR VkExtent2D mSwapchainExtent; void createSwapchain(); void destroySwapchain(); class SwapchainInfo public: **VkSurfaceCapabilitiesKHR** mCapabilities; mSurfaceFormats; std::vector<VkSurfaceFormatKHR> std::vector<VkPresentModeKHR> mPresentModes:

VkSurfaceFormatKHR chooseSwapchainFormat(); VkPresentModeKHR chooseSwapchainPresentMode(); VkExtent2D chooseSwapchainExtent();

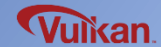

};

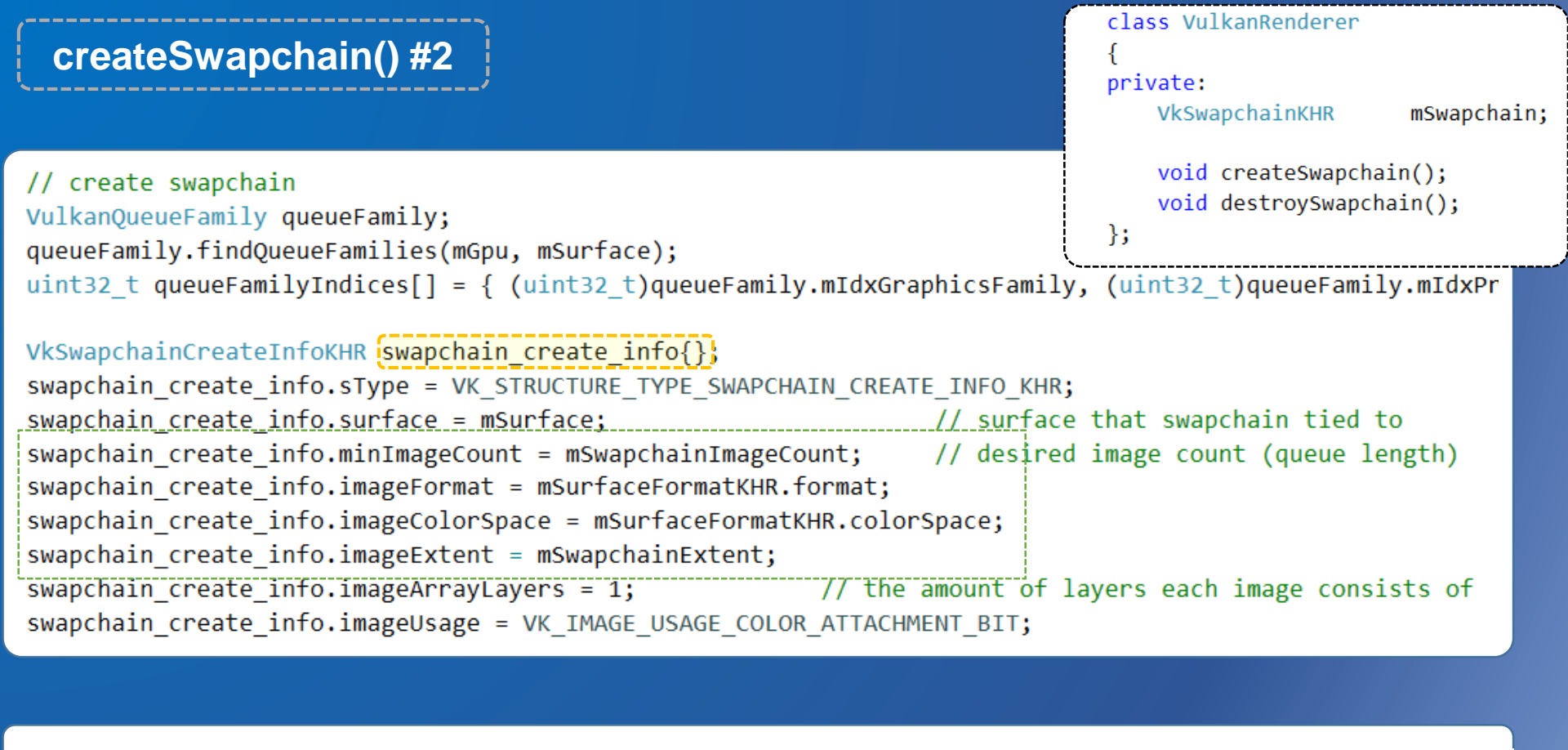

swapchain\_create\_info.preTransform = mSurfaceCapabilitiesKHR.currentTransform; swapchain\_create\_info.compositeAlpha = VK\_COMPOSITE\_ALPHA\_OPAQUE\_BIT\_KHR; // igonore alpha blending v swapchain\_create\_info.presentMode = mPresentModeKHR; swapchain\_create\_info.clipped = VK\_TRUE; swapchain\_create\_info.oldSwapchain = VK\_NULL\_HANDLE; // related with swapchain recreation (window related with swapchain recreation);

// create swapchain and swapchain images
checkError(vkCreateSwapchainKHR(mDevice, &swapchain\_create\_info, nullptr, &mSwapchain);

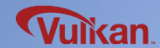

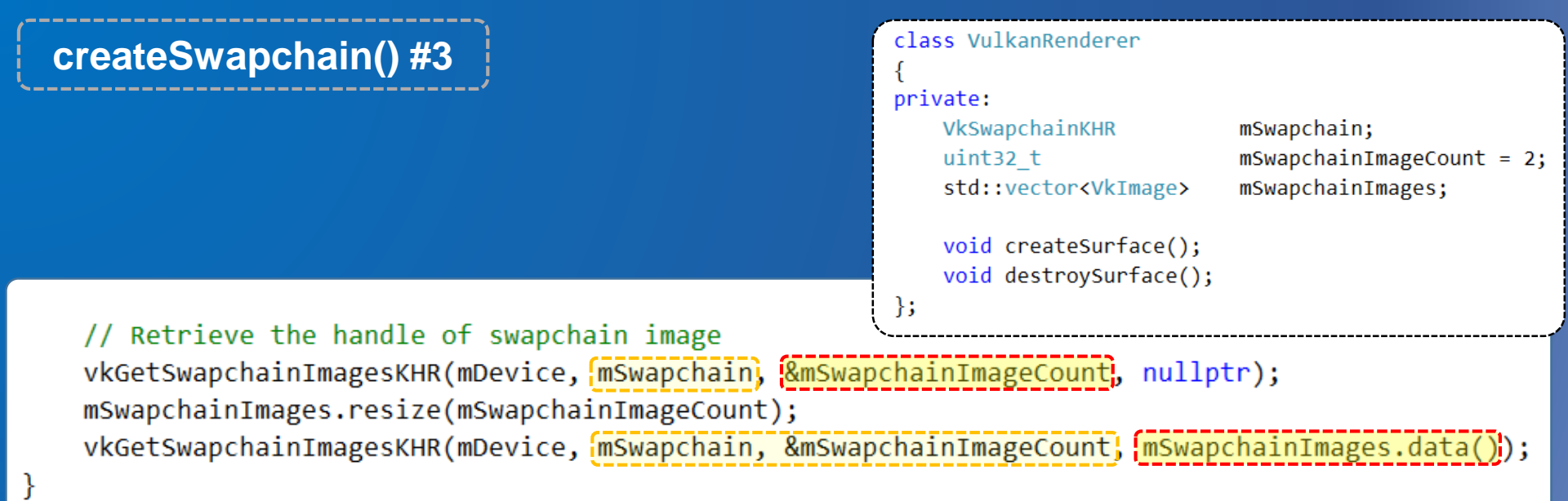

destroySwapchain()

```
void VulkanRenderer::destroySwapchain()
{
    // clean up the swapchain and swapchain images
    vkDestroySwapchainKHR(mDevice, mSwapchain, nullptr);
}
```

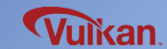

# Swapchain Image View

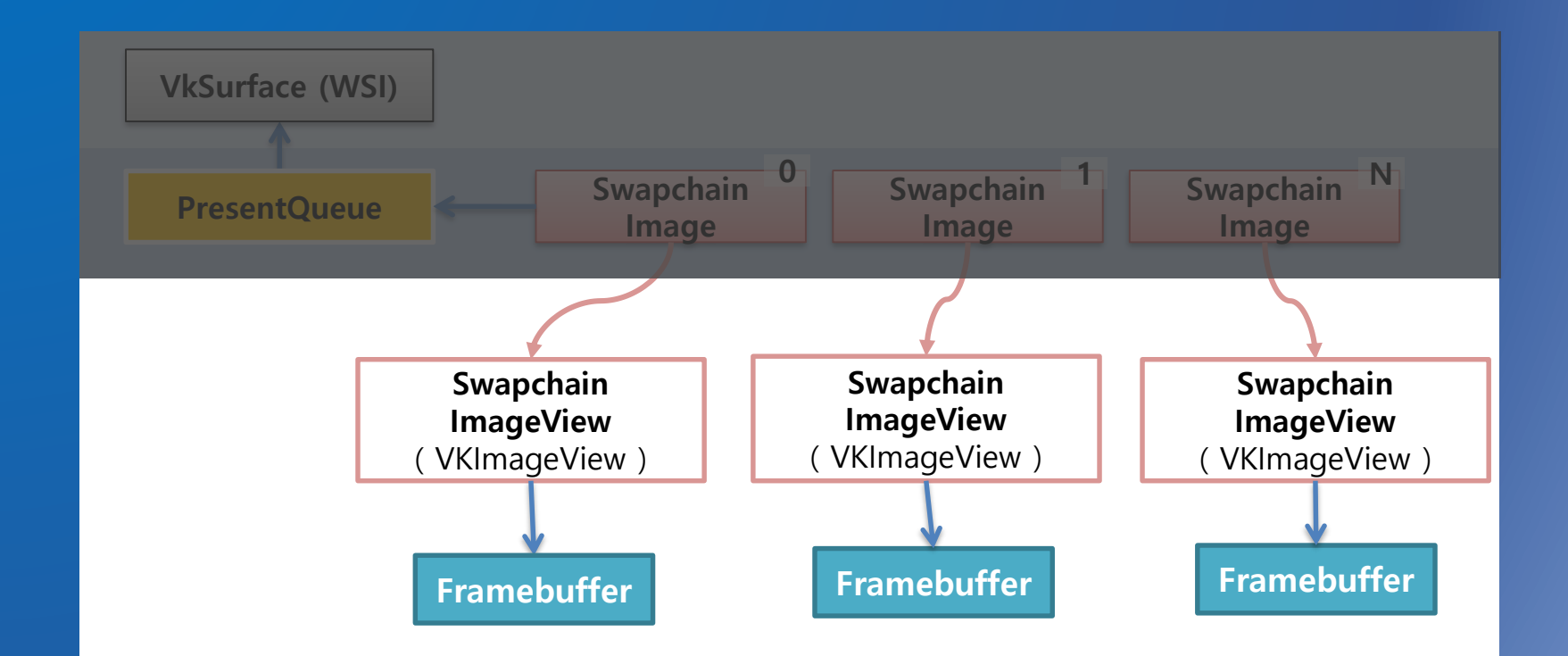

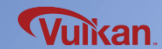

Samsung Electronics

### Swapchain Image View

Create

ł

VulkanRenderer::VulkanRenderer()

```
enableLayersAndExtensions();
```

createInstance(); createSurface(); selectPhysicalDevice(); createLogicalDevice();

createSwapchain();
createImageViews();

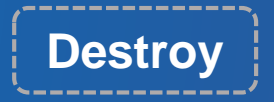

VulkanRenderer::~VulkanRenderer()

destroyImageViews();
destroySwapchain();

destroyLogicalDevice(); destroySurface(); destroyInstance();

```
void VulkanRenderer::destroyImageViews()
{
    for (auto view : (mSwapchainImageViews)) {
        vkDestroyImageView(mDevice, view, nullptr);
    }
}
```

}

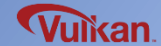

#### createlmageViews() class VulkanRenderer private: VkSurfaceFormatKHR mSurfaceFormatKHR = {}; mSwapchainImageCount = 2; uint32 t std::vector<VkImage> mSwapchainImages; std::vector<VkImageView> mSwapchainImageViews; void VulkanRenderer::createImageViews() void createImageViews(); void destroyImageViews(); { }; mSwapchainImageViews.resize(mSwapchainImageCount); // create imageViews for each swapchain images for (uint32 t i = 0; i < mSwapchainImageCount; ++i) {</pre> VkImageViewCreateInfo image view create info{}; image view create info.sType = VK STRUCTURE TYPE IMAGE VIEW CREATE INFO; image view create info.image = mSwapchainImages[i]; image view create info.viewType = VK IMAGE VIEW TYPE 2D; image view create info.format = mSurfaceFormatKHR.format; // swapchain image format (VkFormat) image view create info.components.r = VK COMPONENT SWIZZLE IDENTITY; image view create info.components.g = VK COMPONENT SWIZZLE IDENTITY; image view create info.components.b = VK COMPONENT SWIZZLE IDENTITY; image view create info.components.a = VK COMPONENT SWIZZLE IDENTITY; // image will be used as color targets without any mipmapping levels or multiple layers image view create info.subresourceRange.aspectMask = VK IMAGE ASPECT COLOR BIT; image view create info.subresourceRange.baseMipLevel = 0; image view create info.subresourceRange.levelCount = 1; image view create info.subresourceRange.baseArrayLayer = 0; image view create info.subresourceRange.layerCount = 1; // ex) multiple layer needed for stereographic 3D app

checkError(vkCreateImageView(mDevice, & image\_view\_create\_info, nullptr, & mSwapchainImageViews[i]);

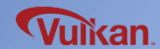

## Framebuffer

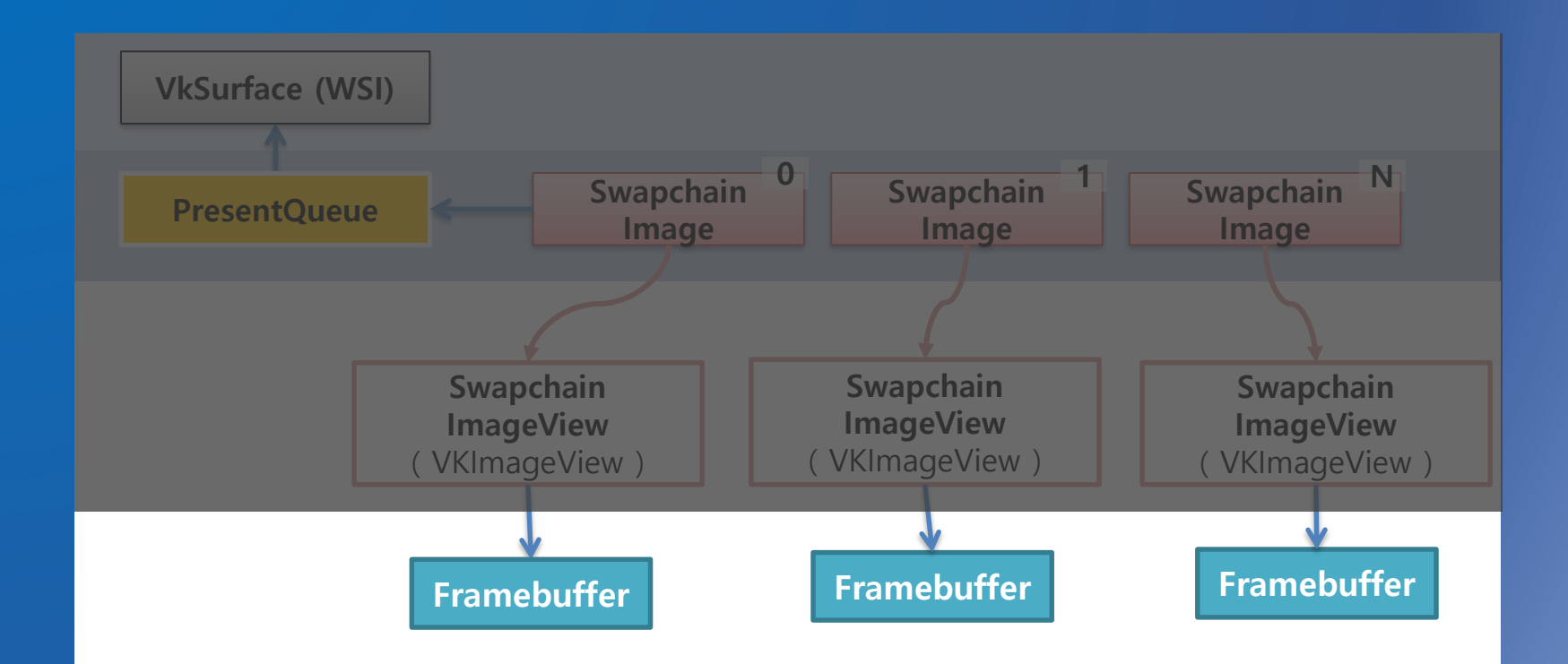

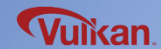

Samsung Electronics

# Framebuffer

### Framebuffer

- Target buffer for color, depth, stencil target
- A frame buffer should be created fitting all swapchain image views

### **Creating Framebuffer**

- Swapchain image view (color, depth, stencil image view)
- Render pass object that declared the framebuffer attachment type
- Number of attachments and attachment objects, extent information

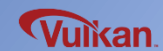

### Framebuffer

Create

}

#### VulkanRenderer::VulkanRenderer()

#### enableLayersAndExtensions();

```
createInstance();
createSurface();
selectPhysicalDevice();
createLogicalDevice();
```

```
createSwapchain();
createImageViews();
```

```
createRenderPass();
createFramebuffers();
```

```
createCommandPool();
createCommandBuffers();
createGraphicsPipeline();
recordCommandBuffers();
createSemaphores();
```

## Destroy

#### VulkanRenderer::~VulkanRenderer()

destroySemaphores(); destroyGraphicsPipeline(); destroyCommandPool();

destroyFramebuffers();
destroyRenderPass();

destroyImageViews(); destroySwapchain();

```
destroyLogicalDevice();
destroySurface();
destroyInstance();
```

}

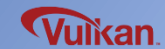

### createFramebuffers() / destroyFramebuffers()

```
void VulkanRenderer::createFramebuffers()
```

```
mSwapchainFramebuffers.resize(mSwapchainImageViews.size() );
```

```
for (size_t i = 0; i < mSwapchainImageViews.size(); ++i) {
    VkImageView attachments[] = {
        mSwapchainImageViews[i]
}</pre>
```

```
};
```

```
VkFramebufferCreateInfo framebufferInfo = {};
framebufferInfo.sType = VK_STRUCTURE_TYPE_FRAMEBUFFER_CREATE_INFO;
framebufferInfo.renderPass = mRenderPass;
framebufferInfo.attachmentCount = 1;
framebufferInfo.pAttachments = attachments;
framebufferInfo.width = mSwapchainExtent.width;
framebufferInfo.height = mSwapchainExtent.height;
framebufferInfo.layers = 1;
```

checkError(vkCreateFramebuffer(mDevice, &framebufferInfo, nullptr, &mSwapchainFramebuffers[i])

```
void VulkanRenderer::destroyFramebuffers()
```

```
for (auto framebuffer : mSwapchainFramebuffers) {
    vkDestroyFramebuffer(mDevice, framebuffer, nullptr);
```

```
class VulkanRenderer
{
  private:
    VkRenderPass mRenderPass;
    std::vector<VkImageView> mSwapchainImageViews;
    VkExtent2D mSwapchainExtent;
    std::vector<VkFramebuffer> mSwapchainFramebuffers;
    void createFramebuffers();
    void destroyFramebuffers();
```

};

## **Command Buffer**

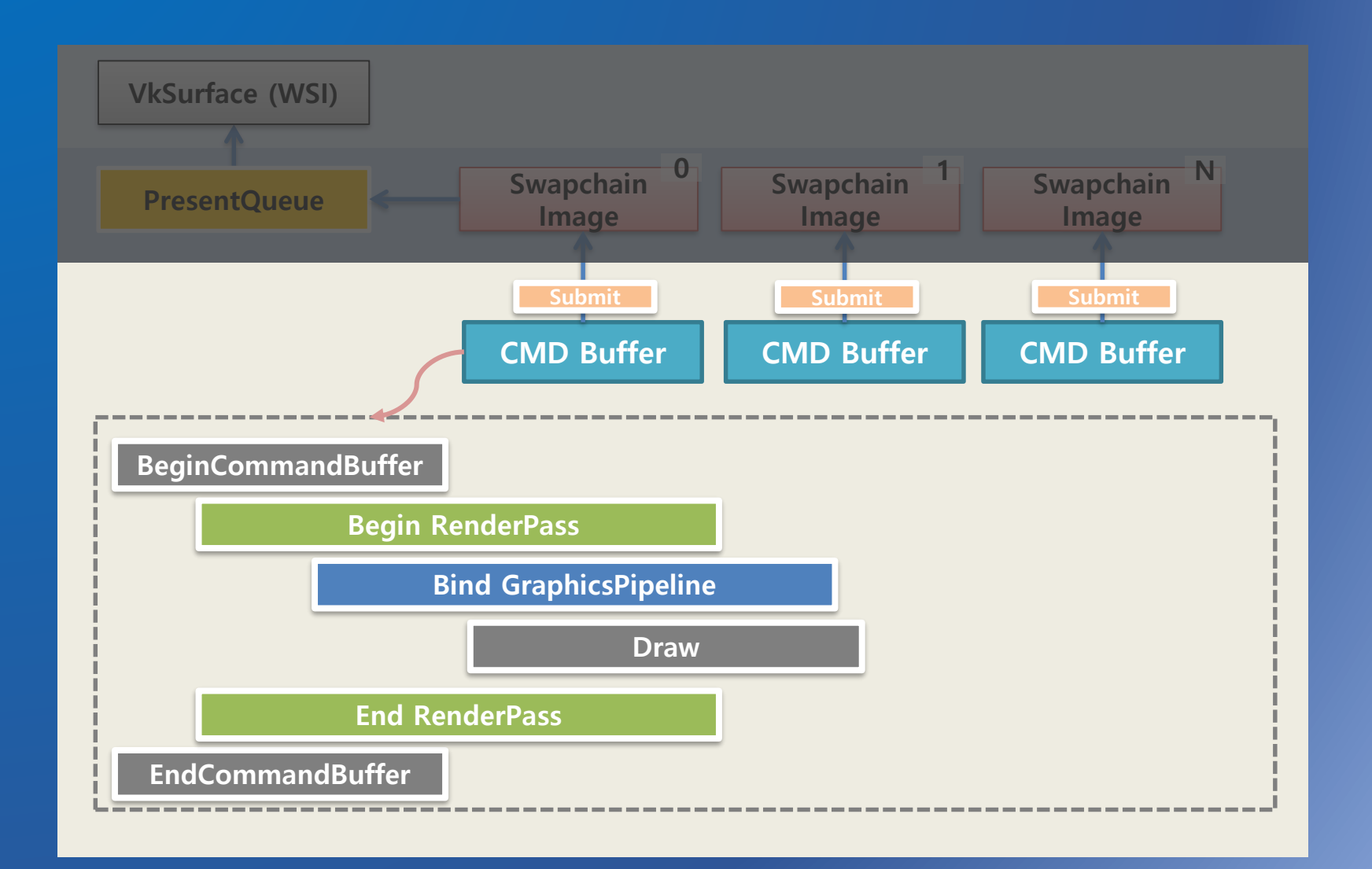

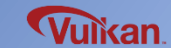

Samsung Electronics

# **Command Buffer**

### Command Buffers

- Vulkan commands are submitted to queues for execution
- Command buffer can be executed in multi-threaded command jobs
- Command buffers can be reused

### **Command Pools**

- Manage memory for command buffer allocation
- Command buffers are allocated memory from a command pool

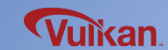

### **Command Pool**

Create

}

#### VulkanRenderer::VulkanRenderer()

#### enableLayersAndExtensions();

```
createInstance();
createSurface();
selectPhysicalDevice();
createLogicalDevice();
```

```
createSwapchain();
createImageViews();
```

```
createRenderPass();
createFramebuffers();
```

```
createCommandPool();
createCommandBuffers();
createGraphicsPipeline();
recordCommandBuffers();
createSemaphores();
```

## Destroy

#### VulkanRenderer::~VulkanRenderer()

destroySemaphores();
destroyGraphicsPipeline();
destroyCommandPool();

destroyFramebuffers(); destroyRenderPass();

destroyImageViews(); destroySwapchain();

```
destroyLogicalDevice();
destroySurface();
destroyInstance();
```

}

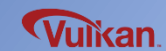

```
class VulkanRenderer
 createCommandPool() /
                                                                private:
 destroyCommandPool()
                                                                    VkCommandPool
                                                                                mCommandPool;
                                                                    void createCommandPool();
                                                                    void destroyCommandPool();
                                                                };
void VulkanRenderer::createCommandPool()
    VulkanQueueFamily gueueFamily;
    queueFamily.findQueueFamilies(mGpu, mSurface);
```

```
VkCommandPoolCreateInfo poolInfo = {};
poolInfo.sType = VK STRUCTURE TYPE COMMAND POOL CREATE INFO;
poolInfo.gueueFamilyIndex = gueueFamily.mIdxGraphicsFamily;
poolInfo.flags = 0; // Optional
```

ł

}

```
checkError(vkCreateCommandPool(mDevice, &poolInfo, nullptr, &mCommandPool));
```

```
void VulkanRenderer::destroyCommandPool()
{
    vkDestroyCommandPool(mDevice, mCommandPool, nullptr);
}
```

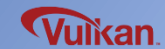

### **Command Buffer**

Create

}

#### VulkanRenderer::VulkanRenderer()

#### enableLayersAndExtensions();

```
createInstance();
createSurface();
selectPhysicalDevice();
createLogicalDevice();
```

```
createSwapchain();
createImageViews();
```

```
createRenderPass();
createFramebuffers();
```

```
createCommandPool();
createCommandBuffers();
createGraphicsPipeline();
recordCommandBuffers();
createSemaphores();
```

## Destroy

{

}

#### VulkanRenderer::~VulkanRenderer()

destroySemaphores(); destroyGraphicsPipeline(); destroyCommandPool();

destroyFramebuffers(); destroyRenderPass();

destroyImageViews();
destroySwapchain();

```
destroyLogicalDevice();
destroySurface();
destroyInstance();
```

※ Command buffers will automatically terminated upon command pool destruction

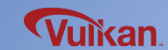

{

#### void VulkanRenderer::createCommandBuffers()

// command buffers will be freed when their command pool is destroyed
mCommandBuffers.resize(mSwapchainFramebuffers.size());

// command buffer allocation
VkCommandBufferAllocateInfo allocInfo = {};
allocInfo.sType = VK\_STRUCTURE\_TYPE\_COMMAND\_BUFFER\_ALLOCATE\_INF0;
allocInfo commandPool = mCommandPool;
allocInfo level = VK\_COMMAND\_BUFFER\_LEVEL\_PRIMARY;
allocInfo.commandBufferCount = (uint32\_t)mCommandBuffers.size();

checkError(vkAllocateCommandBuffers(mDevice, &allocInfo, mCommandBuffers.data());

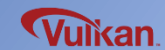

## **Render Pass**

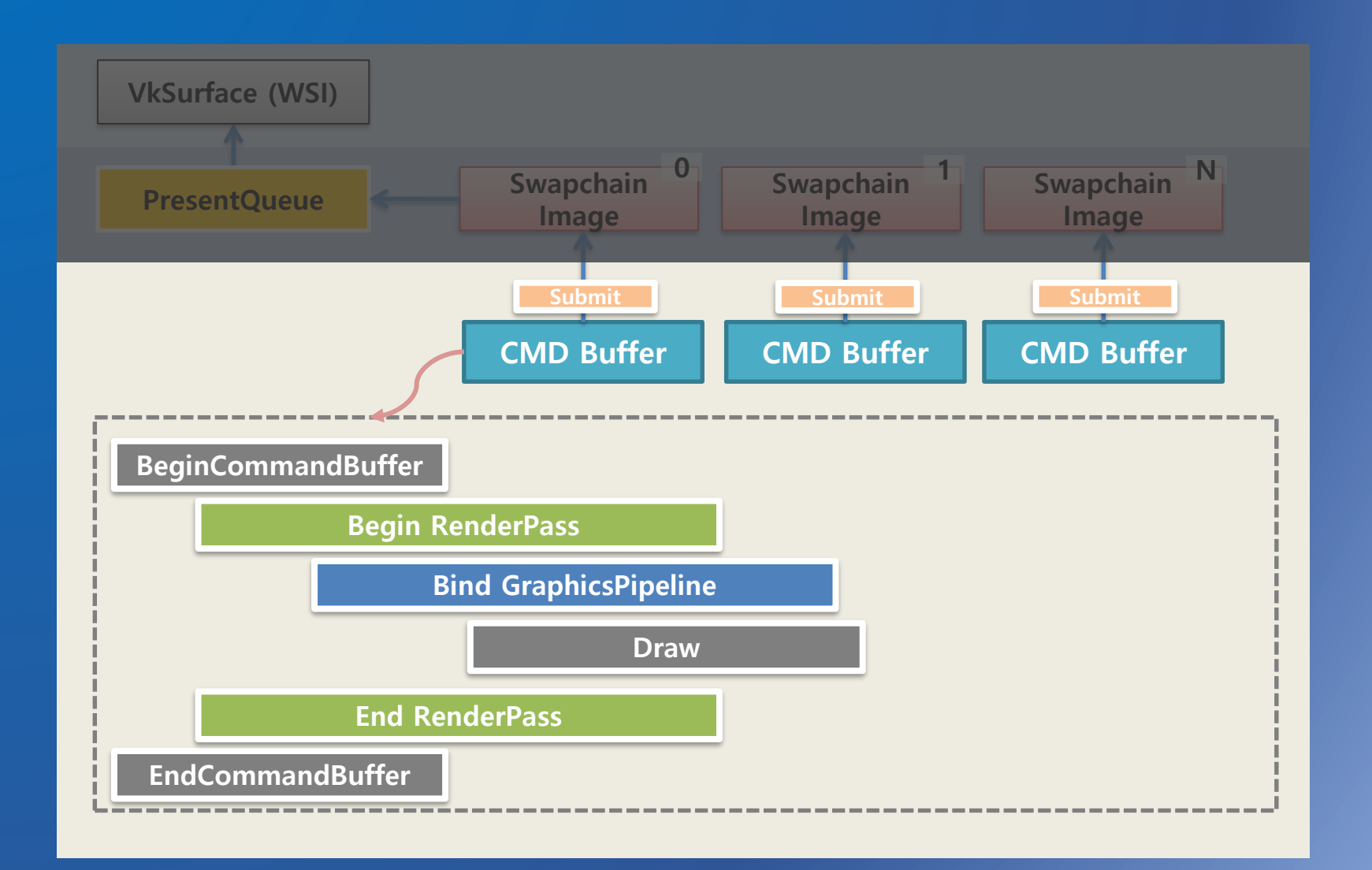

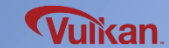

Samsung Electronics

## **Render Pass**

### **Render Pass**

- Specify framebuffer attachment type using for rendering

   Framebuffer attachment information (color buffer, depth buffer, multisampling, etc.)
  - : Subpass information (consecutive rendering)

### **Render Pass Generation**

- 1) Attachment description
- 2) Subpass description / dependency
- 3) Render pass create info
- 4) Render pass

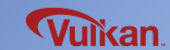

#### **Render Pass**

Create

}

#### VulkanRenderer::VulkanRenderer()

#### enableLayersAndExtensions();

```
createInstance();
createSurface();
selectPhysicalDevice();
createLogicalDevice();
```

```
createSwapchain();
createImageViews();
```

```
createRenderPass();
createFramebuffers();
```

```
createCommandPool();
createCommandBuffers();
createGraphicsPipeline();
recordCommandBuffers();
createSemaphores();
```

## Destroy

#### VulkanRenderer::~VulkanRenderer()

destroySemaphores(); destroyGraphicsPipeline(); destroyCommandPool();

destroyFramebuffers(); destroyRenderPass();

destroyImageViews(); destroySwapchain();

```
destroyLogicalDevice();
destroySurface();
destroyInstance();
```

}

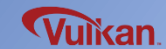

### createRenderPass() #1

class VulkanRenderer private: VkRenderPass mRenderPass;

> void createRenderPass(); void destroyRenderPass();

#### void VulkanRenderer::createRenderPass()

{

// (There can be multiple attachments) VkAttachmentDescription colorAttachment = {}; colorAttachment.format = mSurfaceFormatKHR.format; colorAttachment.samples = VK SAMPLE\_COUNT\_1\_BIT; colorAttachment.loadOp = VK\_ATTACHMENT\_LOAD\_OP\_CLEAR; // OP before rendering (color/depth) colorAttachment.storeOp = VK ATTACHMENT STORE OP STORE; // OP after rendering (color/depth) colorAttachment.stencilLoadOp = VK ATTACHMENT LOAD OP DONT CARE; colorAttachment.stencilStoreOp = VK ATTACHMENT STORE OP DONT CARE; colorAttachment.initialLayout = VK IMAGE LAYOUT UNDEFINED; colorAttachment.finalLayout = VK IMAGE LAYOUT PRESENT SRC KHR;

VkAttachmentReference colorAttachmentRef = {}; colorAttachmentRef.attachment = 0; colorAttachmentRef.layout = VK IMAGE LAYOUT COLOR ATTACHMENT OPTIMAL;

// swapchain image format

}

LOAD OP LOAD: LOAD OP CLEAR: LOAD OP DONT CARE :

STORE\_OP\_STORE : STORE OP DONT CARE:

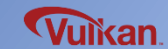

## createRenderPass() #2

class VulkanRenderer
{
 private:
 VkRenderPass mRenderPass;
}

void createRenderPass(); void destroyRenderPass();

// (There can be multiple subpasses)
VkSubpassDescription subPass) = {};
subPass.pipelineBindPoint = VK\_PIPELINE\_BIND\_POINT\_GRAPHICS;
subPass.colorAttachmentCount = 1;
subPass.pColorAttachments = {&colorAttachmentRef}

VkRenderPassCreateInfo(renderPassInfo) = {}; renderPassInfo.sType = VK\_STRUCTURE\_TYPE\_RENDER\_PASS\_CREATE\_INFO; renderPassInfo.attachmentCount = 1; renderPassInfo.pAttachments = &colorAttachment; renderPassInfo.subpassCount = 1; renderPassInfo.pSubpasses = &subPass; renderPassInfo.dependencyCount = 0; renderPassInfo.pDependencies = nullptr;

checkError(vkCreateRenderPass(mDevice, &renderPassInfo, nullptr, &mRenderPass)

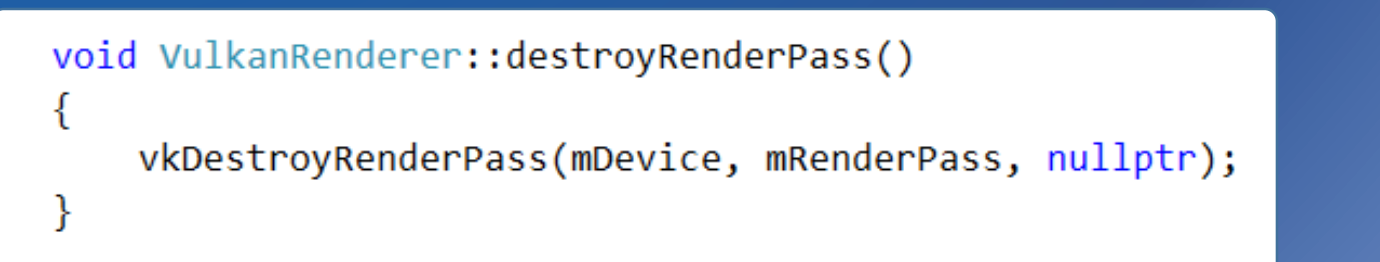

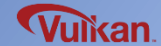

## **Graphics Pipeline**

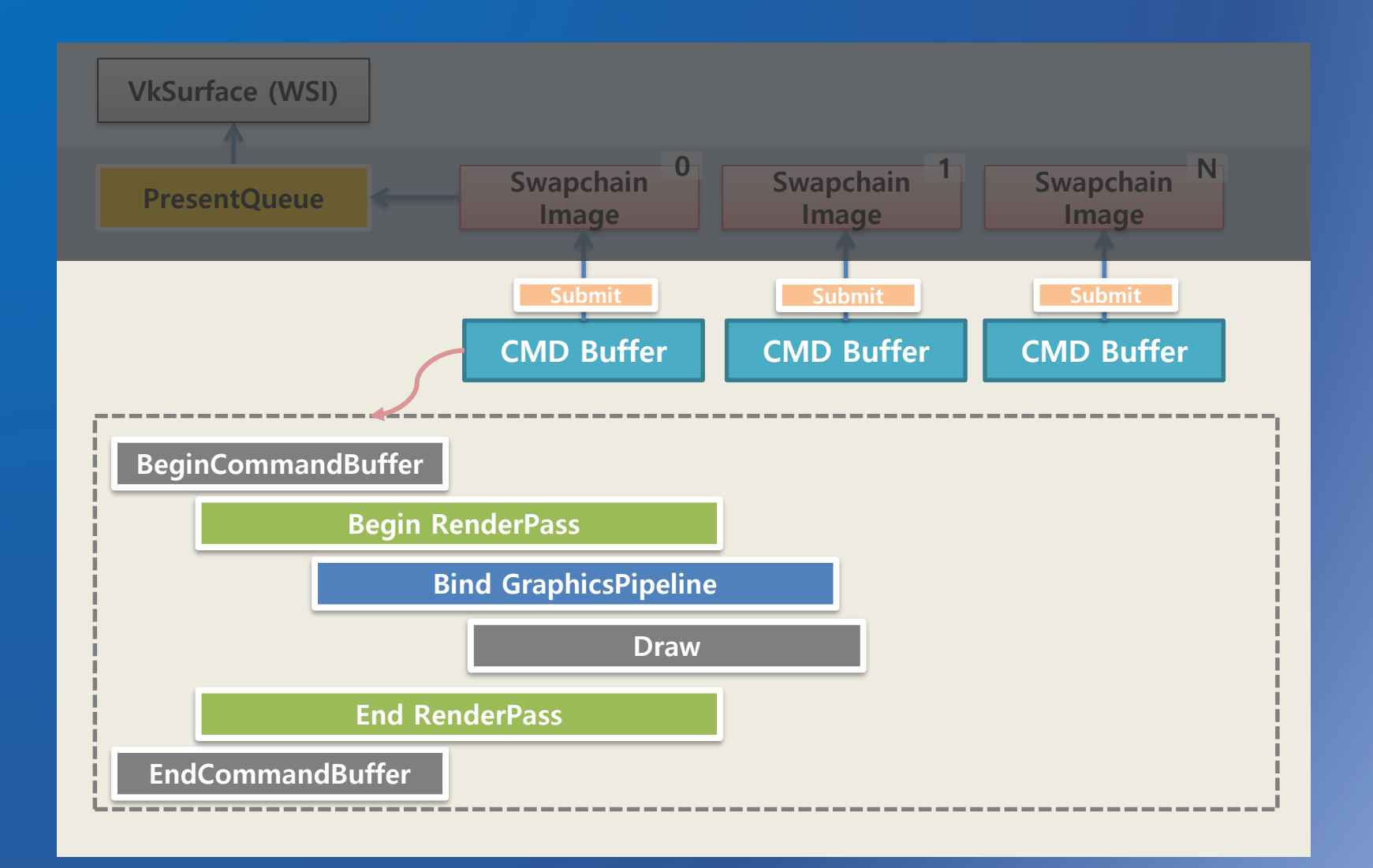

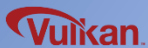

Samsung Electronics

## **Graphics Pipeline**

**Graphics Pipeline** 

- Rasterizing 3D object to 2D image
- Vulkan **explicitly** defines each step of the graphics pipeline

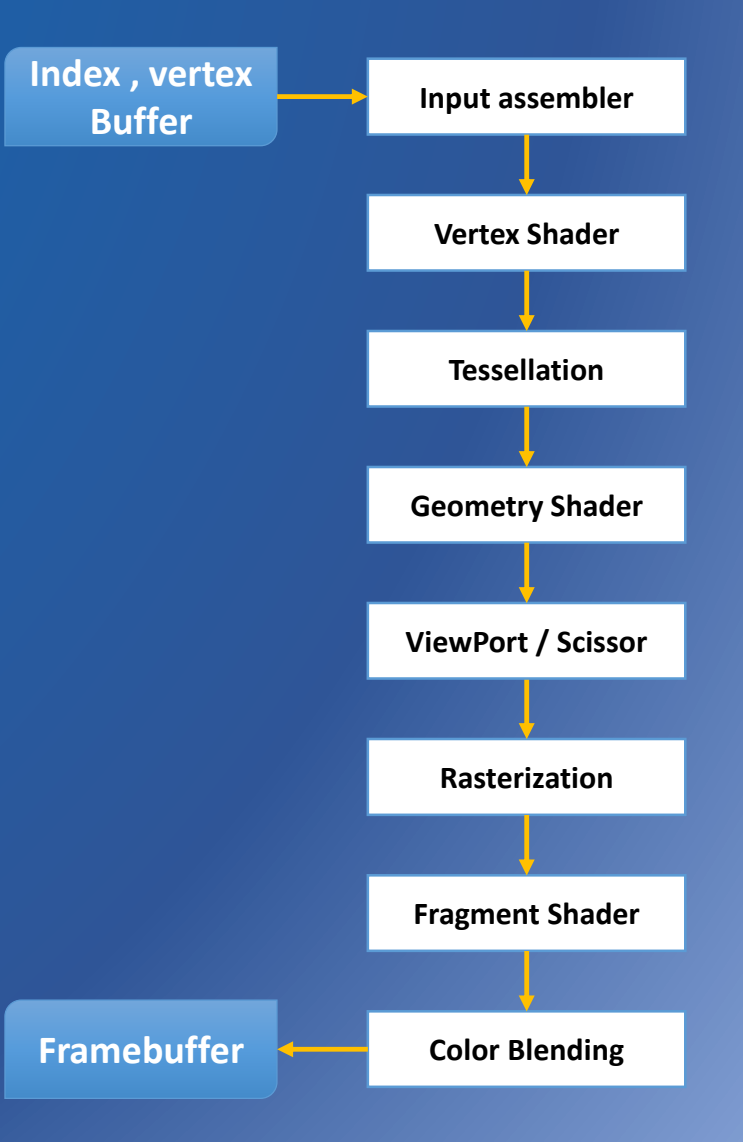

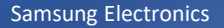

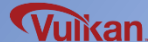

# Shader / SPIR-V

Vertex shader / Fragment shader

- Converting binary type of SPIR-V based on GLSL (glslang compiler)

### SPIR-V

- Pre-compiled bytecode format
- Intermediate language for parallel compute and graphics
- GLSL can be compiled to SPIR-V using the Khronos GLSL open source compiler based on the GL\_KHR\_vulkan\_glsl extension

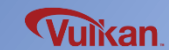
```
#version 450
#extension GL ARB separate shader objects : enable
out gl PerVertex {
         gl Position;
    vec4
};
layout(location = 0) out vec3 fragColor;
vec2 positions[3] = vec2[](
    vec2(0.0, -0.5),
    vec2(0.5, 0.5),
    vec2(-0.5, 0.5)
                                            Vertex attributes
);
                                            - coordinate
vec3 colors[3] = vec3[](
                                            - color
    vec3(1.0, 0.0, 0.0),
    vec3(0.0, 1.0, 0.0),
    vec3(0.0, 0.0, 1.0)
);
void main() {
    gl_Position = vec4(positions[gl_VertexIndex], 0.0, 1.0);
    fragColor = colors[gl_VertexIndex];
}
```

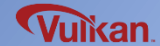

### Fragment Shader (shader.frag)

```
#version 450
#extension GL_ARB_separate_shader_objects : enable
layout(location = 0) in vec3 fragColor;
layout(location = 0) out vec4 outColor;
void main() {
    outColor = vec4(fragColor, 1.0);
}
```

### Shader Compile

C:/VulkanSDK/1.0.17.0/Bin32/glslangValidator.exe –V shader.vert shader.frag => vert.spv / frag.spv

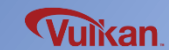

}

```
void VulkanRenderer::createShaderModule(const std::vector<char>& code, VkShaderModule& shaderModule)
{
    VkShaderModuleCreateInfo create_info = {};
    create_info.sType = VK_STRUCTURE_TYPE_SHADER_MODULE_CREATE_INFO;
    create_info.codeSize = code.size();
    create_info.pCode = (uint32_t*)code.data();
    checkError(vkCreateShaderModule(mDevice, &create_info, nullptr, &shaderModule));
```

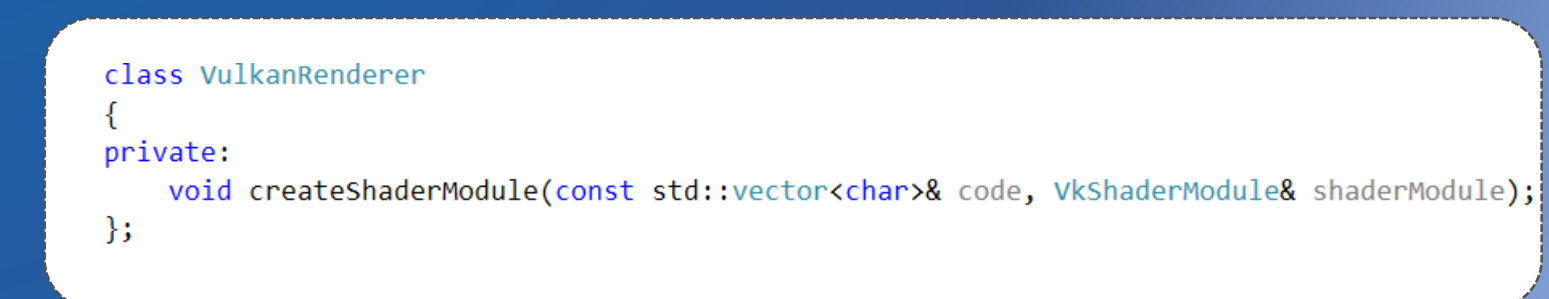

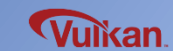

#### **Graphics Pipeline**

Create

}

```
VulkanRenderer::VulkanRenderer()
```

#### enableLayersAndExtensions();

```
createInstance();
createSurface();
selectPhysicalDevice();
createLogicalDevice();
```

```
createSwapchain();
createImageViews();
```

```
createRenderPass();
createFramebuffers();
```

```
createCommandPool();
createCommandBuffers();
createGraphicsPipeline();
recordCommandBuffers();
createSemaphores();
```

## Destroy

{

VulkanRenderer::~VulkanRenderer()

destroySemaphores(); destroyGraphicsPipeline(); destroyCommandPool();

destroyFramebuffers(); destroyRenderPass();

destroyImageViews();
destroySwapchain();

```
destroyLogicalDevice();
destroySurface();
destroyInstance();
```

}

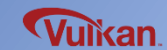

### createGraphicsPipeline() #1

```
void VulkanRenderer::createGraphicsPipeline()
```

VkShaderModule vertShaderModule; VkShaderModule fragShaderModule;

```
VkPipelineShaderStageCreateInfo vertShaderStageInfo = {};
VkPipelineShaderStageCreateInfo fragShaderStageInfo = {};
```

#### {

{

```
auto vertShaderCode = ReadShader("shaders/vert.spv");
auto fragShaderCode = ReadShader("shaders/frag.spv");
```

```
createShaderModule(vertShaderCode, vertShaderModule);
createShaderModule(fragShaderCode, fragShaderModule);
```

```
vertShaderStageInfo.sType = VK_STRUCTURE_TYPE_PIPELINE_SHADER_STAGE_CREATE_INFO;
vertShaderStageInfo.stage = VK_SHADER_STAGE_VERTEX_BIT;
vertShaderStageInfo.module = vertShaderModule;
vertShaderStageInfo.pName = "main";
vertShaderStageInfo.pSpecializationInfo = nullptr; // values for shader constants
```

class VulkanRenderer

VkPipeline

VkPipelineLayout

void createGraphicsPipeline(); void destroyGraphicsPipeline();

mPipelineLayout;

void createShaderModule(const std::vector<char>& code, VkShaderModule& shaderModule);

Vulkan

mPipeline;

private:

};

fragShaderStageInfo.sType = VK\_STRUCTURE\_TYPE\_PIPELINE\_SHADER\_STAGE\_CREATE\_INFO; fragShaderStageInfo.stage = VK\_SHADER\_STAGE\_FRAGMENT\_BIT; fragShaderStageInfo.module = fragShaderModule; fragShaderStageInfo.pName = "main"; fragShaderStageInfo.pSpecializationInfo = nullptr; // values for shader constants

VkPipelineShaderStageCreateInfo shaderStages[] = { vertShaderStageInfo, fragShaderStageInfo };

# **Graphics Pipeline**

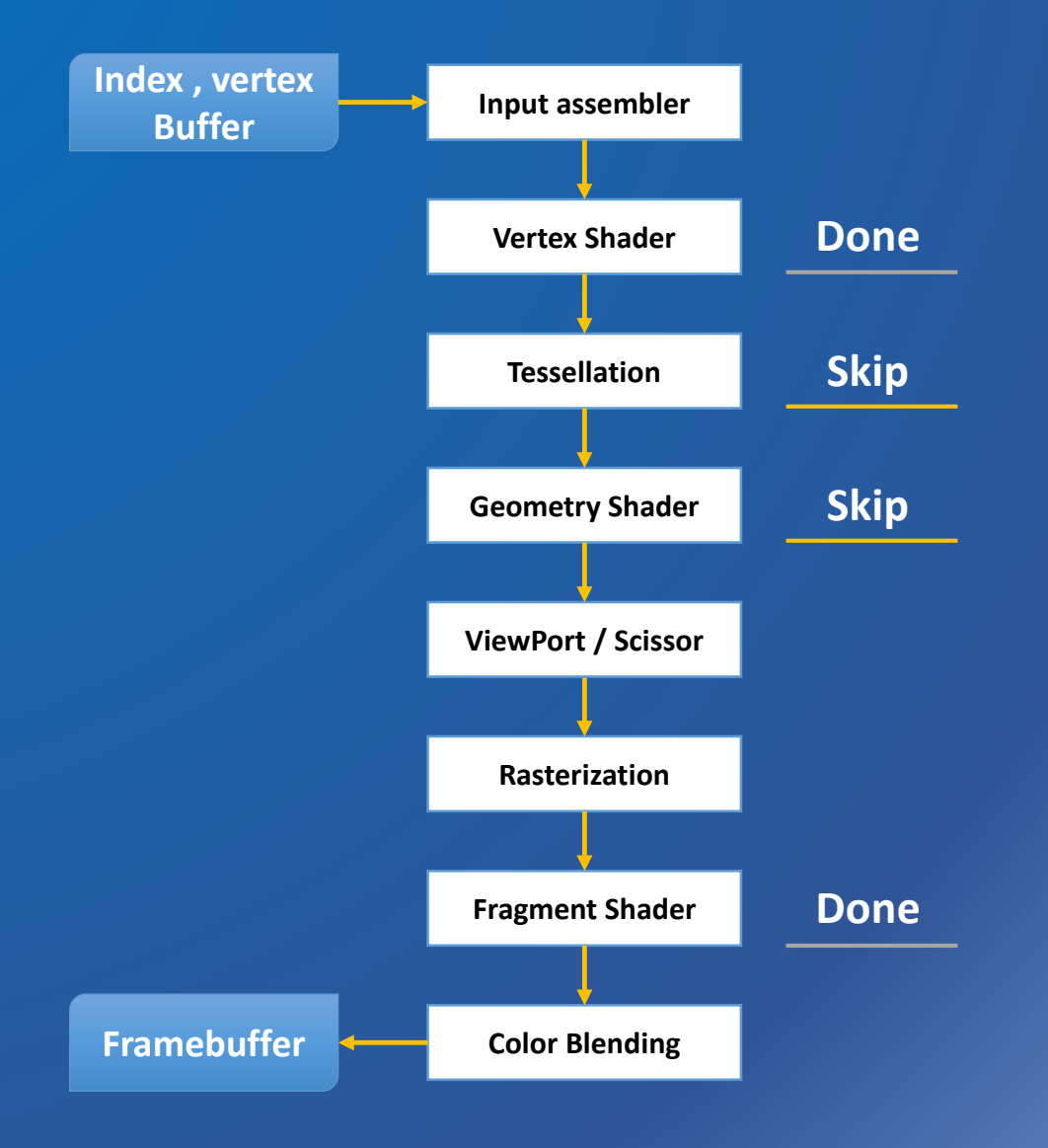

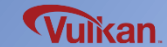

```
class VulkanRenderer
createGraphicsPipeline() #2
                                              private:
                                                 VkPipelineLayout
                                                                 mPipelineLayout;
                                                 VkPipeline
                                                                 mPipeline;
                                                 void createGraphicsPipeline();
                                                 void destroyGraphicsPipeline();
                                                 void createShaderModule(const std::vector<char>& code, VkShaderModule& shaderModule);
                                              }:
// 1. vertex input stage[Fixed]
VkPipelineVertexInputStateCreateInfo vertexInputInfo = {};
    vertexInputInfo.sType = VK STRUCTURE TYPE PIPELINE VERTEX INPUT STATE CREATE INFO;
    vertexInputInfo.vertexBindingDescriptionCount = 0;
    vertexInputInfo.pVertexBindingDescriptions = nullptr;
                                                                       // optional
    vertexInputInfo.vertexAttributeDescriptionCount = 0;
    vertexInputInfo.pVertexAttributeDescriptions = nullptr;
                                                                       // optional
// 2. input assembly stage[Fixed]
VkPipelineInputAssemblyStateCreateInfo inputAssembly = {};
    inputAssembly.sType = VK STRUCTURE TYPE PIPELINE INPUT ASSEMBLY STATE CREATE INFO;
    inputAssembly.topology = VK PRIMITIVE TOPOLOGY TRIANGLE LIST;
    inputAssembly.primitiveRestartEnable = VK FALSE;
}
   3. Vertext shader stage[Programmable]
   4. Tessellation stage[Programmable] : optional
// 5. Geometry shader stage[Programmable] : optional
```

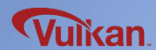

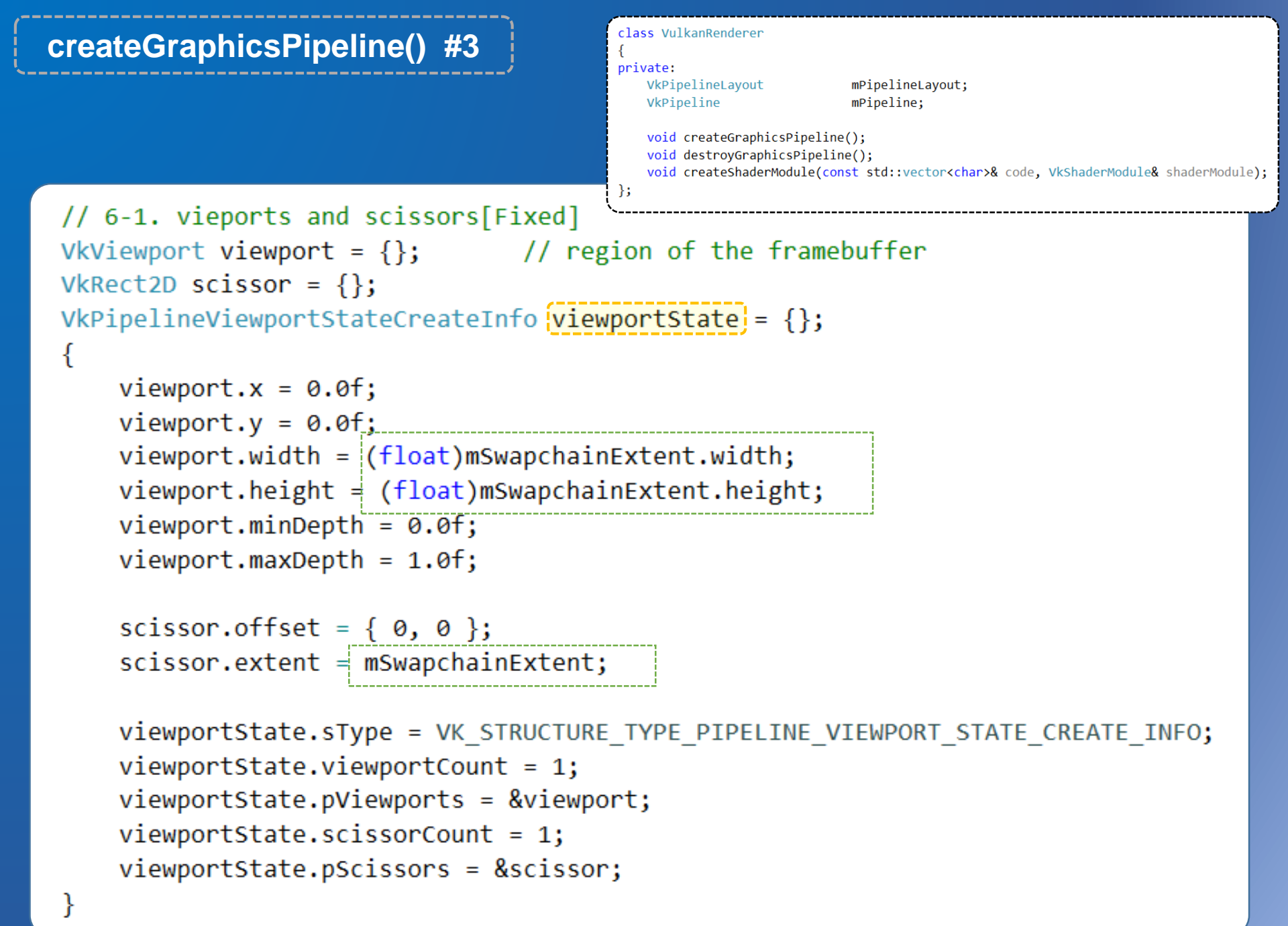

Vuikan

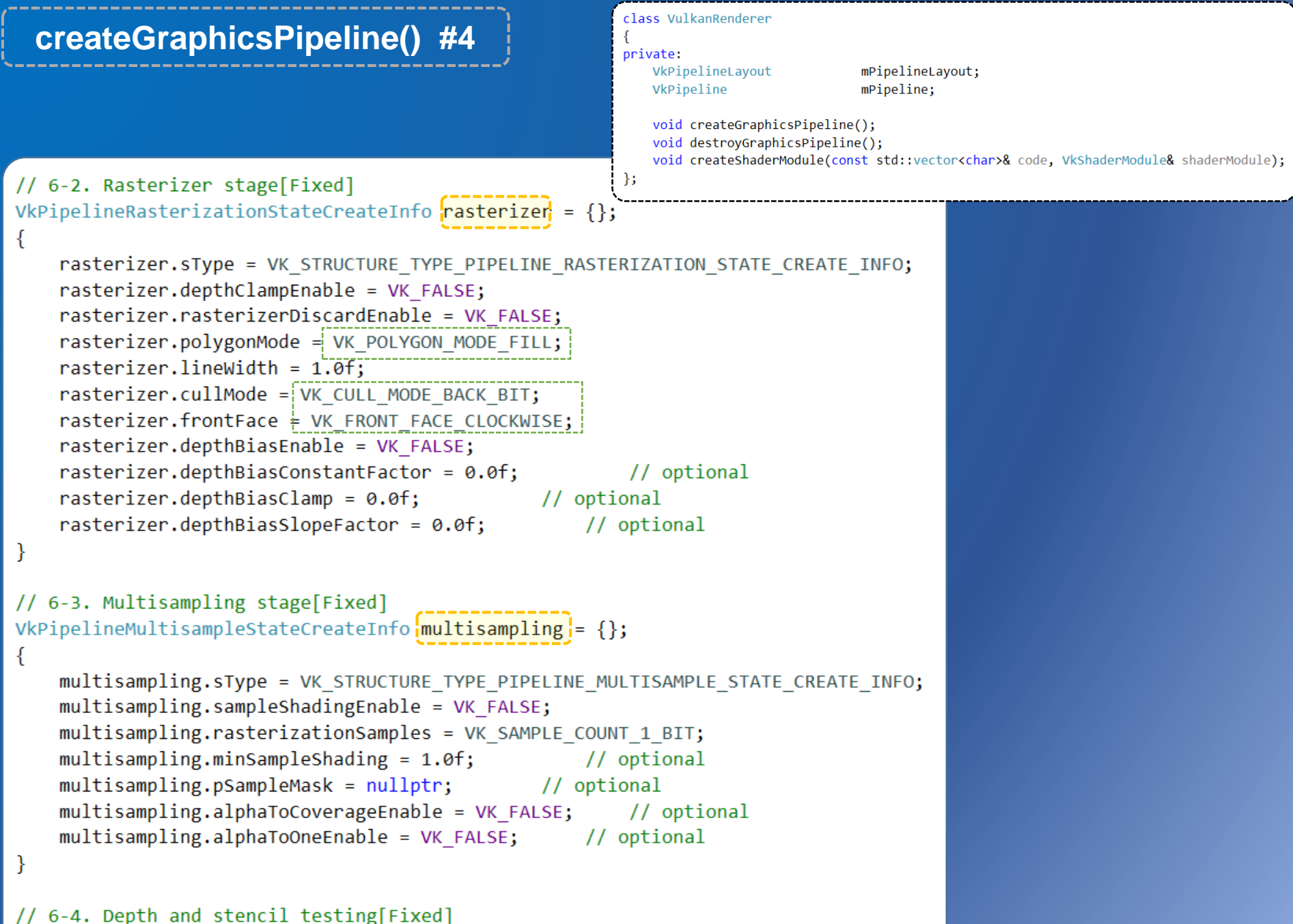

```
// 6-4. Depth and Stencil testing[Fixed]
//VkPipelineDepthStencilStateCreateInfo depthStencil = {};
```

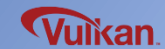

| createGraphicsPipeline() #5                                                                                                    | <pre>class VulkanRenderer {     private:         VkPipelineLayout mPipelineLayout;         VkPipeline mPipeline:</pre>                                                                         |
|----------------------------------------------------------------------------------------------------|----------------------------------------------------------------------------------------------------|
|                                                                                                    | <pre>void createGraphicsPipeline();<br/>void destroyGraphicsPipeline();<br/>void createShaderModule(const std::vector<char>&amp; code, VkShaderModule&amp; shaderModule);<br/>};</char></pre>  |
| <pre>// 7. Fragment shader stage[Programmable] // 8. Color blending[Fixed] VkPipelineColorBlendAttachmentState colorBlendAttac VkPipelineColorBlendStateCreateInfo colorBlending] = {     colorBlendAttachment.colorWriteMask = VK_COLOR_         VK_COLOR_COMPONENT_G_BIT           VK_COLOR_COMPONENT_B_BIT           VK_COLOR_COMPONENT_A_BIT;     colorBlendAttachment.blendEnable = VK_FALSE;     colorBlendAttachment.srcColorBlendFactor = VK_B     colorBlendAttachment.dstColorBlendFactor = VK_B     colorBlendAttachment.colorBlendOp = VK_BLEND_OP     colorBlendAttachment.srcAlphaBlendFactor = VK_B</pre> | <pre>hment = {}; // configuration per attached framebuffer {}; // global color blending component_r_BIT   LEND_FACTOR_SRC_ALPHA; LEND_FACTOR_ONE_MINUS_SRC_ALPHA; _ADD; LEND FACTOR ONE;</pre> |
| <pre>colorBlendAttachment.dstAlphaBlendFactor = VK_B<br/>colorBlendAttachment.alphaBlendOp = VK_BLEND_OP<br/>colorBlending.sType = VK_STRUCTURE_TYPE_PIPELIN<br/>colorBlending.logicOpEnable = VK_FALSE;<br/>colorBlending.logicOp = VK_LOGIC_OP_COPY;<br/>colorBlending.attachmentCount = 1;<br/>colorBlending.pAttachments = &amp;colorBlendAttachm<br/>colorBlending.blendConstants[0] = 0.0f;<br/>colorBlending.blendConstants[1] = 0.0f;<br/>colorBlending.blendConstants[2] = 0.0f;<br/>colorBlending.blendConstants[3] = 0.0f;<br/>colorBlending.blendConstants[3] = 0.0f;</pre>                                  | LEND_FACTOR_ZERO;<br>_ADD;<br>E_COLOR_BLEND_STATE_CREATE_INFO;<br>ent;                                                                                                    |

### createGraphicsPipeline() #6

class VulkanRenderer

private: VkPipelineLayout VkPipeline

mPipelineLayout;
mPipeline;

void createGraphicsPipeline(); void destroyGraphicsPipeline(); void createShaderModule(const std::vector<char>& code, VkShaderModule& shaderModule);

void createGraphicsPipeline(); void destroyGraphicsPipeline(); void destroyGraphicsPipeli

pipelineInfo.pVertexInputState = &vertexInputInfo; pipelineInfo.pInputAssemblyState = &inputAssembly; pipelineInfo.pViewportState = &viewportState; pipelineInfo.pRasterizationState = &rasterizer; pipelineInfo.pMultisampleState = &multisampling;

pipelineInfo.pDepthStencilState = nullptr; // Optional pipelineInfo.pColorBlendState = &colorBlending; pipelineInfo.pDynamicState = nullptr; // Optional pipelineInfo.layout = mPipelineLayout; pipelineInfo.renderPass = mRenderPass;

pipelineInfo.subpass = 0; pipelineInfo.basePipelineHandle = VK\_NULL\_HANDLE; // deriving from an existing pipeline pipelineInfo.basePipelineIndex = -1; // Optional

checkError(vkCreateGraphicsPipelines(mDevice, VK\_NULL\_HANDLE, 1, &pipelineInfq, nullptr, &mPipeline);

// destory shader modules after graphics pipeline creation
vkDestroyShaderModule(mDevice, fragShaderModule, nullptr);
vkDestroyShaderModule(mDevice, vertShaderModule, nullptr);

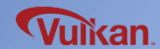

# **Recording Command Buffer**

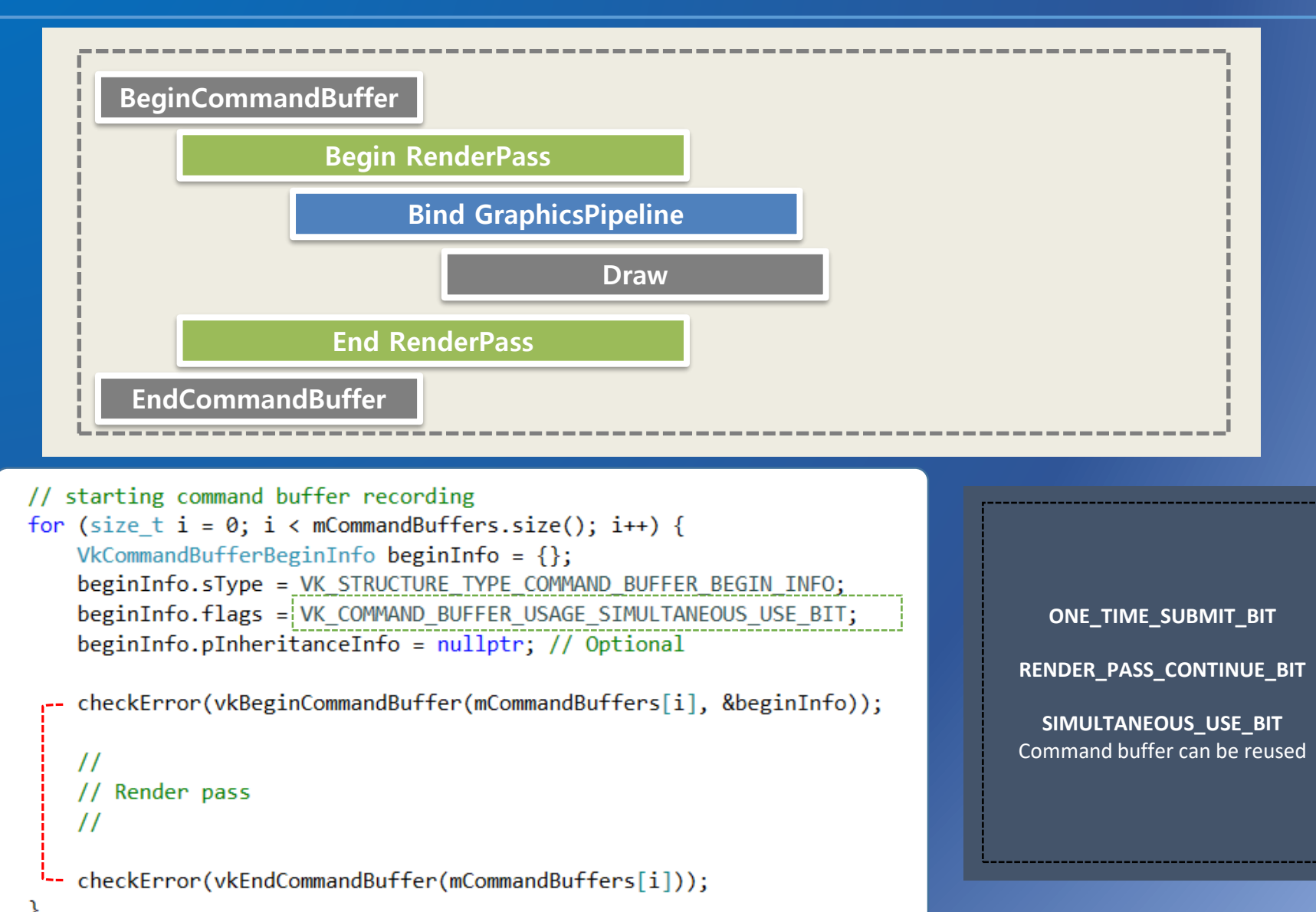

Vulkan

```
class VulkanRenderer
 recordingCommandBuffers()
                                                            {
                                                           private:
                                                               std::vector<VkCommandBuffer>
                                                                                       mCommandBuffers;
                                                              void createCommandBuffers();
11
                                                           };
  Render pass
\prod
11
{
    VkRenderPassBeginInfo renderPassInfo = {};
    renderPassInfo.sType = VK STRUCTURE TYPE RENDER PASS BEGIN INFO;
    renderPassInfo.renderPass = mRenderPass;
    renderPassInfo.framebuffer = mSwapchainFramebuffers[i]; // attachment to bind
    // size of render area
    renderPassInfo.renderArea.offset = { 0, 0 };
    renderPassInfo.renderArea.extent = mSwapchainExtent;
    VkClearValue clearColor = { 0.0f, 0.0f, 0.0f, 1.0f };
    renderPassInfo.clearValueCount = 1;
    renderPassInfo.pClearValues = &clearColor;
    vkCmdBeginRenderPass(mCommandBuffers[i], &renderPassInfo, VK SUBPASS CONTENTS INLINE);
    vkCmdBindPipeline(mCommandBuffers[i], VK PIPELINE BIND POINT GRAPHICS, mPipeline);
```

vkCmdDraw(mCommandBuffers[i], 3, 1, 0, 0);

vkCmdEndRenderPass(mCommandBuffers[i]);

### **Recording Command Buffer**

Create

}

```
VulkanRenderer::VulkanRenderer()
```

#### enableLayersAndExtensions();

```
createInstance();
createSurface();
selectPhysicalDevice();
createLogicalDevice();
```

```
createSwapchain();
createImageViews();
```

```
createRenderPass();
createFramebuffers();
```

```
createCommandPool();
createCommandBuffers();
createGraphicsPipeline();
recordCommandBuffers();
createSemaphores();
```

## Destroy

{

#### VulkanRenderer::~VulkanRenderer()

destroySemaphores(); destroyGraphicsPipeline(); destroyCommandPool();

destroyFramebuffers(); destroyRenderPass();

destroyImageViews(); destroySwapchain();

```
destroyLogicalDevice();
destroySurface();
destroyInstance();
```

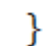

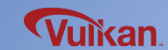

## **Drawing Frame**

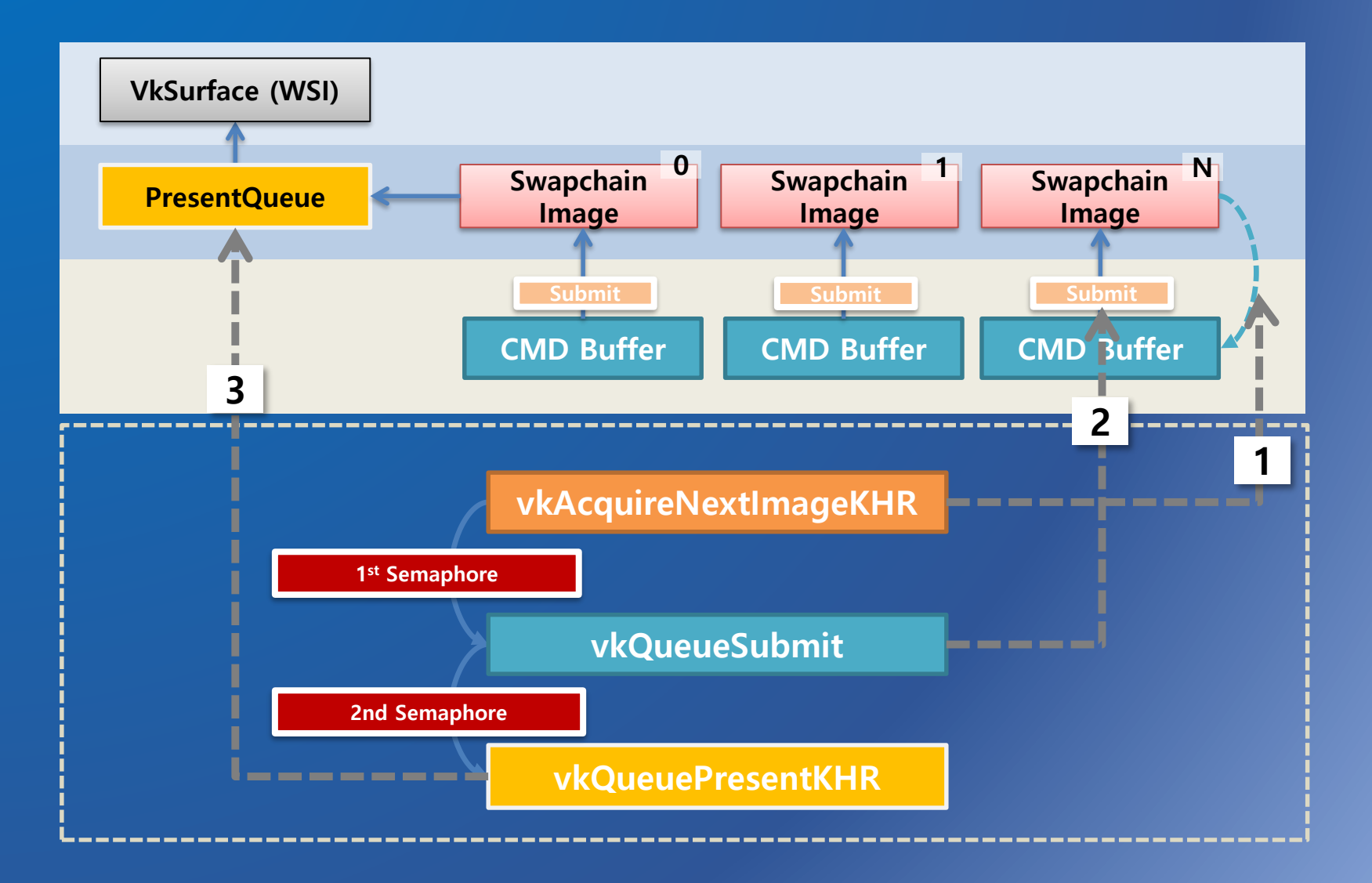

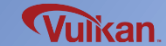

# Semaphore

## Synchronization

- Semaphore : Synchronize with each queue and command buffer sync
- Fence : Waiting for GPU ready on the CPU side (Fences are mainly designed to synchronize your application itself with rendering operation and can be used by the host to determine completion of execution of queue operations without GPU involvement)

### Semaphore

- Usually using two type of semaphore for drawing
- 1) Getting swapchain images (waiting for rendering)
- 2) Returning signal when rendering finished

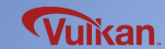

#### Semaphore

Create

#### VulkanRenderer::VulkanRenderer()

#### enableLayersAndExtensions();

```
createInstance();
createSurface();
selectPhysicalDevice();
createLogicalDevice();
```

```
createSwapchain();
createImageViews();
```

```
createRenderPass();
createFramebuffers();
```

```
createCommandPool();
createCommandBuffers();
createGraphicsPipeline();
recordCommandBuffers();
createSemaphores();
```

## Destroy

{

#### VulkanRenderer::~VulkanRenderer()

destroySemaphores(); destroyGraphicsPipeline(); destroyCommandPool();

destroyFramebuffers(); destroyRenderPass();

destroyImageViews();
destroySwapchain();

```
destroyLogicalDevice();
destroySurface();
destroyInstance();
```

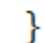

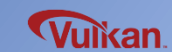

```
createSemaphores() / destroySemaphores()
```

```
void VulkanRenderer::createSemaphores()
{
    VkSemaphoreCreateInfo semaphoreInfo = {};
    semaphoreInfo.sType = VK STRUCTURE TYPE SEMAPHORE CREATE INFO;
    checkError(vkCreateSemaphore(mDevice, &semaphoreInfo, nullptr, &mSemaphore_Image_Available));
    checkError(vkCreateSemaphore(mDevice, &semaphoreInfo, nullptr, &mSemaphore_Render_Finishe
}
void VulkanRenderer::destroySemaphores()
{
    vkDestroySemaphore(mDevice, mSemaphore Render Finished, nullptr):
    vkDestroySemaphore(mDevice, mSemaphore_Image_Available, nullptr);
}
                                                            class VulkanRenderer
                                                            private:
                                                                VkSemaphore
                                                                              mSemaphore Image Available;
                                                                VkSemaphore
                                                                              mSemaphore Render Finished;
                                                                void createSemaphores();
                                                                void destroySemaphores();
                                                            };
```

Julikan

#### drawFrame() void VulkanRenderer::drawFrame() { // 1. acquiring an image from the swapchain // : this image is attached in the framebuffer uint32 t imageIndex; vkAcquireNextImageKHR(mDevice, mSwapchain, UINT64 MAX, mSemaphore\_Image\_Available, VK NULL HANDLE, & imageIndex); // 2. submitting the command buffer to the graphics queue VkSubmitInfo submitInfo = {}; VkSemaphore waitSemaphores[] = { mSemaphore Image Available }; VkSemaphore [signalSemaphores]] = { mSemaphore\_Render\_Finished }; VkPipelineStageFlags waitStages[] = { VK PIPELINE STAGE COLOR ATTACHMENT OUTPUT BIT }; submitInfo.sType = VK STRUCTURE TYPE SUBMIT INFO; submitInfo.waitSemaphoreCount = 1; submitInfo.pWaitSemaphores = WaitSemaphores; submitInfo.pWaitDstStageMask = waitStages; submitInfo.commandBufferCount = 1; submitInfo.pCommandBuffers = &mCommandBuffers[imageIndex]; submitInfo.signalSemaphoreCount = 1; submitInfo.pSignalSemaphores = signalSemaphores;

checkError(vkQueueSubmit(mGraphicsQueue, 1, &submitInfo, VK\_NULL\_HANDLE));

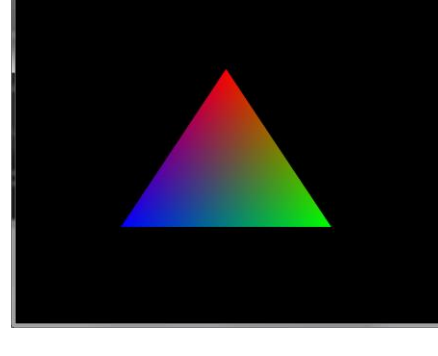

```
// 3. return the image to the swapchain for presentation
VkPresentInfoKHR presentInfo = {};
VkSwapchainKHR swapchains[] = { mSwapchain };
presentInfo.sType = VK_STRUCTURE_TYPE PRESENT INFO KHR;
presentInfo.waitSemaphoreCount = 1;
presentInfo.pWaitSemaphores = signalSemaphores;
presentInfo.swapchainCount = 1;
presentInfo.pSwapchains = swapchains;
presentInfo.pImageIndices = &imageIndex;
presentInfo.pResults = nullptr; // optional
```

vkQueuePresentKHR(mPresentQueue, &presentInfo);

```
class VulkanRenderer
ł
private:
   VkQueue mGraphicsQueue = VK NULL HANDLE;
   VkQueue mPresentQueue = VK NULL HANDLE;
   VkSwapchainKHR
                        mSwapchain;
    std::vector<VkCommandBuffer>
                                    mCommandBuffers:
   VkSemaphore
                    mSemaphore Image Available;
   VkSemaphore
                    mSemaphore Render Finished;
public:
    void drawFrame();
};
```

# **Swapchain Recreation**

### Swapchain Recreation

- If window surface size is changed, swapchain needs to be recreated
- Display rotation, pause/resume, scaling can also require swapchain recreation

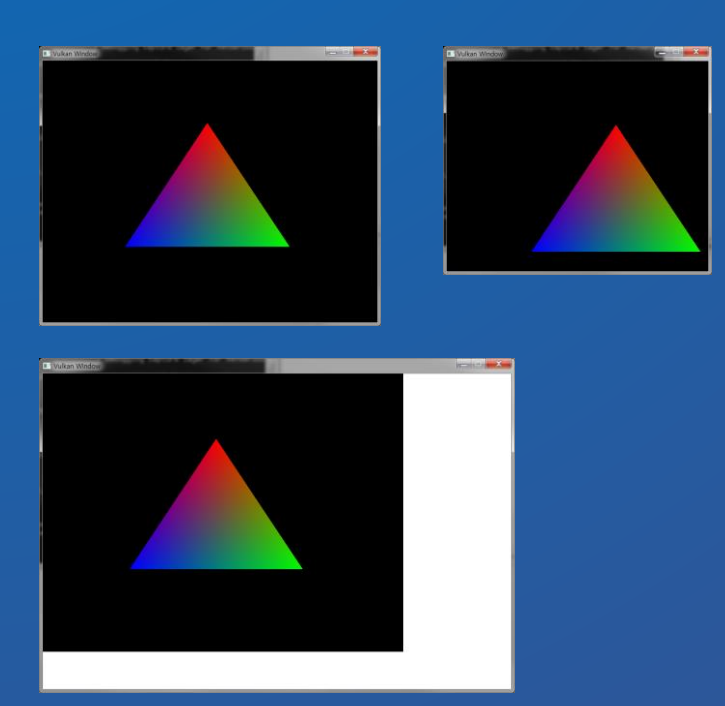

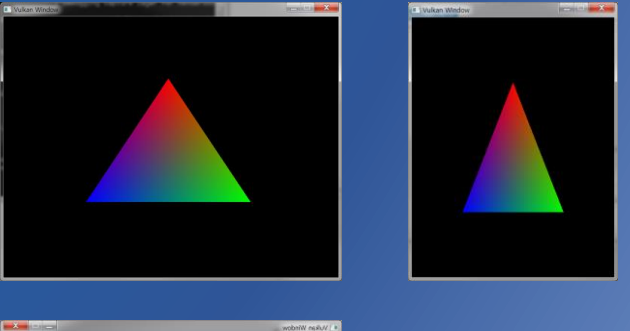

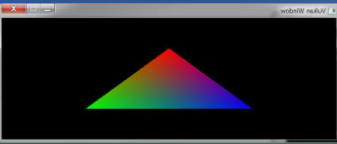

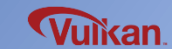

# **Swapchain Recreation (Resize case)**

### Swapchain Dependency

- Window changed > Surface changed > Updating swapchain

- Surface **format** changed > Updating **render pass** 

- Window/surface **resolution** changed > Updating **buffer** objects

(framebuffer/depth buffer/command buffer)

- Viewport, scissor changed > Updating graphics pipeline

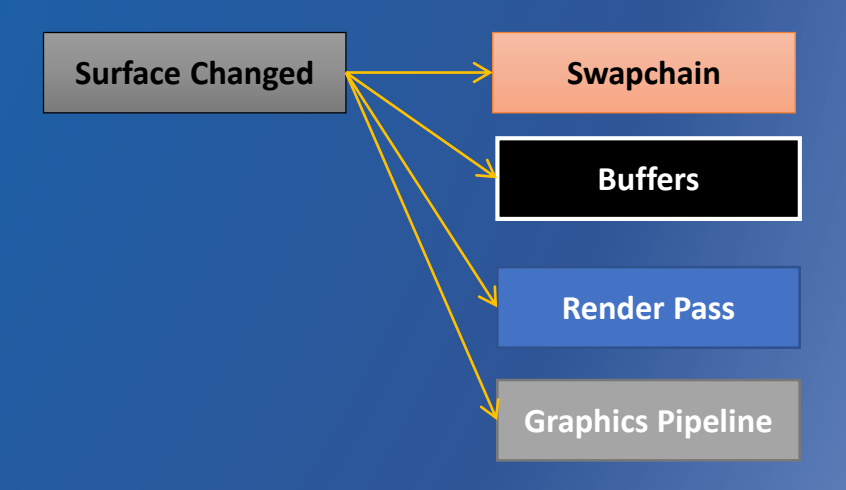

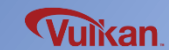

### relnitSwapchain()

```
void VulkanRenderer::reInitSwapChain()
```

```
if (mDevice) {
    vkDeviceWaitIdle(mDevice);
```

```
}
```

{

}

```
if (mSwapchain == VK NULL HANDLE) {
    return;
}
```

```
destroyFramebuffers();
```

```
destroyGraphicsPiepline();
destroyRenderPass();
```

```
destroyImageViews();
```

```
createSwapchain();
createImageViews();
```

```
createRenderPass();
```

```
// <- swapchain image update</pre>
```

```
// <- swapchain image format update</pre>
createGraphicsPipeline(); // <- viewport, scissor update</pre>
```

```
createFramebuffers(); // <- swapchain image update</pre>
createCommandBuffers(); // <- swapchain image update</pre>
```

| class VulkanRenderer<br>{<br>private:                                                                                                    |
|----------------------------------------------------------------------------------------------------|
| VkQueuemGraphicsQueue = VK_NULL_HANDLE;VkQueuemPresentQueue = VK_NULL_HANDLE;VkSwapchainKHRmSwapchain;                                                             |
| <pre>std::vector<vkcommandbuffer> mCommandBuffers;<br/>VkSemaphore mSemaphore_Image_Available;<br/>VkSemaphore mSemaphore_Render_Finished;</vkcommandbuffer></pre> |
| <pre>public:<br/>void drawFrame();<br/>};</pre>                                                                                                    |

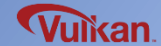

{

```
void VulkanRenderer::createSwapchain()
```

```
SwapchainInfo swapchainInfo;
// ...
```

```
VkSwapchainKHR oldSwapchain = mSwapchain;
VkSwapchainCreateInfoKHR swapchain_create_info{};
// ...
```

```
swapchain_create_info.oldSwapchain = oldSwapchain;
```

```
// create swapchain and swapchain images
VkSwapchainKHR newSwapchain;
checkError(vkCreateSwapchainKHR(mDevice, &swapchain_create_info, nullptr, &newSwapchain));
```

```
if (mSwapchain != VK_NULL_HANDLE) {
    vkDestroySwapchainKHR(mDevice, mSwapchain, nullptr);
}
mSwapchain = newSwapchain;
```

```
// ...
```

}

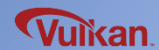

#### **Swapchain Recreation**

Create

## Destroy

VulkanRenderer::VulkanRenderer()

enableLayersAndExtensions();

```
createInstance();
createSurface();
selectPhysicalDevice();
createLogicalDevice();
```

```
createSwapchain();
createImageViews();
```

createRenderPass();
createFramebuffers();

```
createCommandPool();
createCommandBuffers();
createGraphicsPipeline();
recordCommandBuffers();
createSemaphores();
```

VulkanRenderer::~VulkanRenderer()

destroySemaphores();
 destroyGraphicsPipeline();
 destroyCommandPool();

destroyFramebuffers();
destroyRenderPass();

destroyImageViews();
destroySwapchain();

destroyLogicalDevice(); destroySurface(); destroyInstance(); Recreate

```
void VulkanRenderer::reInitSwapChain()
    if (mDevice) {
        vkDeviceWaitIdle(mDevice);
    if (mSwapchain == VK NULL HANDLE) {
        return;
   destroyGraphicsPipeline();
   destroyFramebuffers();
   destroyRenderPass();
   destroyImageViews();
   createSwapchain();
   createImageViews();
   createRenderPass();
   createFramebuffers();
   createCommandBuffers();
   createGraphicsPipeline();
   recordCommandBuffers();
```

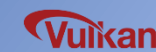

## **Drawing a Triangle**

- Window System / Surface
- Present Queue
- Swapchain / Framebuffer
- Command Buffer
- Render Pass
- Graphics Pipeline
- Shader (SPIR-V)
- Swapchain Recreation

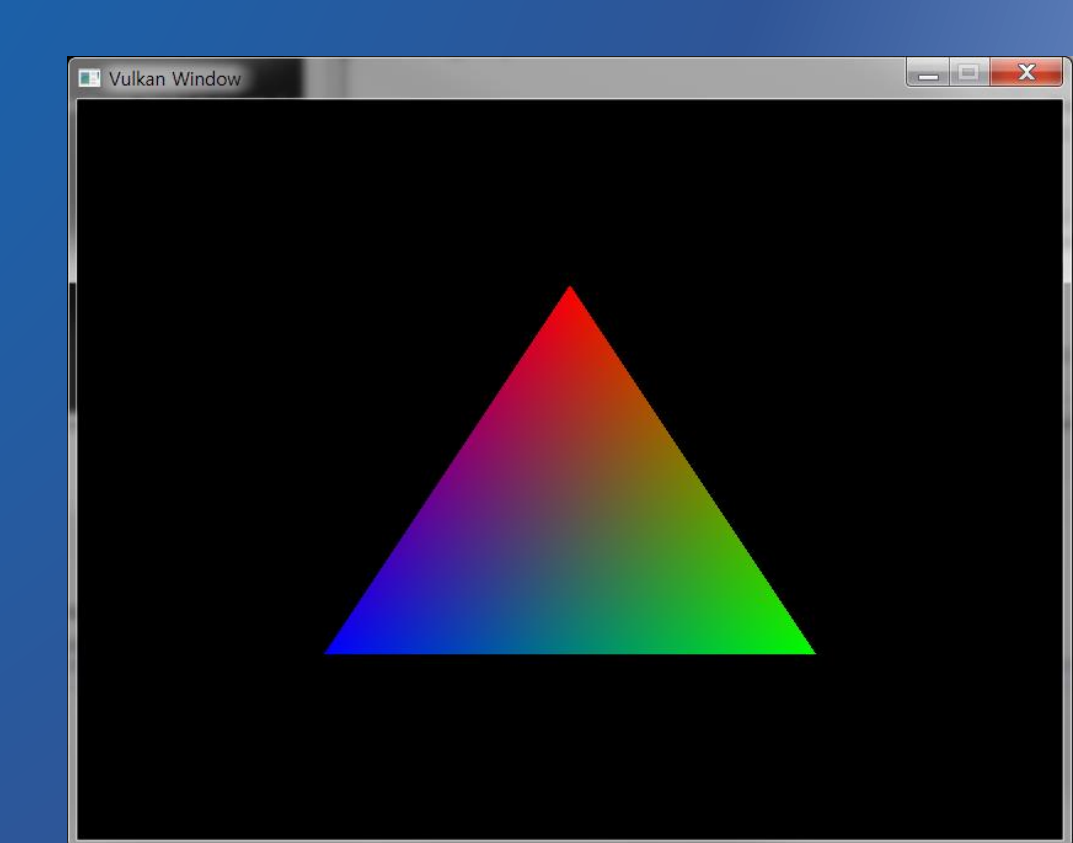

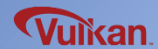

## **Drawing a Rectangle**

- Vertex Buffer
- Staging Buffer
- Index Buffer

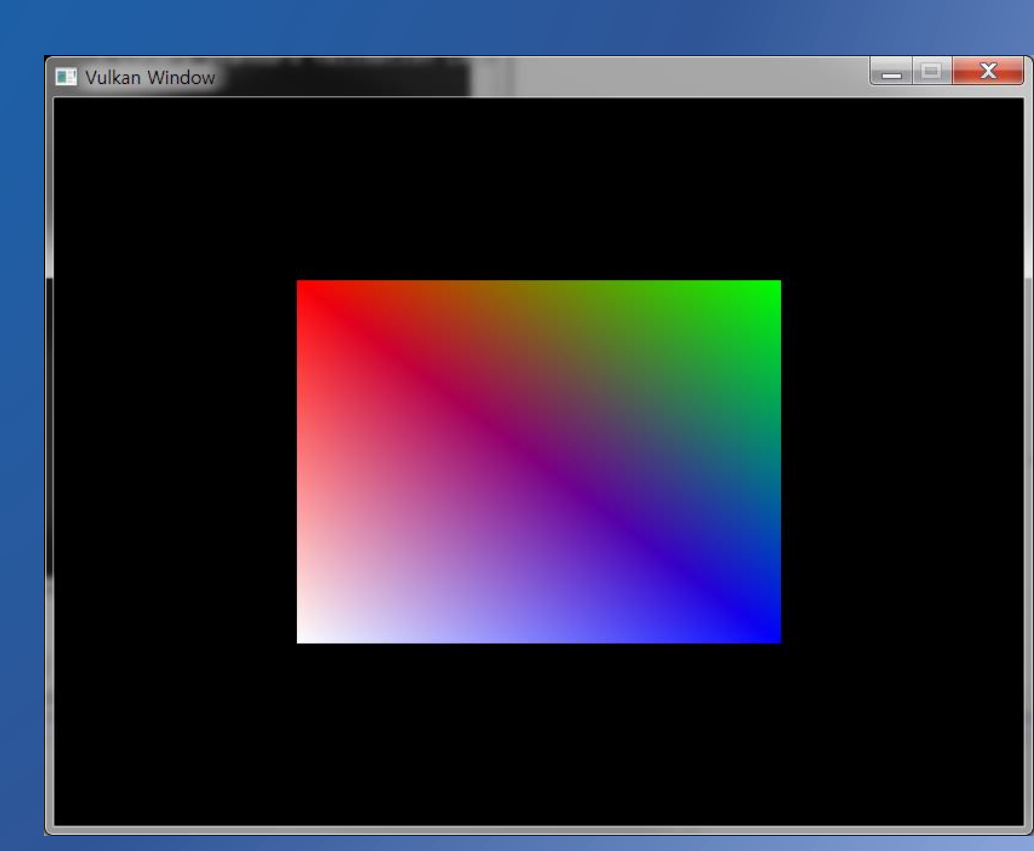

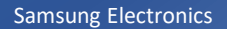

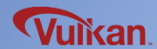

# **Vertex Buffer**

### Vertex Buffer

- Vertex shader get vertex attribute input using vertex buffer

(coordinates, color, texture coordinates, etc.)

### Sequence using Vertex Buffer

- Modify the vertex shader
- Define a vertex data
- Set the vertex binding description
- Set the vertex attribute description
- Set the vertex binding / attribute description in vulkan graphics pipeline
- Create the vertex buffer
- Draw using the vertex buffer

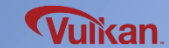

# **Update the Vertex Shader**

### Vertex Shader

- Vertex attribute : get per-vertex data from the program (vertex buffer)
- Use the "in" keyword to get attributes from vertex buffer
- Compile shader again after updating vertex shader

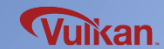

```
#version 450
#extension GL ARB separate shader objects : enable
layout(location = 0) in vec2 inPosition;
                                                  Vertex attributes
layout(location = 1) in vec3 inColor;
                                                   - coordinate
                                                   - color
layout(location = 0) out vec3 fragColor;
out gl PerVertex {
    vec4 gl Position;
};
void main() {
    gl Position = vec4(inPosition, 0.0, 1.0);
    fragColor = inColor;
}
```

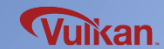

## **Define the Vertex Data**

Vertex Data

- Use GLM library to use linear algebra (vector, matrix type, etc.)

% GLM supports C++ compatible vector types (vec2, vec3, etc.)

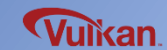

```
#include <glm/glm.hpp>
#include <vector>
struct Vertex {
   glm::vec2 pos;
   glm::vec3 color;
};
// array of vertex data
const std::vector<Vertex> gVertices = {
    { {0.0f, -0.5f}, {1.0f, 0.0f, 0.0f} }, // coordinate, color
    { {0.5f, 0.5f}, {0.0f, 1.0f, 0.0f} },
    \{ \{-0.5f, 0.5f\}, \{0.0f, 0.0f, 1.0f\} \}
};
```

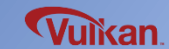

# **Vertex Binding/Attribute Description**

### Vertex Binding Description

- One unit of information in the data array
  - (Instance unit in the case of instance rendering)
- VkVertexInputBindingDescription

### **Vertex Attribute Description**

- Specify binding index, location, format, offset information of vertex data
- VkVertexInputAttributeDescription

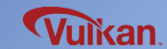

### Vertex Binding/Attribute Description

};

```
struct Vertex {
   glm::vec2
               pos;
   glm::vec3
               color;
    static VkVertexInputBindingDescription getBindingDescription() {
       VkVertexInputBindingDescription bindingDescription = {};
                                       = 0; // index of the binding in the array of bindings
       bindingDescription.binding
        bindingDescription.stride
                                       = sizeof(Vertex);
       bindingDescription.inputRate
                                       = VK VERTEX INPUT RATE VERTEX;
       return bindingDescription;
    }
    static std::array<VkVertexInputAttributeDescription, 2> getAttributeDescriptions() {
        std::array<VkVertexInputAttributeDescription, 2> attributeDescriptions = {};
                                           = 0; // index of the binding to get per-vertex data
        attributeDescriptions[0].binding
        attributeDescriptions[0].location
                                                   // location directive of the input in the vertex shader
                                           = 0;
        attributeDescriptions[0].format
                                           = VK FORMAT R32G32 SFLOAT;
                                                                           // vec2
        attributeDescriptions[0].offset
                                            = offsetof(Vertex, pos);
                                           = 0;
        attributeDescriptions[1].binding
        attributeDescriptions[1].location
                                           = 1;
        attributeDescriptions[1].format
                                           = VK FORMAT R32G32B32 SFLOAT;
                                                                           // vec3
        attributeDescriptions[1].offset
                                           = offsetof(Vertex, color);
       return attributeDescriptions;
```

#### **Define the Vertex Data**

## Create

}

VulkanRenderer::VulkanRenderer()

enableLayersAndExtensions();

```
createInstance();
createSurface();
selectPhysicalDevice();
createLogicalDevice();
```

```
createSwapchain();
createImageViews();
```

```
createRenderPass();
createFramebuffers();
```

```
createCommandPool();
createCommandBuffers();
createDescriptorSetLayout();
createGraphicsPipeline();
```

```
createVertexBuffer();
```

```
recordCommandBuffers();
createSemaphores();
```

## Destroy

VulkanRenderer::~VulkanRenderer()

destroySemaphores();

destroyVertexBuffer();

destroyGraphicsPipeline(); destroyDescriptorSetLayout(); destroyCommandPool();

destroyFramebuffers(); destroyRenderPass();

destroyImageViews(); destroySwapchain();

destroyLogicalDevice(); destroySurface(); destroyInstance();

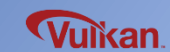

}

// ...

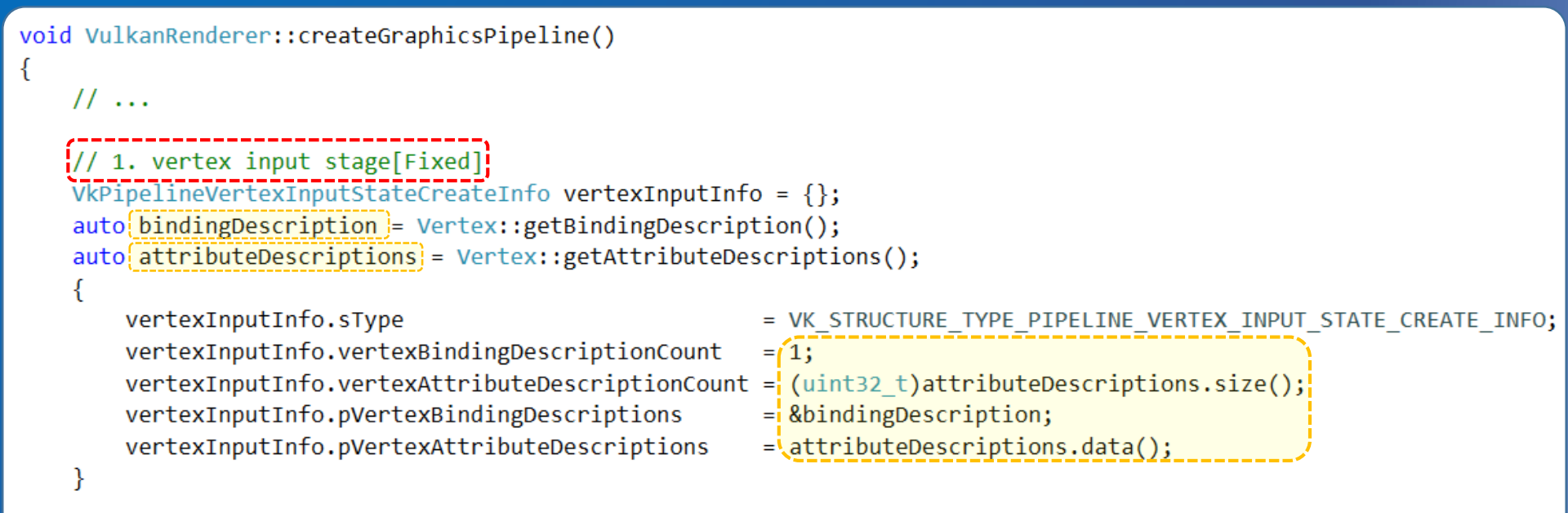

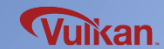

## **Create the Vertex Buffer**

### Vulkan Buffer

- Can store any data, GPU memory area
- User needs to allocate **memory** explicitly

Vertex Buffer Creation

- 1) Create the vertex buffer
- 2) Check the memory requirement
- 3) Allocate the memory (CPU accessible)
- 4) Binding the memory to the vertex buffer
- 5) Copy the vertex data to the vertex buffer

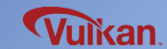
#### **Create the Vertex Buffer**

### Create

}

VulkanRenderer::VulkanRenderer()

enableLayersAndExtensions();

```
createInstance();
createSurface();
selectPhysicalDevice();
createLogicalDevice();
```

```
createSwapchain();
createImageViews();
```

```
createRenderPass();
createFramebuffers();
```

```
createCommandPool();
createCommandBuffers();
createDescriptorSetLayout();
createGraphicsPipeline();
```

```
createVertexBuffer();
```

```
recordCommandBuffers();
createSemaphores();
```

### Destroy

VulkanRenderer::~VulkanRenderer()

destroySemaphores();

### destroyVertexBuffer();

destroyGraphicsPipeline(); destroyDescriptorSetLayout(); destroyCommandPool();

destroyFramebuffers(); destroyRenderPass();

destroyImageViews();
destroySwapchain();

destroyLogicalDevice(); destroySurface(); destroyInstance();

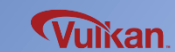

ł

```
class VulkanRenderer
createVertexBuffer()
                                                                                  private:
                                                                                      VkBuffer
                                                                                                     mVertexBuffer;
                                                                                      VkDeviceMemory mVertexBufferMem;
void VulkanRenderer::createVertexBuffer()
{
                                                                                      void createVertexBuffer();
    // 1. create vertex buffer (GPU buffer)
                                                                                      void destroyVertexBuffer();
    VkBufferCreateInfo bufferInfo = {};
                                                                                  };
                           = VK STRUCTURE_TYPE_BUFFER_CREATE_INFO;
   bufferInfo.sType
   bufferInfo.size = sizeof(gVertices[0]) * gVertices.size();
                      = VK BUFFER USAGE VERTEX_BUFFER_BIT;
    bufferInfo.usage
    bufferInfo.sharingMode = VK SHARING MODE EXCLUSIVE; // used by graphics queue only
    checkError( vkCreateBuffer(mDevice, &bufferInfo, nullptr, &mVertexBuffer) );
    // 2. retrieve memory rquirement of vertex buffer
    VkMemoryRequirements memRequirements;
    vkGetBufferMemoryRequirements(mDevice, mVertexBuffer, &memRequirements);
    // 3. allocate memory for vertext buffer
    VkMemoryAllocateInfo allocInfo = {};
    allocInfo.sType
                               = VK STRUCTURE TYPE MEMORY ALLOCATE INFO;
                               = memRequirements.size;
    allocInfo.allocationSize
   allocInfo.memoryTypeIndex = findMemoryType(mGpu, memRequirements.memoryTypeBits,
                                   VK MEMORY PROPERTY HOST VISIBLE BIT | VK MEMORY PROPERTY HOST COHERENT BIT);
    checkError( vkAllocateMemory(mDevice, &allocInfo, nullptr, &mVertexBufferMem) );
    // 4. binding memory with vertex buffer
   checkError( vkBindBufferMemory(mDevice, mVertexBuffer, mVertexBufferMem, 0) );
    // 5. copy vertex data(CPU mem) to the buffer(GPU buffer)
    void* data;
    checkError( vkMapMemory(mDevice, mVertexBufferMem, 0, bufferInfo.size, 0, &data) );
        memcpy(data, gVertices.data(), (size_t)bufferInfo.size);
    vkUnmapMemory(mDevice, mVertexBufferMem);
}
                                                                                                               vulkan
                                                   Samsung Electionics
```

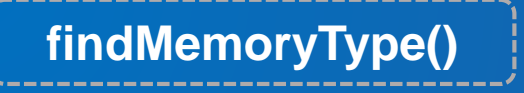

{

uint32\_t findMemoryType(VkPhysicalDevice gpu, uint32\_t typeFilter, VkMemoryPropertyFlags properties)

```
VkPhysicalDeviceMemoryProperties memProperties;
vkGetPhysicalDeviceMemoryProperties(gpu, &memProperties);
for (uint32_t i = 0; i < memProperties.memoryTypeCount ; ++i) {
    if ( typeFilter & (1 << i) && (memProperties.memoryTypes[i].propertyFlags & properties) ==[properties] ) {
        return i;
    }
}
assert(0 && "Failed to find suitable memory type!");
std::exit(-1);
```

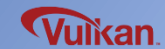

### destroyVertexBuffer()

{

}

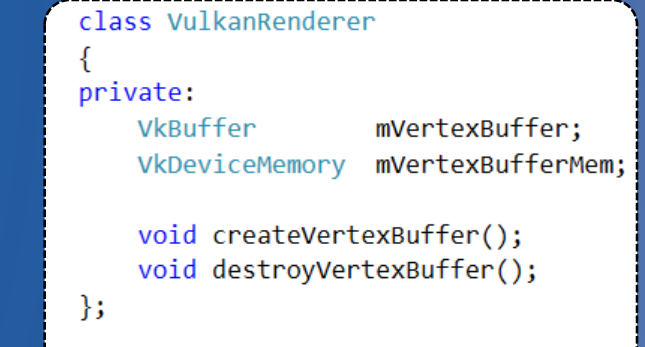

### void VulkanRenderer::destroyVertexBuffer()

vkFreeMemory(mDevice, mVertexBufferMem, nullptr);
vkDestroyBuffer(mDevice, mVertexBuffer, nullptr);

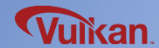

### **Drawing using the Vertex Buffer**

Drawing with the Vulkan Buffer

- Bind the vertex buffer before running the drawing command

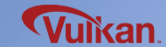

#### **Drawing using the Vertex Buffer**

### Create

VulkanRenderer::VulkanRenderer()

enableLayersAndExtensions();

```
createInstance();
createSurface();
selectPhysicalDevice();
createLogicalDevice();
```

createSwapchain(); createImageViews();

```
createRenderPass();
createFramebuffers();
```

```
createCommandPool();
createCommandBuffers();
createDescriptorSetLayout();
createGraphicsPipeline();
```

```
createVertexBuffer();
```

recordCommandBuffers();
createSemaphores();

Destroy

VulkanRenderer::~VulkanRenderer()

destroySemaphores();

destroyVertexBuffer();

destroyGraphicsPipeline(); destroyDescriptorSetLayout(); destroyCommandPool();

destroyFramebuffers(); destroyRenderPass();

destroyImageViews(); destroySwapchain();

destroyLogicalDevice(); destroySurface(); destroyInstance();

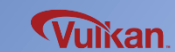

vkCmdBeginRenderPass(mCommandBuffers[i], &renderPassInfo, VK\_SUBPASS\_CONTENTS\_INLINE);

```
vkCmdBindPipeline(mCommandBuffers[i], VK_PIPELINE_BIND_POINT_GRAPHICS, mPipeline);
```

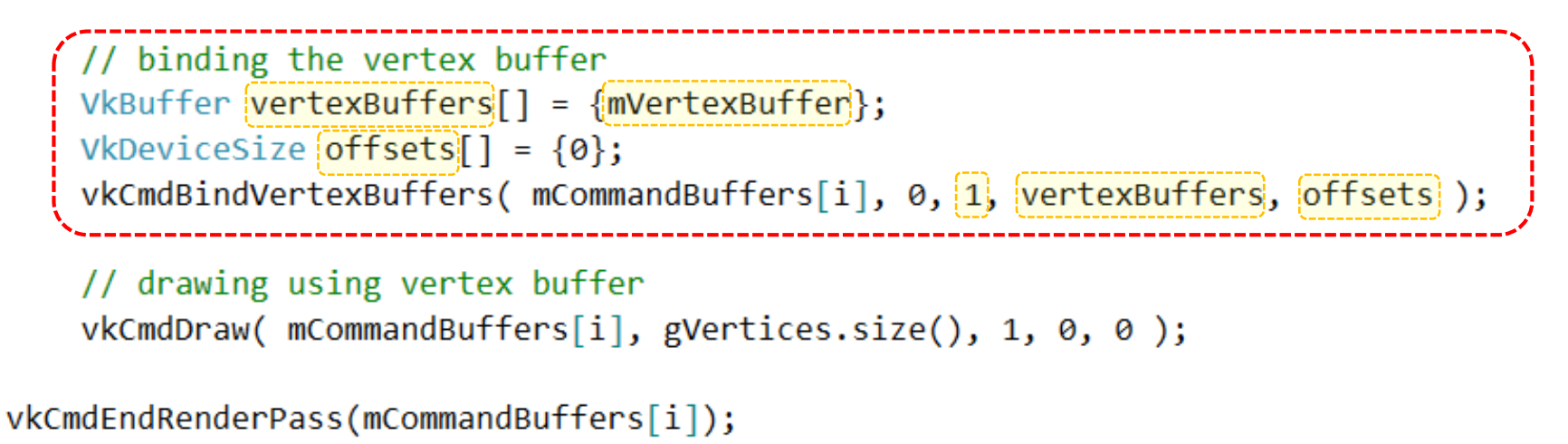

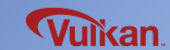

## **Staging Buffer**

### Memory Optimization

- CPU-accessible vertex buffer is not an optimized memory type
- Optimized memory type need to have

VK\_MEMORY\_PROPERTY\_DEVICE\_LOCAL\_BIT flag (potentially not CPU accessible)

### Use the Staging Buffer

- 1) Create the staging buffer (GPU memory, CPU accessible)
- 2) Copy vertex data to staging buffer
- 3) Copy staging buffer to final vertex buffer (GPU memory, CPU not accessible)

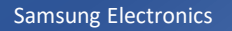

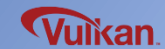

#### createBuffer() / destroyBuffer()

void createBuffer(VkPhysicalDevice gpu, VkDevice device, VkDeviceSize size, VkBufferUsageFlags usage, VkMemoryPropertyFlags properties, VkBuffer& buffer, VkDeviceMemory& bufferMemory) { // create vertex buffer (GPU buffer) VkBufferCreateInfo bufferInfo = {}; bufferInfo.sType = VK STRUCTURE TYPE BUFFER CREATE INFO; bufferInfo.size = size; bufferInfo.usage = usage; bufferInfo.sharingMode = VK SHARING MODE EXCLUSIVE; // used by graphics queue only checkError( vkCreateBuffer(device, &bufferInfo, nullptr, &buffer) ); // retrieve memory rquirement of vertex buffer VkMemoryRequirements memRequirements; vkGetBufferMemoryRequirements(device, buffer, &memRequirements); // allocate memory for vertext buffer VkMemoryAllocateInfo allocInfo = {}; allocInfo.sType = VK STRUCTURE TYPE MEMORY ALLOCATE INFO; allocInfo.allocationSize = memRequirements.size; allocInfo.memoryTypeIndex = findMemoryType(gpu, memRequirements.memoryTypeBits, properties); checkError( vkAllocateMemory(device, &allocInfo, nullptr, &bufferMemory) ); // binding memory with vertex buffer

```
checkError( vkBindBufferMemory(device, buffer, bufferMemory, 0) );
```

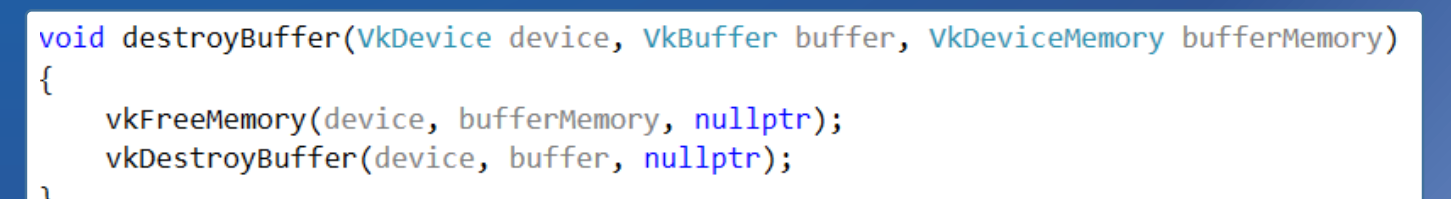

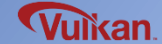

```
copyBuffer()
void copyBuffer(VkDevice device, VkCommandPool cmdPool, VkQueue queue, VkBuffer srcBuffer, VkBuffer dstBuffer, VkDeviceSize size)
{
    // command buffer allocation
    VkCommandBufferAllocateInfo allocInfo = {};
    allocInfo.sType
                                    = VK_STRUCTURE_TYPE_COMMAND_BUFFER_ALLOCATE_INFO;
    allocInfo.level
                                    = VK COMMAND BUFFER LEVEL PRIMARY;
    allocInfo.commandPool
                                    = cmdPool;
    allocInfo.commandBufferCount
                                    = 1;
                                                                                               Create a one time command
    VkCommandBuffer commandBuffer;
   checkError( vkAllocateCommandBuffers(device, &allocInfo, &commandBuffer) );
                                                                                                buffer
   VkCommandBufferBeginInfo beginInfo = {};
   beginInfo.sType
                               = VK STRUCTURE TYPE COMMAND BUFFER BEGIN INFO;
   beginInfo.flags
                                = VK COMMAND BUFFER USAGE ONE TIME SUBMIT BIT;
   checkError( vkBeginCommandBuffer(commandBuffer, &beginInfo) );
       VkBufferCopy copyRegion = {};
        copyRegion.srcOffset
                                = 0;
        copyRegion.dstOffset
                                                                                     Copy the buffer
                                = 0;
       copyRegion.size
                                = size;
       vkCmdCopyBuffer(commandBuffer, srcBuffer, dstBuffer, 1, &copyRegion);
    checkError( vkEndCommandBuffer(commandBuffer) );
   VkSubmitInfo submitInfo = {};
    submitInfo.sType
                                    = VK STRUCTURE TYPE SUBMIT INFO;
    submitInfo.commandBufferCount
                                    = 1;
                                                                                               Submit a command buffer/
    submitInfo.pCommandBuffers
                                    = &commandBuffer;
                                                                                                Free the command buffer
   checkError( vkQueueSubmit(queue, 1, &submitInfo, VK NULL HANDLE) );
    checkError( vkQueueWaitIdle(queue) );
   vkFreeCommandBuffers(device, cmdPool, 1, &commandBuffer);
```

Vulkan

createVertexBuffer()

{

}

```
void VulkanRenderer::createVertexBuffer()
```

```
VkDeviceSize bufferSize = sizeof(gVertices[0]) * gVertices.size();
```

```
// 1. staging buffer (GPU mem : CPU accessible)
VkBuffer stagingBuffer;
VkDeviceMemory stagingBufferMemory;
createBuffer(
    mGpu, mDevice,
    bufferSize,
   VK_BUFFER_USAGE_TRANSFER_SRC_BIT,
   VK MEMORY PROPERTY HOST VISIBLE BIT | VK MEMORY PROPERTY HOST COHERENT BIT,
   stagingBuffer,
   stagingBufferMemory
);
// 2. copy vertex data(CPU mem) to the staging buffer(temporary buffer)
void* data;
checkError( vkMapMemory(mDevice, stagingBufferMemory, 0, bufferSize, 0, &data) );
    memcpy(data, gVertices.data(), (size t)bufferSize);
vkUnmapMemory(mDevice, stagingBufferMemory);
// 3. local device buffer (GPU mem : CPU not accessible)
createBuffer(
    mGpu, mDevice,
    bufferSize,
   VK BUFFER USAGE TRANSFER DST BIT | VK BUFFER USAGE VERTEX BUFFER BIT,
   VK_MEMORY_PROPERTY_DEVICE_LOCAL_BIT,
   mVertexBuffer,
   mVertexBufferMem
);
// 4. copy staging buffer to local buffer
copyBuffer( mDevice, mCommandPool, mGraphicsQueue, stagingBuffer, mVertexBuffer, bufferSize );
destroyBuffer( mDevice, stagingBuffer, stagingBufferMemory );
```

```
class VulkanRenderer
{
  private:
    VkBuffer mVertexBuffer;
    VkDeviceMemory mVertexBufferMem;
    void createVertexBuffer();
    void destroyVertexBuffer();
};
```

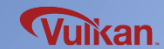

## **Index Buffer**

#### **Index Data**

- If drawing with vertex data only, there can be a lot of vertex data duplication
- The solution is to use index data

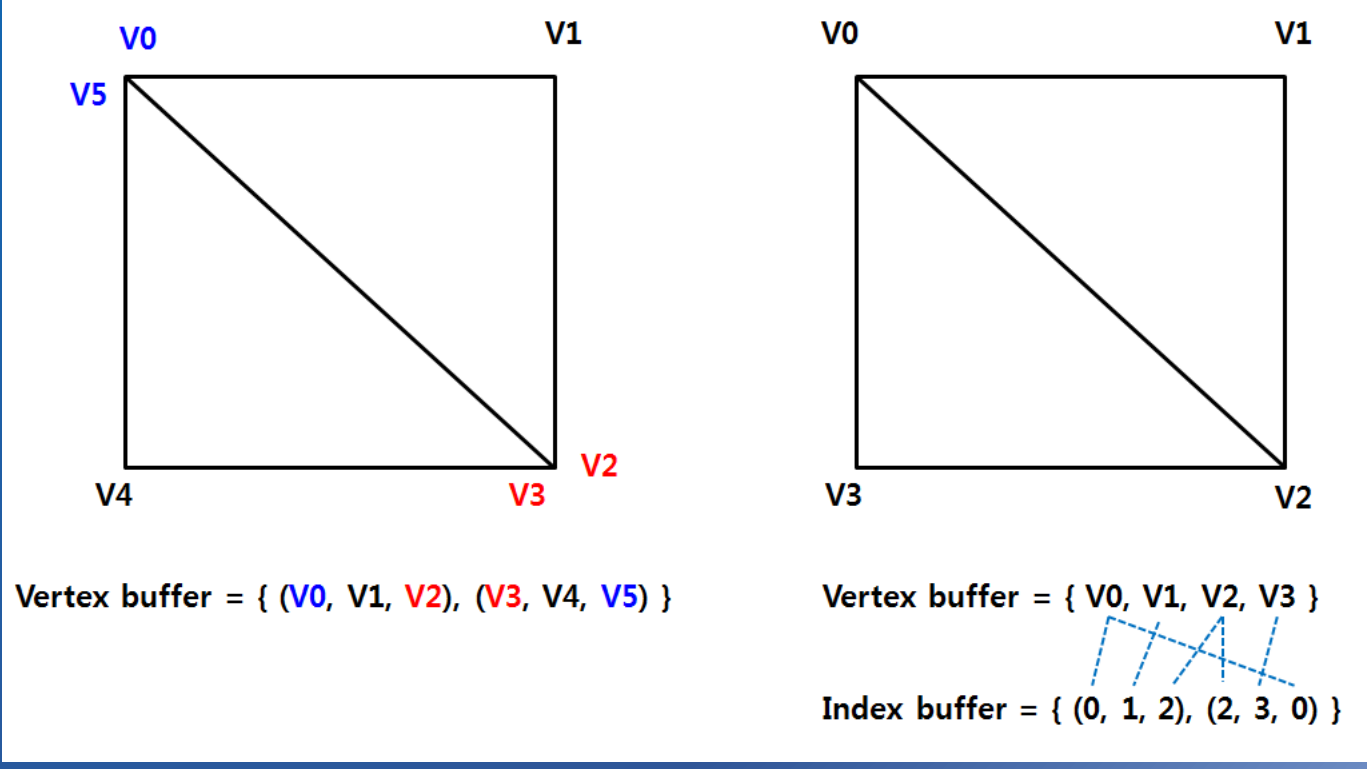

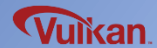

```
// array of vertex data
const std::vector<Vertex> gVertices = {
    \{ \{-0.5f, -0.5f\}, \{1.0f, 0.0f, 0.0f\} \},
    { {0.5f, -0.5f}, {0.0f, 1.0f, 0.0f} },
    { {0.5f, 0.5f}, {0.0f, 0.0f, 1.0f} },
    { {-0.5f, 0.5f}, {1.0f, 1.0f, 1.0f} }
};
// array of index data
const std::vector<uint16_t> gIndices = {
    0, 1, 2, 2, 3, 0
};
```

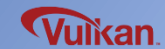

#### **Index Buffer**

### Create

```
VulkanRenderer::VulkanRenderer()
```

enableLayersAndExtensions();

```
createInstance();
createSurface();
selectPhysicalDevice();
createLogicalDevice();
```

```
createSwapchain();
createImageViews();
```

```
createRenderPass();
createFramebuffers();
```

```
createCommandPool();
createCommandBuffers();
createDescriptorSetLayout();
createGraphicsPipeline();
```

```
createVertexBuffer();
createIndexBuffer();
```

recordCommandBuffers();
createSemaphores();

### Destroy

VulkanRenderer::~VulkanRenderer()

destroySemaphores();

destroyIndexBuffer();
destroyVertexBuffer();

destroyGraphicsPipeline(); destroyDescriptorSetLayout(); destroyCommandPool();

destroyFramebuffers(); destroyRenderPass();

destroyImageViews(); destroySwapchain();

destroyLogicalDevice(); destroySurface(); destroyInstance();

}

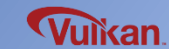

createIndexBuffer()

{

```
void VulkanRenderer::createIndexBuffer()
```

```
VkDeviceSize bufferSize = sizeof(gIndices[0]) * gIndices.size();
```

```
// staging buffer (CPU accessible)
VkBuffer stagingBuffer;
VkDeviceMemory stagingBufferMemory;
createBuffer(
    mGpu, mDevice,
    bufferSize,
   VK BUFFER USAGE TRANSFER SRC BIT,
   VK MEMORY PROPERTY HOST VISIBLE BIT | VK MEMORY PROPERTY HOST COHERENT BIT,
    stagingBuffer,
    stagingBufferMemory
);
// copy vertex data(CPU mem) to the staging buffer(temporary buffer)
void* data;
checkError( vkMapMemory(mDevice, stagingBufferMemory, 0, bufferSize, 0, &data) );
    memcpy(data, gIndices.data(), (size_t)bufferSize);
vkUnmapMemory(mDevice, stagingBufferMemory);
// local device buffer (GPU)
createBuffer(
    mGpu, mDevice,
    bufferSize,
   VK BUFFER USAGE TRANSFER DST BIT | VK BUFFER USAGE VERTEX BUFFER BIT,
   VK MEMORY PROPERTY DEVICE LOCAL BIT,
   mIndexBuffer,
    mIndexBufferMem
);
```

copyBuffer( mDevice, mCommandPool, mGraphicsQueue, stagingBuffer, mIndexBuffer, bufferSize );

destroyBuffer( mDevice, stagingBuffer, stagingBufferMemory);

| cla<br>{ | ss VulkanRendere                   | r                                                     |  |
|----------|------------------------------------|-------------------------------------------------------|--|
| pri      | vate:                              |                                                       |  |
|          | VkBuffer<br>VkDeviceMemory         | mIndexBuffer;<br>mIndexBufferMem                      |  |
| };       | void createInde<br>void destroyInd | <pre>createIndexBuffer(); destroyIndexBuffer();</pre> |  |

Vulkan

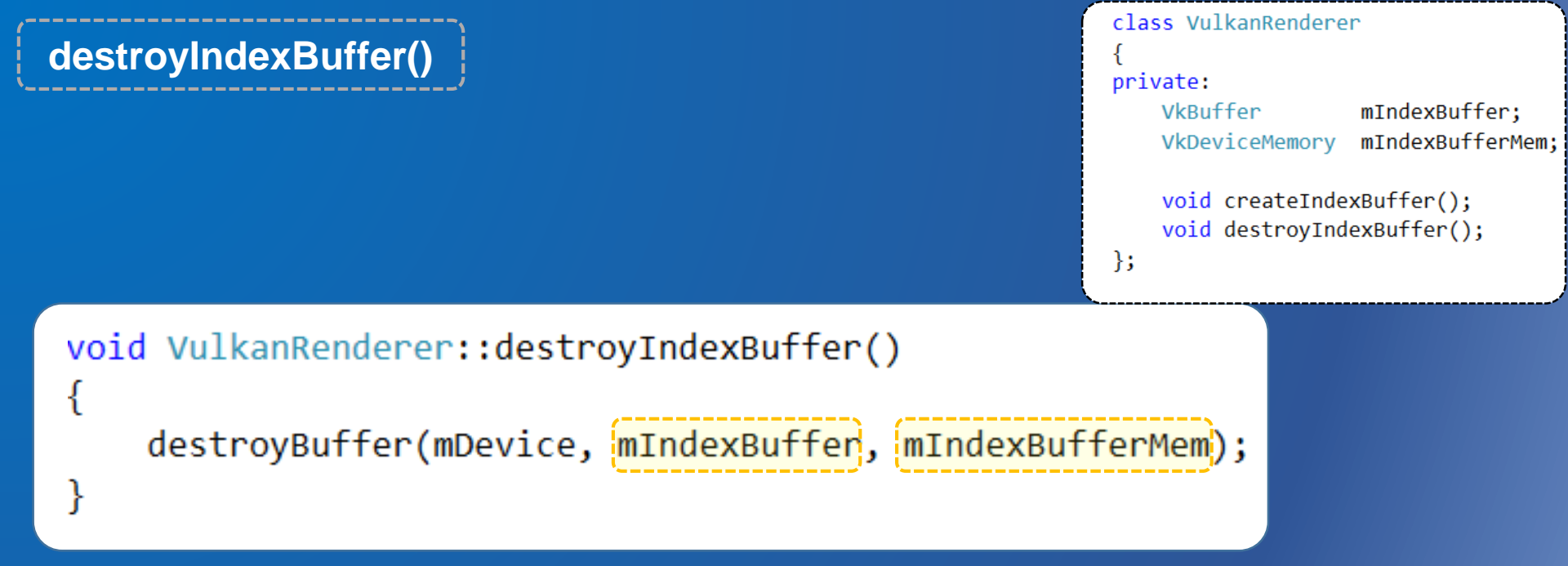

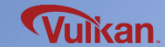

#### Drawing using the Index Buffer

### Create

```
VulkanRenderer::VulkanRenderer()
```

enableLayersAndExtensions();

```
createInstance();
createSurface();
selectPhysicalDevice();
createLogicalDevice();
```

```
createSwapchain();
createImageViews();
```

```
createRenderPass();
createFramebuffers();
```

```
createCommandPool();
createCommandBuffers();
createDescriptorSetLayout();
createGraphicsPipeline();
```

```
createVertexBuffer();
createIndexBuffer();
```

```
recordCommandBuffers();
createSemaphores();
```

### Destroy

VulkanRenderer::~VulkanRenderer()

destroySemaphores();

destroyIndexBuffer(); destroyVertexBuffer();

destroyGraphicsPipeline(); destroyDescriptorSetLayout(); destroyCommandPool();

destroyFramebuffers(); destroyRenderPass();

destroyImageViews(); destroySwapchain();

destroyLogicalDevice(); destroySurface(); destroyInstance();

}

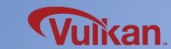

vkCmdBeginRenderPass(mCommandBuffers[i], &renderPassInfo, VK\_SUBPASS\_CONTENTS\_INLINE);

```
vkCmdBindPipeline(mCommandBuffers[i], VK_PIPELINE_BIND_POINT_GRAPHICS, mPipeline);
```

```
// binding the vertex buffer
VkBuffer vertexBuffers[] = {mVertexBuffer};
VkDeviceSize offsets[] = {0};
vkCmdBindVertexBuffers( mCommandBuffers[i], 0, 1, vertexBuffers, offsets );
```

// binidng the index buffer
vkCmdBindIndexBuffer( mCommandBuffers[i], mIndexBuffer, 0, VK\_INDEX\_TYPE\_UINT16 );

```
// Drawing triangle using vertex buffer
//vkCmdDraw( _command_buffers[i], gVertices.size(), 1, 0, 0 );
```

```
// Drawing rectangle using index buffer
vkCmdDrawIndexed( mCommandBuffers[i], (uint32_t)gIndices.size(), 1, 0, 0, 0 );
```

vkCmdEndRenderPass(mCommandBuffers[i]);

### **Drawing a Rectangle**

- Vertex Buffer
- Staging Buffer
- Index Buffer

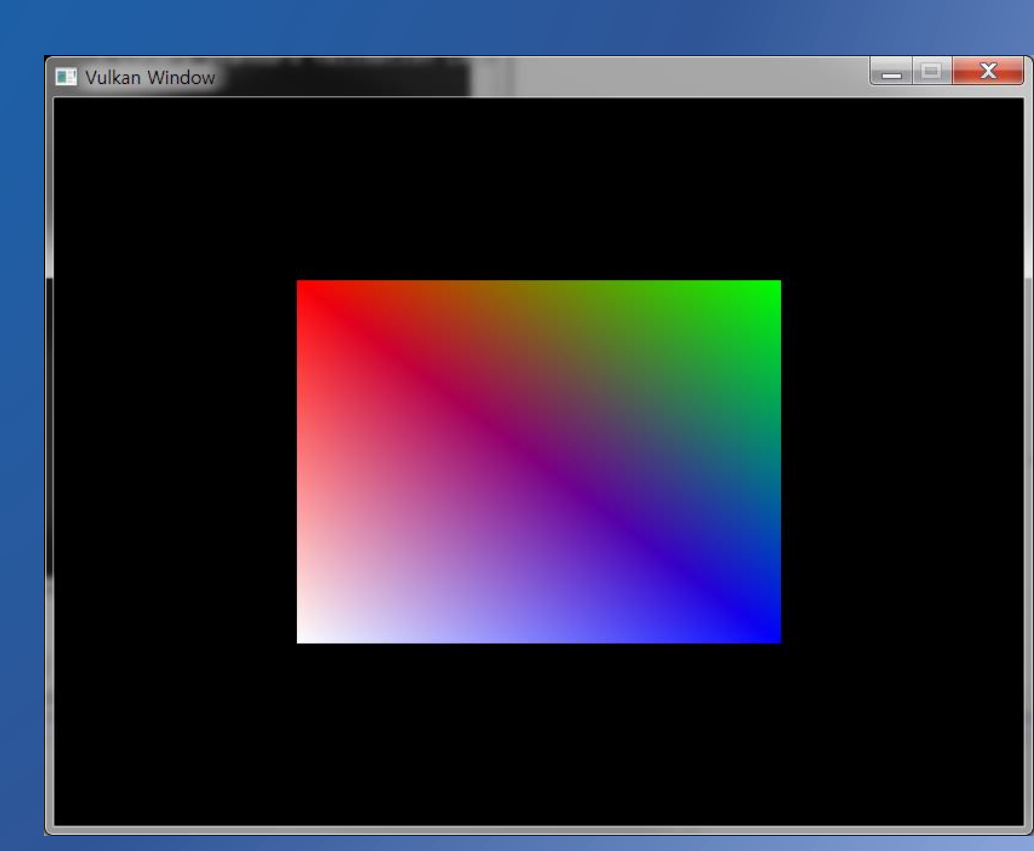

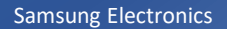

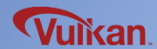

### **Rotation and 3D Projection**

- **Resource Descriptor**
- **Descriptor Set / Descriptor Set Layout**
- **Uniform Buffer Object (UBO)**

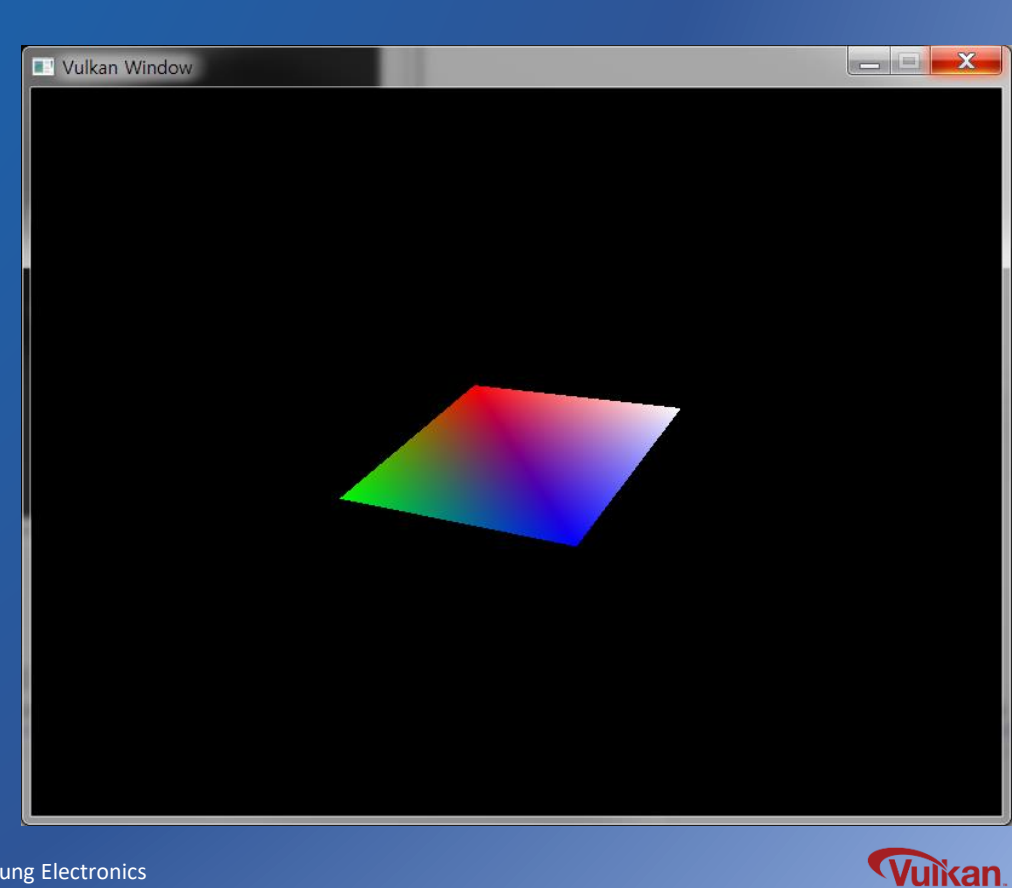

### **Resource Descriptor**

**Resource Descriptor** 

- Specify the resource in vulkan
- Shader can access resources(buffer, image, etc.) using resource descriptor

Typical Resource Descriptor

- UBO (Uniform Buffer Object)
  - : Update values in rendering time without modifying the shader
    - e.g.) transformation matrix(vertex shader)
- Texture image

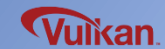

## **Descriptor Set / Descriptor Set Layout**

### Descriptor Set Layout

- Specify resource type to access in pipeline
- (binding number, pipeline stage information, etc.)

### **Descriptor Pool**

- Have the number of descriptor
- Descriptor sets are created from a descriptor pool

### **Descriptor Set**

- Specify the actual resources bound to the resource descriptor
- Descriptor sets are created from a descriptor set layout and descriptor pool

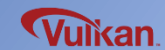

## **Descriptor Set / Descriptor Set Layout**

### Using Descriptor

- 1) Before graphics pipeline creation : Create the descriptor set layout
- 2) Graphics pipeline creation time : Specify the descriptor set layout
- 3) After graphics pipeline creation : Create the uniform buffer object, descriptor pool and descriptor set
- 4) Rendering time : Descriptor binding

#### **Resource Descriptor**

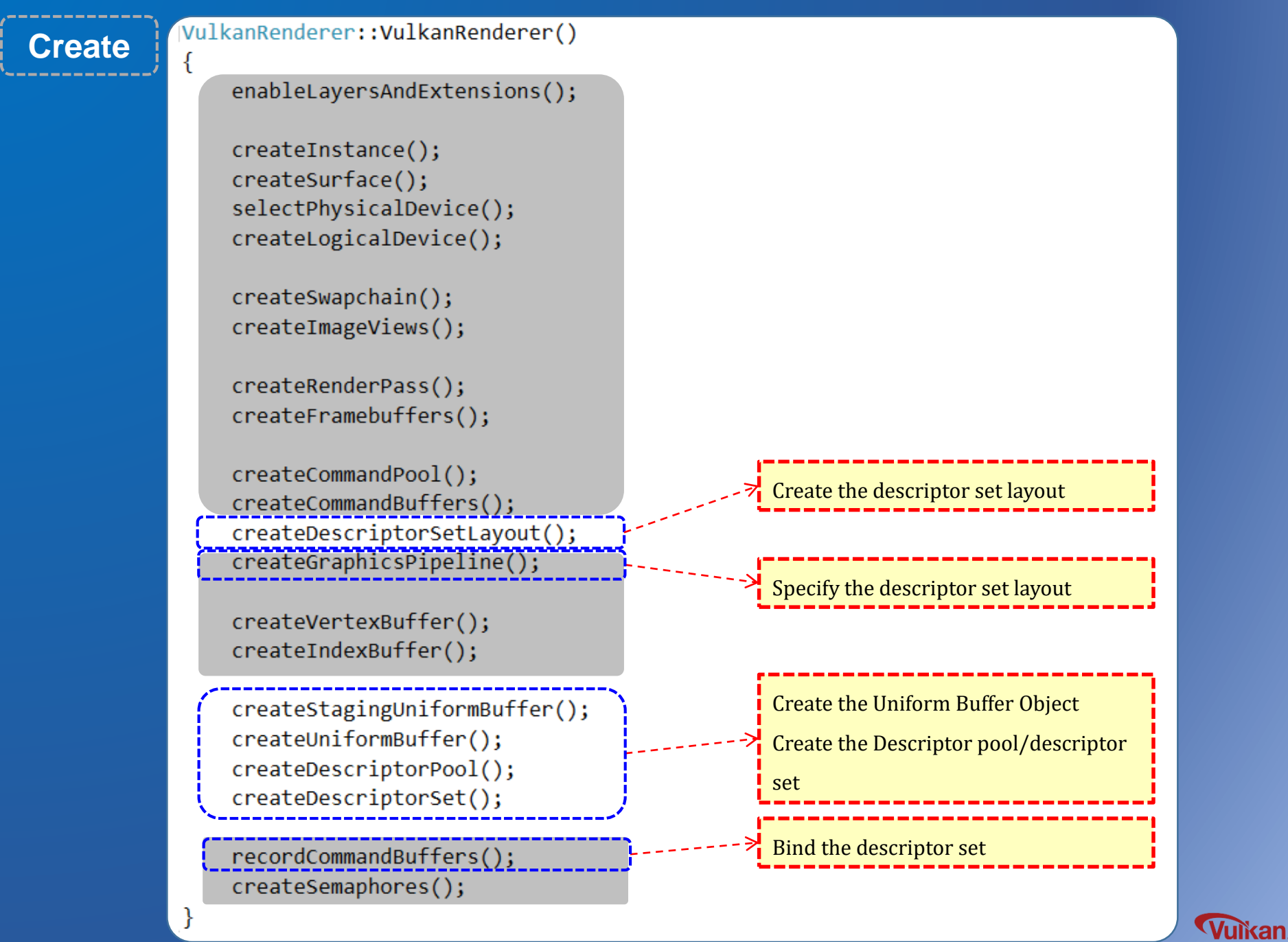

## **Update the Vertex Shader**

Vertex Shader

- Add uniform in vertex shader (MVP matrix)
- Apply MVP transformation in gl\_Position

(Model-View-Projection : Rotation and 3D projection)

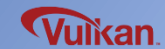

```
#version 450
#extension GL_ARB_separate_shader objects : enable
layout(set = 0, binding = 0) uniform UniformBufferObject {
    mat4 model;
                                                                Uniform (MVP matrix)
    mat4 view;
    mat4 proj;
                                                                (binding = 0) is used as index in
} ubo;
                                                                descriptor set layout
layout(location = 0) in vec2 inPosition;
layout(location = 1) in vec3 inColor;
layout(location = 0) out vec3 fragColor;
out gl PerVertex {
    vec4 gl Position;
};
                             MVP transformation
void main() {
    gl Position = ubo.proj * ubo.view * ubo.model * vec4(inPosition, 0.0, 1.0);
    fragColor = inColor;
}
```

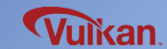

## **Define the Uniform Data**

Uniform Data

- User GLM library to use uniform data (matrix type) in vertex shader

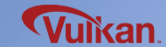

Samsung Electronics

### Use the Uniform data

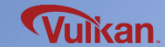

### **Create the Descriptor Set Layout**

Descriptor Set Layout

- Meta-information of resources

e.g.) binding information, resource type(uniform, texture, etc.), usage stage (pipeline stage)

### **Descriptor Set Layout Creation**

1) Set the descriptor set layout binding information for each resource type

(VkDescriptorSetLayoutBinding)

2) Set descriptor set layout create information to bind more than one descriptor set

layout binding information (VkDescriptorSetLayoutCreateInfo)

- 3) Create the descriptor set layout
- 4) Set the descriptor set layout information in the graphics pipeline

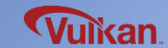

### **Create the Descriptor Set Layout**

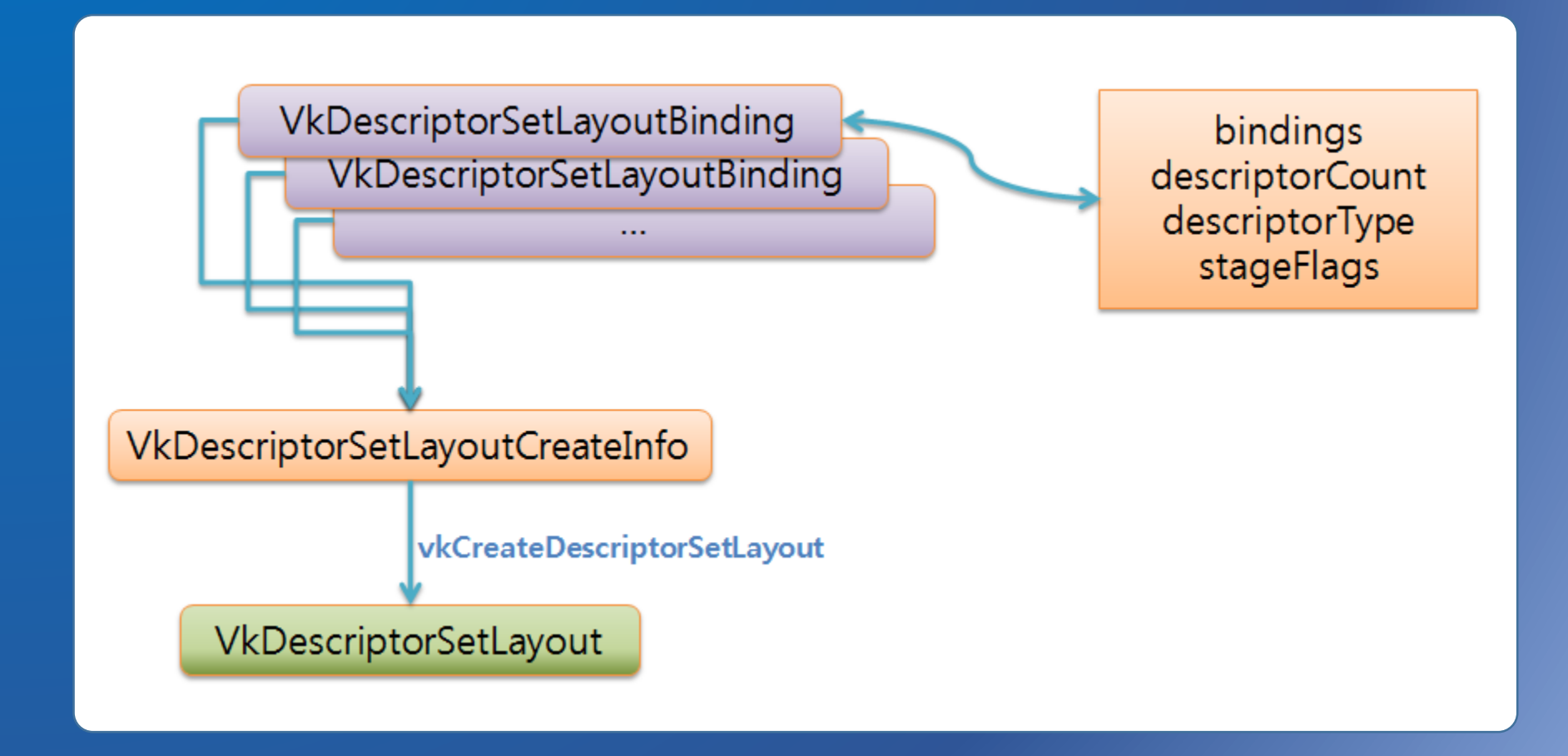

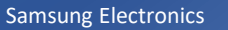

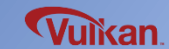

#### **Create the Descriptor Set Layout**

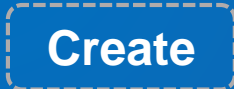

VulkanRenderer::VulkanRenderer()

enableLayersAndExtensions();

createInstance(); createSurface(); selectPhysicalDevice(); createLogicalDevice();

createSwapchain(); createImageViews();

```
createRenderPass();
createFramebuffers();
```

```
createCommandPool();
createCommandBuffers();
createDescriptorSetLayout();
createGraphicsPipeline();
```

createVertexBuffer(); createIndexBuffer();

createStagingUniformBuffer(); createUniformBuffer(); createDescriptorPool(); createDescriptorSet();

recordCommandBuffers(); createSemaphores(); Destroy

{

VulkanRenderer::~VulkanRenderer()

destroySemaphores();

destroyDescriptorPool(); destoryUniformBuffer(); destroyStagingUniformBuffer();

destroyIndexBuffer(); destroyVertexBuffer();

destroyGraphicsPipeline(); destroyDescriptorSetLayout(); destroyCommandPool();

destroyFramebuffers(); destroyRenderPass();

destroyImageViews(); destroySwapchain();

destroyLogicalDevice(); destroySurface(); destroyInstance();

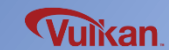

# createDescriptorSetLayout() destroyDescriptorSetLayout()

class VulkanRenderer
{
private:
 VkDescriptorSetLayout mDescriptorSetLayout;
 void createDescriptorSetLayout();
 void destroyDescriptorSetLayout();
};

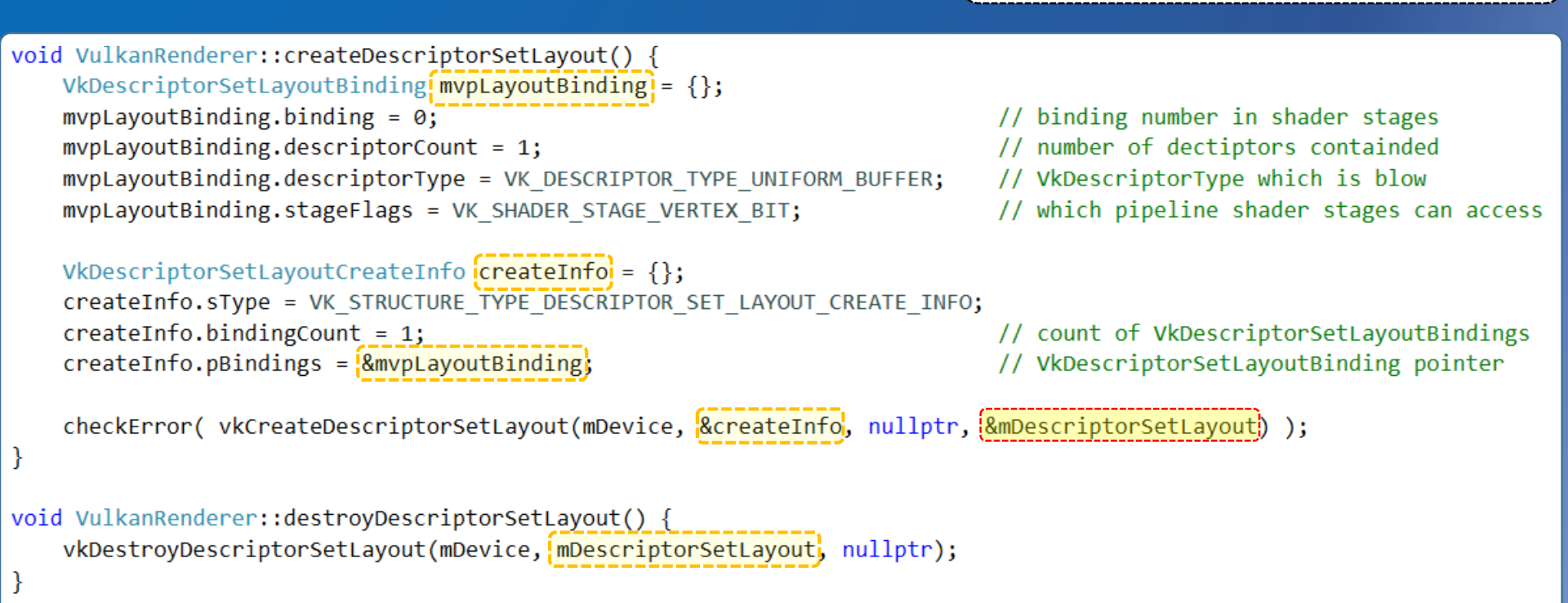

#### **Specify the Descriptor Set Layout**

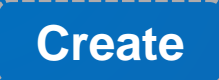

VulkanRenderer::VulkanRenderer()

enableLayersAndExtensions();

createInstance(); createSurface(); selectPhysicalDevice(); createLogicalDevice();

createSwapchain(); createImageViews();

createRenderPass(); createFramebuffers();

createCommandPool(); createCommandBuffers(); createDescriptorSetLayout(); createGraphicsPipeline();

createVertexBuffer(); createIndexBuffer();

createStagingUniformBuffer(); createUniformBuffer(); createDescriptorPool(); createDescriptorSet();

recordCommandBuffers(); createSemaphores(); Destroy

{

VulkanRenderer::~VulkanRenderer()

destroySemaphores();

destroyDescriptorPool(); destoryUniformBuffer(); destroyStagingUniformBuffer();

destroyIndexBuffer(); destroyVertexBuffer();

destroyGraphicsPipeline(); destroyDescriptorSetLayout(); destroyCommandPool();

destroyFramebuffers(); destroyRenderPass();

destroyImageViews(); destroySwapchain();

destroyLogicalDevice(); destroySurface(); destroyInstance();

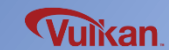

### createGraphicsPipeline()

class VulkanRenderer

#### private:

ł

};

VkPipelineLayout VkPipeline VkDescriptorSetLayout mPipelineLayout; mPipeline; mDescriptorSetLayout;

```
void createGraphicsPipeline();
```

```
// Pipeline layout for passing uniform values to shaders
VkPipelineLayoutCreateInfo pipelineLayoutInfo = {};
{
    pipelineLayoutInfo.sType = VK STRUCTURE TYPE PIPELINE LAYOUT CREATE INFO;
    pipelineLayoutInfo.setLayoutCount = 1;
    pipelineLayoutInfo.pSetLayouts = &mDescriptorSetLayout;
    pipelineLayoutInfo.pushConstantRangeCount = 0;
    pipelineLayoutInfo.pPushConstantRanges = 0;
    checkError(vkCreatePipelineLayout(mDevice, &pipelineLayoutInfo, nullptr, &mPipelineLayout));
}
VkGraphicsPipelineCreateInfo pipelineInfo = {};
// ...
pipelineInfo.layout = mPipelineLayout;
// ...
```

checkError(vkCreateGraphicsPipelines(mDevice, VK\_NULL\_HANDLE, 1, & pipelineInfo, nullptr, & mPipeline));

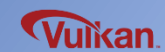

## **Create the Uniform Buffer Object**

### Uniform Buffer Object (UBO)

- Uniform information (MVP transformation) can be updated every frame
- Use the Vulkan buffer (VkBuffer) to deliver uniform information from CPU to GPU
- Uniform buffer creation process is similar to vertex buffer creation
- ► In every frame, copy uniform data to the UBO so the shader can access it

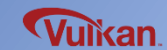

#### **Create the Uniform Buffer Object**

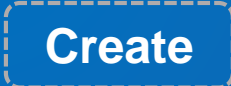

VulkanRenderer::VulkanRenderer()

enableLayersAndExtensions();

createInstance(); createSurface(); selectPhysicalDevice(); createLogicalDevice();

createSwapchain(); createImageViews();

createRenderPass(); createFramebuffers();

```
createCommandPool();
createCommandBuffers();
createDescriptorSetLayout();
createGraphicsPipeline();
```

createVertexBuffer(); createIndexBuffer();

createStagingUniformBuffer(); createUniformBuffer(); createDescriptorPool(); createDescriptorSet();

recordCommandBuffers(); createSemaphores(); Destroy

VulkanRenderer::~VulkanRenderer()

destroySemaphores();

destroyDescriptorPool();
destoryUniformBuffer();
destroyStagingUniformBuffer();

destroyIndexBuffer(); destroyVertexBuffer();

destroyGraphicsPipeline(); destroyDescriptorSetLayout(); destroyCommandPool();

destroyFramebuffers(); destroyRenderPass();

destroyImageViews(); destroySwapchain();

destroyLogicalDevice(); destroySurface(); destroyInstance();

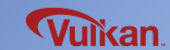
```
class VulkanRenderer
 createStagingUniformBuffer()
                                                                  VkBuffer
                                                                              mStagingUniformBuffer;
destroyStagingUniformBuffer()
                                                                              mStagingUniformBufferMem;
                                                                  VkDeviceMemorv
                                                                              mUniformBuffer;
                                                                  VkBuffer
                                                                              mUniformBufferMem;
                                                                  VkDeviceMemory
                                                                  void createStagingUniformBuffer();
                                                                  void destroyStagingUniformBuffer();
                                                                  void createUniformBuffer();
                                                                  void destoryUniformBuffer();
                                                                  void updateUniformBuffer();
                                                               };
void VulkanRenderer::createStagingUniformBuffer() {
    VkDeviceSize bufferSize = sizeof(UniformBufferObject);
    // staging buffer (GPU mem : CPU accessible)
    createBuffer(
         mGpu, mDevice,
         bufferSize,
         VK BUFFER USAGE TRANSFER SRC BIT,
         VK MEMORY PROPERTY HOST VISIBLE BIT
                                                     VK MEMORY PROPERTY HOST COHERENT BIT
         mStagingUniformBuffer,
         mStagingUniformBufferMem
    );
}
void VulkanRenderer::destroyStagingUniformBuffer() {
    destroyBuffer(mDevice, mStagingUniformBuffer, mStagingUniformBufferMem);
```

Vulkan

```
class VulkanRenderer
 createUniformBuffer()
                                                                  VkBuffer
                                                                              mStagingUniformBuffer;
destroyUniformBuffer()
                                                                              mStagingUniformBufferMem;
                                                                  VkDeviceMemorv
                                                                              mUniformBuffer;
                                                                  VkBuffer
                                                                              mUniformBufferMem;
                                                                  VkDeviceMemory
                                                                  void createStagingUniformBuffer();
                                                                  void destroyStagingUniformBuffer();
                                                                  void createUniformBuffer();
                                                                  void destoryUniformBuffer();
                                                                  void updateUniformBuffer();
                                                               };
void VulkanRenderer::createUniformBuffer() {
    VkDeviceSize bufferSize = sizeof(UniformBufferObject);
    // local device buffer (GPU mem : CPU not accessible)
    createBuffer(
         mGpu, mDevice,
         bufferSize,
         VK BUFFER USAGE TRANSFER DST BIT VK BUFFER USAGE UNIFORM BUFFER BIT
         VK MEMORY PROPERTY DEVICE LOCAL BIT,
         mUniformBuffer,
         mUniformBufferMem
    );
void VulkanRenderer::destoryUniformBuffer() {
    destroyBuffer(mDevice, mUniformBuffer, mUniformBufferMem);
}
```

```
class VulkanRenderer
  updateUniformBuffer()
                                         Call this every frame before
                                                                             VkBuffer
                                                                                           mStagingUniformBuffer;
                                         calling the drawFrame()
                                                                                           mStagingUniformBufferMem;
                                                                             VkDeviceMemory
                                                                                           mUniformBuffer;
                                                                             VkBuffer
                                                                             VkDeviceMemory
                                                                                          mUniformBufferMem;
void VulkanRenderer::updateUniformBuffer() {
   VkDeviceSize bufferSize = sizeof(UniformBufferObject);
                                                                             void createStagingUniformBuffer();
                                                                             void destroyStagingUniformBuffer();
                                                                             void createUniformBuffer();
    static float angle = 0.0f;
                                                                             void destoryUniformBuffer();
    angle += 0.05f;
                                                                             void updateUniformBuffer();
                                                                         };
   UniformBufferObject ubo = {};
    ubo.model = glm::rotate(glm::mat4(), angle / 180.0f * 3.14f * 0.5f, glm::vec3(0.6f, 0.0f, 1.0f));
    ubo.view = glm::lookAt(
                glm::vec3(2.0f, 2.0f, 2.0f), // eye position
                glm::vec3(0.0f, 0.0f, 0.0f), // center position
                glm::vec3(0.0f, 0.0f, 1.0f) // up vector
    );
    ubo.proj = glm::perspective(
                glm::radians(45.0f),
                mSwapchainExtent.width / (float)mSwapchainExtent.height, // aspect ratio
                0.1f, // near plane
                10.0f // far plane
    ubo.proj[1][1] *= -1; // invert Y-coordinate (OpenGL -> Vulkan)
    // copy vertex data(CPU mem) to the staging buffer(temporary buffer)
    void* data;
    checkError( vkMapMemory(mDevice, mStagingUniformBufferMem, 0, bufferSize, 0, &data) );
    memcpy(data, &ubo, bufferSize);
    vkUnmapMemory(mDevice, mStagingUniformBufferMem);
    // copy staging buffer to local buffer
    copyBuffer(mDevice, mCommandPool, mGraphicsQueue, mStagingUniformBuffer, mUniformBuffer, bufferSize);
```

kan

### createGraphicsPipeline()

}

```
// 6-2. Rasterizer stage[Fixed]
VkPipelineRasterizationStateCreateInfo rasterizer = {};
ł
    rasterizer.sType = VK STRUCTURE TYPE PIPELINE RASTERIZATION STATE CREATE INFO;
    rasterizer.depthClampEnable = VK FALSE;
    rasterizer.rasterizerDiscardEnable = VK FALSE;
    rasterizer.polygonMode = VK POLYGON MODE FILL;
    rasterizer.lineWidth = 1.0f;
    rasterizer.cullMode = VK CULL MODE BACK BIT;
    //rasterizer.frontFace = VK FRONT FACE CLOCKWISE;
                                                                   Invert Y-coordinate
    rasterizer.frontFace = VK FRONT FACE COUNTER CLOCKWISE;
    rasterizer.depthBiasEnable = VK FALSE;
    rasterizer.depthBiasConstantFactor = 0.0f;
                                                         // optional
    rasterizer.depthBiasClamp = 0.0f;
                                                 // optional
    rasterizer.depthBiasSlopeFactor = 0.0f;
                                                     // optional
```

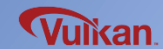

# **Create the Descriptor Pool**

#### **Descriptor Pool**

- Create the descriptor pool prior to creating the descriptor set
- Descriptor pools are created for each resource type with some information

(descriptor type, the number of descriptors, etc.)

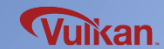

#### **Create the Descriptor Pool**

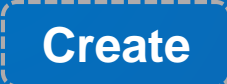

VulkanRenderer::VulkanRenderer()

enableLayersAndExtensions();

createInstance(); createSurface(); selectPhysicalDevice(); createLogicalDevice();

createSwapchain(); createImageViews();

```
createRenderPass();
createFramebuffers();
```

```
createCommandPool();
createCommandBuffers();
createDescriptorSetLayout();
createGraphicsPipeline();
```

createVertexBuffer(); createIndexBuffer();

createStagingUniformBuffer(); createUniformBuffer(); createDescriptorPool(); createDescriptorSet();

recordCommandBuffers(); createSemaphores(); Destroy

VulkanRenderer::~VulkanRenderer()

destroySemaphores();

destroyDescriptorPool(); destoryUniformBuffer(); destroyStagingUniformBuffer();

destroyIndexBuffer(); destroyVertexBuffer();

destroyGraphicsPipeline(); destroyDescriptorSetLayout(); destroyCommandPool();

destroyFramebuffers(); destroyRenderPass();

destroyImageViews(); destroySwapchain();

destroyLogicalDevice(); destroySurface(); destroyInstance();

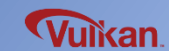

# createDescriptorPool() destroyDescriptorPool()

class VulkanRenderer
{
 private:
 VkDescriptorPool mDescriptorPool;
 void createDescriptorPool();
 void destroyDescriptorPool();
};

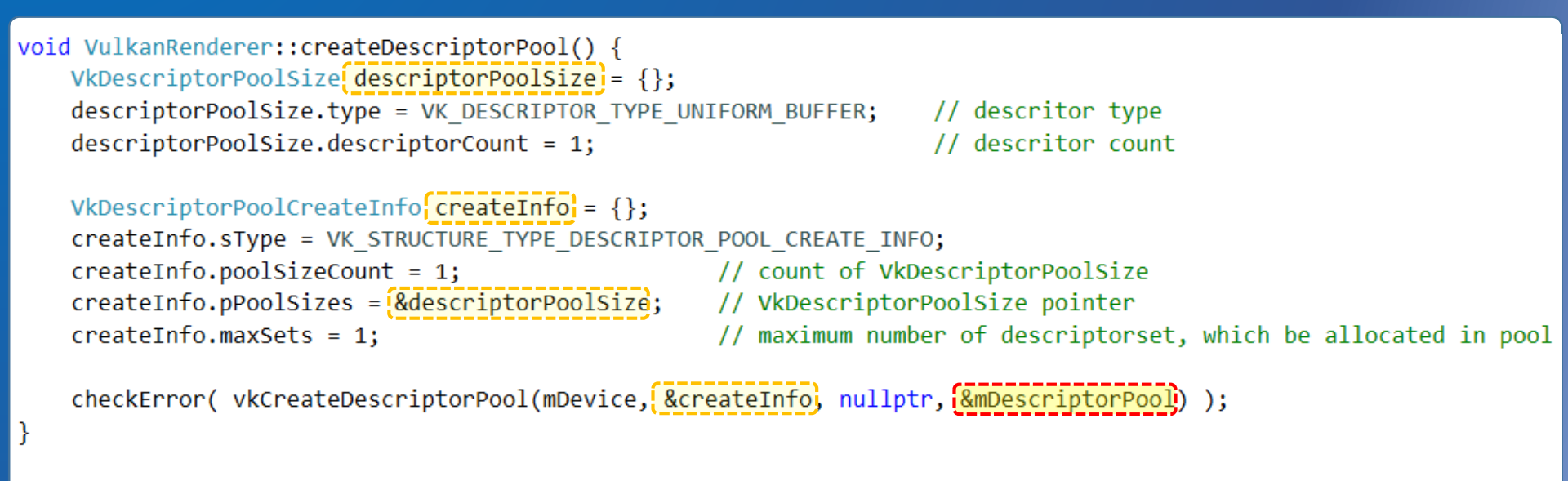

```
void VulkanRenderer::destroyDescriptorPool() {
    vkDestroyDescriptorPool(mDevice, mDescriptorPool, nullptr);
```

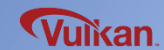

# **Create the Descriptor Set**

#### **Descriptor Set**

- The descriptor set is created from the descriptor set layout and descriptor pool
- Allocate the buffer after creating the descriptor set

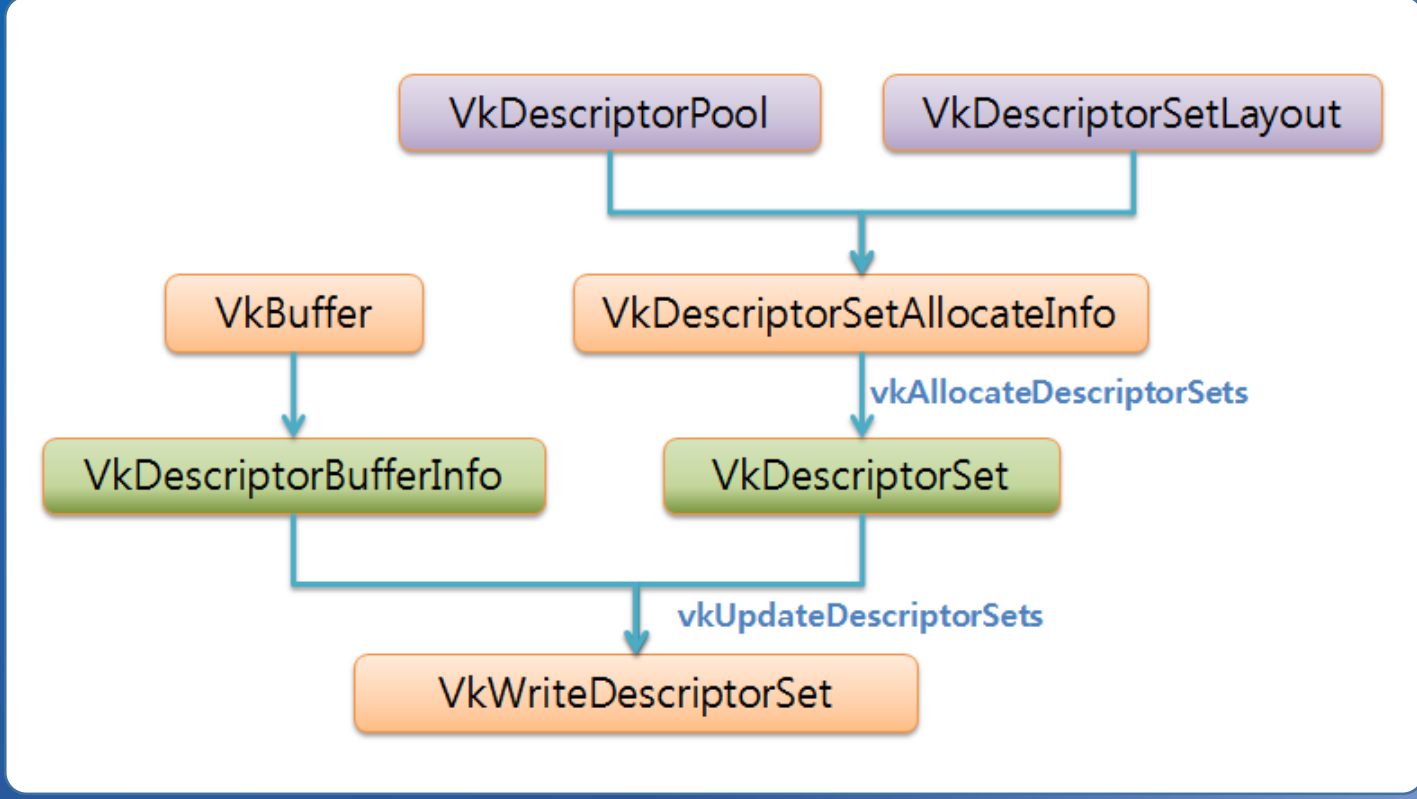

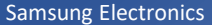

Vuikan

#### **Create the Descriptor Set**

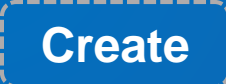

VulkanRenderer::VulkanRenderer()

enableLayersAndExtensions();

createInstance(); createSurface(); selectPhysicalDevice(); createLogicalDevice();

createSwapchain(); createImageViews();

```
createRenderPass();
createFramebuffers();
```

```
createCommandPool();
createCommandBuffers();
createDescriptorSetLayout();
createGraphicsPipeline();
```

createVertexBuffer(); createIndexBuffer();

```
createStagingUniformBuffer();
createUniformBuffer();
createDescriptorPool();
createDescriptorSet();
```

recordCommandBuffers(); createSemaphores(); Destroy

{

VulkanRenderer::~VulkanRenderer()

destroySemaphores();

destroyDescriptorPool(); destoryUniformBuffer(); destroyStagingUniformBuffer();

destroyIndexBuffer(); destroyVertexBuffer();

destroyGraphicsPipeline(); destroyDescriptorSetLayout(); destroyCommandPool();

destroyFramebuffers(); destroyRenderPass();

destroyImageViews(); destroySwapchain();

destroyLogicalDevice(); destroySurface(); destroyInstance();

 $\ensuremath{\overset{\scriptstyle \otimes}{_{\scriptstyle \sim}}}$  Descriptor sets are destroyed when

destroying the descriptor pool

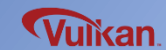

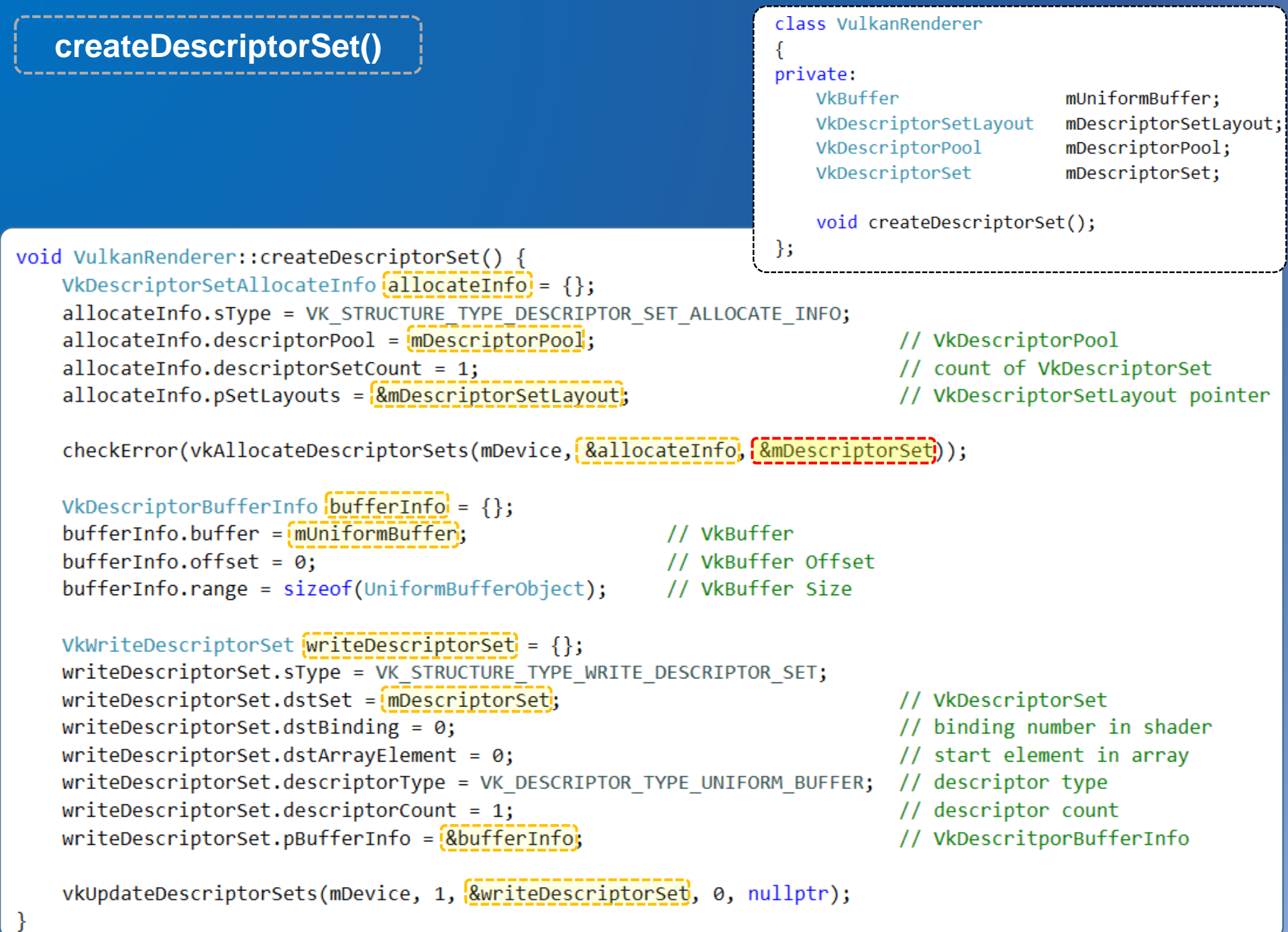

Vulkan

# **Descriptor Set Binding**

### **Descriptor Set Binding**

- Bind the descriptor set at rendering time
- Submit binding command in the command buffer, before submitting drawing commands

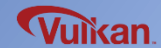

#### **Bind the Descriptor Set**

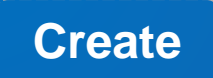

VulkanRenderer::VulkanRenderer()

enableLayersAndExtensions();

createInstance(); createSurface(); selectPhysicalDevice(); createLogicalDevice();

createSwapchain();
createImageViews();

```
createRenderPass();
createFramebuffers();
```

```
createCommandPool();
createCommandBuffers();
createDescriptorSetLayout();
createGraphicsPipeline();
```

```
createVertexBuffer();
createIndexBuffer();
```

createStagingUniformBuffer(); createUniformBuffer(); createDescriptorPool(); createDescriptorSet();

recordCommandBuffers(); createSemaphores(); Destroy

{

VulkanRenderer::~VulkanRenderer()

destroySemaphores();

destroyDescriptorPool(); destoryUniformBuffer(); destroyStagingUniformBuffer();

destroyIndexBuffer(); destroyVertexBuffer();

destroyGraphicsPipeline(); destroyDescriptorSetLayout(); destroyCommandPool();

destroyFramebuffers(); destroyRenderPass();

destroyImageViews(); destroySwapchain();

destroyLogicalDevice(); destroySurface(); destroyInstance();

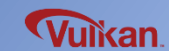

vkCmdBeginRenderPass(mCommandBuffers[i], &renderPassInfo, VK SUBPASS CONTENTS INLINE);

vkCmdBindPipeline(mCommandBuffers[i], VK PIPELINE BIND POINT GRAPHICS, mPipeline);

```
// binding the vertex buffer
VkBuffer vertexBuffers[] = {mVertexBuffer};
VkDeviceSize offsets[] = {0};
vkCmdBindVertexBuffers( mCommandBuffers[i], 0, 1, vertexBuffers, offsets );
```

```
// binidng the index buffer
vkCmdBindIndexBuffer( mCommandBuffers[i], mIndexBuffer, 0, VK INDEX TYPE UINT16 );
```

```
vkCmdBindDescriptorSets(
    mCommandBuffers[i],
    VK PIPELINE BIND POINT GRAPHICS,
    mPipelineLayout,
                         // first set
    0,
                         // descriptor set count
    1,
    &mDescriptorSet,
                        // dynamic offset count
    0,
    nullptr
                        // dynamic offset
```

);

```
// Drawing rectangle using index buffer
vkCmdDrawIndexed( mCommandBuffers[i], (uint32 t)gIndices.size(), 1, 0, 0, 0 );
```

**v**ulikan

```
vkCmdEndRenderPass(mCommandBuffers[i]);
```

### **Rotation and 3D Projection**

- **Resource Descriptor**
- **Descriptor Set / Descriptor Set Layout**
- **Uniform Buffer Object (UBO)**

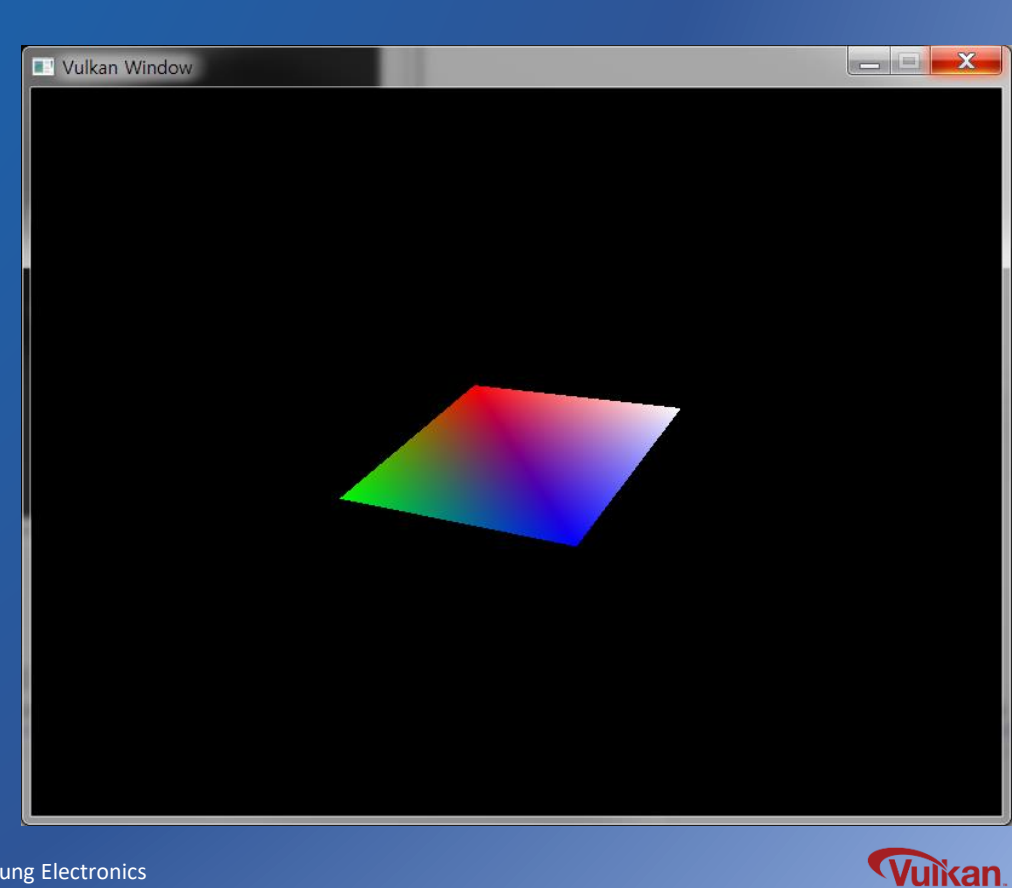

### **Texture Mapping**

- Texture Image
- Sampler
- Texture Descriptor Set

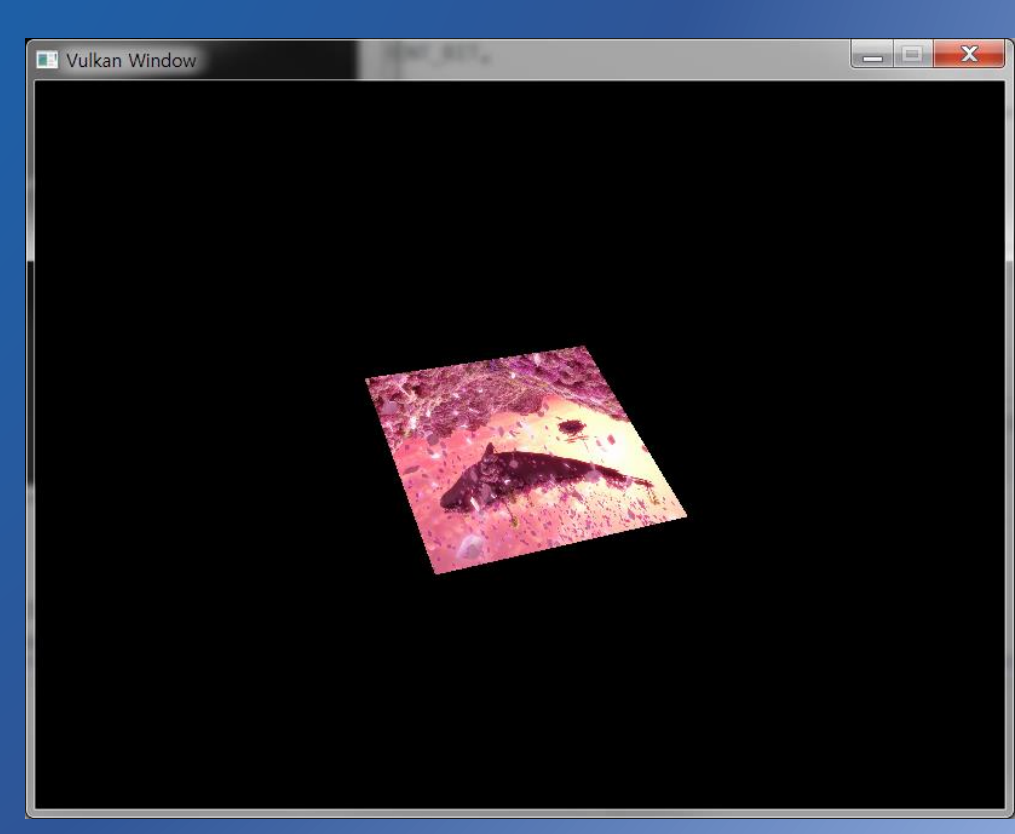

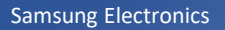

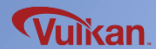

# **Update the Fragment Shader**

**Fragment Shader** 

- Fragment shader gets per-fragment data from the program
- Deliver sampler and texture coordinates to shader

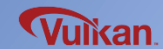

```
#version 450
#extension GL_ARB_separate_shader_objects : enable
```

```
layout(location = 0) in vec3 fragColor;
layout(location = 1) in vec2 fragTexCoord;
```

layout(set = 0, binding = 1) uniform sampler2D texSampler;

```
layout(location = 0) out vec4 outColor;
```

```
void main() {
    //outColor = vec4(fragColor, 1.0);
    outColor = texture(texSampler, fragTexCoord);
}
```

# **Define the Texture Data**

Vertex Data

- Add texture coordinates on vertex data

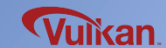

### Define the Texture data

// array of vertex data
// { {x, y}, {r, g, b}, {coordination\_x, coordination\_y} }
const std::vector<Vertex> gVertices = {
 { { -0.5f, -0.5f}, {1.0f, 0.0f, 0.0f}, {0.0f, 0.0f} },
 { {0.5f, -0.5f}, {0.0f, 1.0f, 0.0f}, {1.0f, 0.0f} },
 { {0.5f, 0.5f}, {0.0f, 0.0f, 1.0f}, {1.0f, 1.0f} },
 { { -0.5f, 0.5f}, {1.0f, 1.0f}, 1.0f}, {0.0f, 1.0f} },
 { { 0.0f, 0.5f}, {1.0f, 1.0f}, {0.0f} },
 { { 0.0f, 1.0f}, {0.0f} },
 { { 0.0f, 1.0f}, {0.0f} },
 { { 0.0f, 1.0f} },
 { { 0.0f, 1.0f} },
 { { 0.0f, 1.0f} },
 { { 0.0f, 1.0f} },
 { { 0.0f, 1.0f} },
 { { 0.0f, 1.0f} },
 { { 0.0f, 1.0f} },
 { { 0.0f, 1.0f} },
 { { 0.0f, 1.0f} },
 { { 0.0f, 1.0f} },
 { { 0.0f, 1.0f} },
 { { 0.0f, 1.0f} },
 { { 0.0f, 1.0f} },
 { { 0.0f, 1.0f} },
 { { 0.0f, 1.0f} },
 { { 0.0f, 1.0f} },
 { { 0.0f, 1.0f} },
 { { 0.0f, 1.0f} },
 { { 0.0f, 1.0f} },
 { { 0.0f, 1.0f} },
 { { 0.0f, 1.0f} },
 { { 0.0f, 1.0f} },
 { { 0.0f, 1.0f} },
 { { 0.0f, 1.0f} },
 }
};

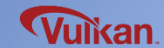

Samsung Electronics

### **Texture Image**

### Create the Texture Image

- Texture image process is similar with vertex buffer creation
  - : VkImage  $\rightarrow$  Image object handle
  - : VkDeviceMemory  $\rightarrow$  Memory object that has actual image data

#### **Texture Image Creation Process**

- 1) Read image data from image file
- 2) Create the texture image object
- 3) Copy image data to the texture image object

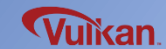

### **Texture Image**

### **Texture Image vs. Vertex buffer**

| Texture image creation                       | Vertex buffer creation                         |
|----------------------------------------------|------------------------------------------------|
| Create Staging VkImage object                | Create Staging VkBuffer object                 |
| Query VkMemoryRequirements                   | Query VkMemoryRequirements                     |
| Allocate VkDeviceMemory                      | Allocate VkDeviceMemory                        |
| Bind VkDeviceMemory to VkImage               | Bind VkDeviceMemory to VkBuffer                |
| Map VkDeviceMemory to void* type data        | Map VkDeviceMemory to void* type data          |
| Copy Texture Image data using memcpy         | Copy Vertex data using memcpy                  |
| Copy Staging VkImage to actual local VkImage | Copy Staging VkBuffer to actual local VkBuffer |

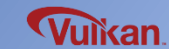

void createImage(VkPhysicalDevice gpu, VkDevice device, uint32\_t width, uint32\_t height, VkFormat format, VkImageTiling tiling, VkImageUsageFlags usage, VkMemoryPropertyFlags properties, VkImage& image, VkDeviceMemory& imageMemory)

```
VkImageCreateInfo(imageInfo) = {};
imageInfo.sType = VK_STRUCTURE_TYPE_IMAGE_CREATE_INFO;
imageInfo.imageType = VK_IMAGE_TYPE_2D;
imageInfo.format = format;
imageInfo.extent.width = width;
imageInfo.extent.height = height;
imageInfo.extent.depth = 1;
imageInfo.extent.depth = 1;
imageInfo.mipLevels = 1;
imageInfo.arrayLayers = 1;
imageInfo.samples = VK_SAMPLE_COUNT_1_BIT;
imageInfo.tiling = tiling;
imageInfo.usage = usage;
imageInfo.sharingMode = VK_SHARING_MODE_EXCLUSIVE;
imageInfo.initialLayout = VK_IMAGE_LAYOUT_PREINITIALIZED;
```

createImage()

{

```
checkError( vkCreateImage(device, &imageInfo, nullptr, &image) );
```

```
VkMemoryRequirements memRequirements;
vkGetImageMemoryRequirements(device, image, &memRequirements);
```

```
VkMemoryAllocateInfo allocInfo = {};
allocInfo.sType = VK_STRUCTURE_TYPE_MEMORY_ALLOCATE_INFO;
allocInfo.allocationSize = memRequirements.size;
allocInfo.memoryTypeIndex = findMemoryType(gpu, memRequirements.memoryTypeBits, properties);
```

```
checkError( vkAllocateMemory(device, &allocInfo, nullptr, &imageMemory) );
```

```
checkError(vkBindImageMemory(device, image, imageMemory, 0) );
```

```
void destoryImage(VkDevice device, VkImage image, VkDeviceMemory bufferMemory)
{
     vkFreeMemory(device, bufferMemory, nullptr);
     vkDestroyImage(device, image, nullptr);
}
```

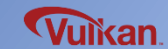

```
copyImage()
```

{

}

void copyImage(VkDevice device, VkCommandPool cmdPool, VkQueue queue, VkImage srcImage, VkImage dstImage, uint32\_t width, uint32\_t height)

VkCommandBuffer commandBuffer = beginSingleCommandBuffer(device, cmdPool);

```
VkImageSubresourceLayers subResource = {};
subResource.aspectMask = VK_IMAGE_ASPECT_COLOR_BIT;
subResource.baseArrayLayer = 0;
subResource.mipLevel = 0;
subResource.layerCount = 1;
```

```
VkImageCopy region = {};
region.srcSubresource = subResource;
region.dstSubresource = subResource;
region.srcOffset = { 0, 0, 0 };
region.dstOffset = { 0, 0, 0 };
region.extent.width = width;
region.extent.height = height;
region.extent.depth = 1;
```

```
vkCmdCopyImage(
    commandBuffer,
    srcImage, VK IMAGE LAYOUT TRANSFER SRC OPTIMAL,
    dstImage, VK_IMAGE_LAYOUT_TRANSFER_DST_OPTIMAL,
    1, &region;
);
```

endSingleCommandBuffer(device, cmdPool, queue, commandBuffer);

jikan

### beginSingleCommandBuffer() / endSingleCommandBuffer()

VkCommandBuffer beginSingleCommandBuffer(VkDevice device, VkCommandPool cmdPool)

```
// command buffer allocation
VkCommandBufferAllocateInfo allocInfo = {};
allocInfo.sType = VK_STRUCTURE_TYPE_COMMAND_BUFFER_ALLOCATE_INFO;
allocInfo.level = VK_COMMAND_BUFFER_LEVEL_PRIMARY;
allocInfo.commandPool = cmdPool;
allocInfo.commandBufferCount = 1;
```

```
VkCommandBuffer commandBuffer;
checkError( vkAllocateCommandBuffers(device, &allocInfo, &commandBuffer) );
```

```
VkCommandBufferBeginInfo beginInfo = {};
beginInfo.sType = VK_STRUCTURE_TYPE_COMMAND_BUFFER_BEGIN_INFO;
beginInfo.flags = VK_COMMAND_BUFFER_USAGE_ONE_TIME_SUBMIT_BIT;
```

```
checkError( vkBeginCommandBuffer(commandBuffer, &beginInfo) );
```

```
return commandBuffer;
```

```
}
```

void endSingleCommandBuffer(VkDevice device, VkCommandPool cmdPool, VkQueue queue, VkCommandBuffer commandBuffer)

```
checkError( vkEndCommandBuffer(commandBuffer) );
```

```
VkSubmitInfo submitInfo = {};
submitInfo.sType = VK_STRUCTURE_TYPE_SUBMIT_INFO;
submitInfo.commandBufferCount = 1;
submitInfo.pCommandBuffers = &commandBuffer;
```

```
checkError( vkQueueSubmit(queue, 1, &submitInfo, VK_NULL_HANDLE) );
checkError( vkQueueWaitIdle(queue) );
```

vkFreeCommandBuffers(device, cmdPool, 1, &commandBuffer);

## **Texture Image**

### Image Layout

- User optimal layout for Vulkan image object according to usage
- User barrier object to synchronize image layout transition

#### **Pipeline barrier**

- Use the resource read/write synchronization

-Use image layout transition, queue family ownership transfer synchronization in VK\_SHARING\_MODE\_EXCLUSIVE mode

- Image memory barrier (VkImageMemoryBarrier) : image layout transition Buffer memory barrier (VkBufferMemoryBarrier) : buffer synchronization

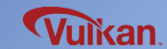

```
VkCommandBuffer commandBuffer = beginSingleCommandBuffer(device, cmdPool);
```

```
VkImageMemoryBarrier barrier = {};
barrier.sType = VK_STRUCTURE_TYPE_IMAGE_MEMORY_BARRIER;
barrier.oldLayout = oldLayout;
barrier.newLayout = newLayout;
barrier.srcQueueFamilyIndex = VK_QUEUE_FAMILY_IGNORED;
barrier.dstQueueFamilyIndex = VK_QUEUE_FAMILY_IGNORED;
barrier.image = image;
```

```
if (newLayout == VK_IMAGE_LAYOUT_DEPTH_STENCIL_ATTACHMENT_OPTIMAL) {
    barrier.subresourceRange.aspectMask = VK_IMAGE_ASPECT_DEPTH_BIT;
}
else {
    barrier.subresourceRange.aspectMask = VK_IMAGE_ASPECT_COLOR_BIT;
}
```

```
barrier.subresourceRange.baseMipLevel = 0;
barrier.subresourceRange.levelCount = 1;
barrier.subresourceRange.baseArrayLayer = 0;
barrier.subresourceRange.layerCount = 1;
```

{

```
transitionImageLayout() #2
 if (oldLayout == VK IMAGE LAYOUT PREINITIALIZED && newLayout == VK IMAGE LAYOUT TRANSFER SRC OPTIMAL) {
     barrier.srcAccessMask = 0;
    barrier.dstAccessMask = VK ACCESS TRANSFER READ BIT
 else if (oldLayout == VK IMAGE LAYOUT PREINITIALIZED && newLayout == VK IMAGE LAYOUT TRANSFER DST OPTIMAL) {
    barrier.srcAccessMask = 0;
    barrier.dstAccessMask = VK ACCESS TRANSFER WRITE BIT;
 }
 else if (oldLayout == VK IMAGE LAYOUT TRANSFER DST OPTIMAL && newLayout == VK IMAGE LAYOUT SHADER READ ONLY OPTIMAL) {
     barrier.srcAccessMask = VK ACCESS TRANSFER WRITE BIT;
     barrier.dstAccessMask = VK ACCESS_SHADER_READ_BIT | VK_ACCESS_INPUT_ATTACHMENT_READ_BIT;
 else if (oldLayout == VK IMAGE LAYOUT UNDEFINED && newLayout == VK_IMAGE_LAYOUT_DEPTH_STENCIL_ATTACHMENT_OPTIMAL) {
    barrier.srcAccessMask = (0;
    barrier.dstAccessMask = VK ACCESS DEPTH STENCIL ATTACHMENT READ BIT | VK ACCESS DEPTH STENCIL ATTACHMENT WRITE BIT;
 else {
    throw std::invalid argument("unsupported layout transition!");
```

```
vkCmdPipelineBarrier(
    commandBuffer,
    VK_PIPELINE_STAGE_TOP_OF_PIPE_BIT, VK_PIPELINE_STAGE_TOP_OF_PIPE_BIT,
    0,
    0, nullptr,
    0, nullptr,
    1, &barrier
);
```

```
endSingleTimeCommands(device, cmdPool, queue, commandBuffer);
```

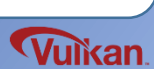

#### **Texture Image**

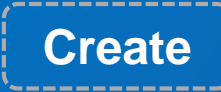

```
VulkanRenderer::VulkanRenderer()
```

enableLayersAndExtensions();

createInstance(); createSurface(); selectPhysicalDevice(); createLogicalDevice();

createSwapchain(); createImageViews();

```
createRenderPass();
createFramebuffers();
```

```
createCommandPool();
createCommandBuffers();
createDescriptorSetLayout();
createGraphicsPipeline();
```

```
createVertexBuffer();
createIndexBuffer();
```

```
createStagingUniformBuffer();
createUniformBuffer();
createTextureImage();
createTextureImageView();
createTextureSampler();
createDescriptorPool();
createDescriptorSet();
```

```
recordCommandBuffers();
createSemaphores();
```

}

Destroy

VulkanRenderer::~VulkanRenderer()

```
destroySemaphores();
```

destroyDescriptorPool(); destroyTextureSampler(); destroyTextureImageView(); destroyTextureImage(); destoryUniformBuffer(); destroyStagingUniformBuffer();

destroyIndexBuffer(); destroyVertexBuffer();

```
destroyGraphicsPipeline();
destroyDescriptorSetLayout();
destroyCommandPool();
```

```
destroyFramebuffers();
destroyRenderPass();
```

destroyImageViews(); destroySwapchain();

```
destroyLogicalDevice();
destroySurface();
destroyInstance();
```

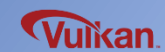

#### createTextureImage() #1

```
private:
                                                                  Vk0ueue
                                                                               mGraphicsQueue = VK NULL HANDLE;
                                                                  VkCommandPool
                                                                               mCommandPool;
void VulkanRenderer::createTextureImage()
                                                                  VkImage
                                                                               mTextureImage;
ł
                                                                  VkDeviceMemorv
                                                                               mTextureImageMemory;
    // 1. read texture image data
                                                                  void createTextureImage();
    FILE *fp;
                                                                   void destroyTextureImage();
    if (fopen s(&fp, "image.bmp", "rb") != 0) {
                                                               };
        return;
    }
    BITMAPFILEHEADER bfh;
    BITMAPINFOHEADER bih;
    fread(&bfh, 1, sizeof(BITMAPFILEHEADER), fp); // read file header
    fread(&bih, 1, sizeof(BITMAPINFOHEADER), fp); // read info header
    fseek(fp, bfh.bfOffBits, SEEK SET);
                                                 // find start byte
    int texWidth = bih.biWidth;
    int texHeight = bih.biHeight;
    VkDeviceSize imageSize = texWidth * texHeight * 4; // image size for rgba
    unsigned char *pImageData = new unsigned char[imageSize];
    unsigned char *tempPtr = pImageData;
    for (int y = 0; y < \text{texHeight}; y++) {
        for (int x = 0; x < texWidth; x++) {
            fread(&(tempPtr[2]), 1, 1, fp);
            fread(&(tempPtr[1]), 1, 1, fp);
            fread(&(tempPtr[0]), 1, 1, fp);
            tempPtr[3] = 255;
            tempPtr += 4;
        }
    }
```

class VulkanRenderer

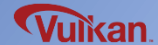

```
class VulkanRenderer
createTextureImage() #2
                                                          private:
                                                            Vk0ueue
                                                                        mGraphicsQueue = VK NULL HANDLE;
                                                            VkCommandPool
                                                                        mCommandPool;
                                                            VkImage
                                                                        mTextureImage;
// 2. staging image buffer (CPU accessible)
                                                            VkDeviceMemorv
                                                                        mTextureImageMemory;
VkImage stagingImage;
                                                            void createTextureImage();
VkDeviceMemory stagingImageMemory;
                                                            void destroyTextureImage();
                                                         };
createImage(
     mGpu, mDevice,
     texWidth, texHeight,
    VK FORMAT R8G8B8A8 UNORM,
    VK IMAGE TILING LINEAR,
    VK IMAGE USAGE TRANSFER SRC BIT,
    VK MEMORY PROPERTY HOST VISIBLE BIT VK MEMORY PROPERTY HOST COHERENT BIT,
    stagingImage,
```

```
stagingImageMemory);
```

```
// 3. copy bitmap data to VkDeviceMemory
void* data;
vkMapMemory(mDevice, stagingImageMemory, 0, imageSize, 0, &data);
memcpy(data, pImageData, (size_t)imageSize);
vkUnmapMemory(mDevice, stagingImageMemory);
```

// close file
fclose(fp);
delete[] pImageData;

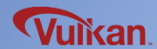

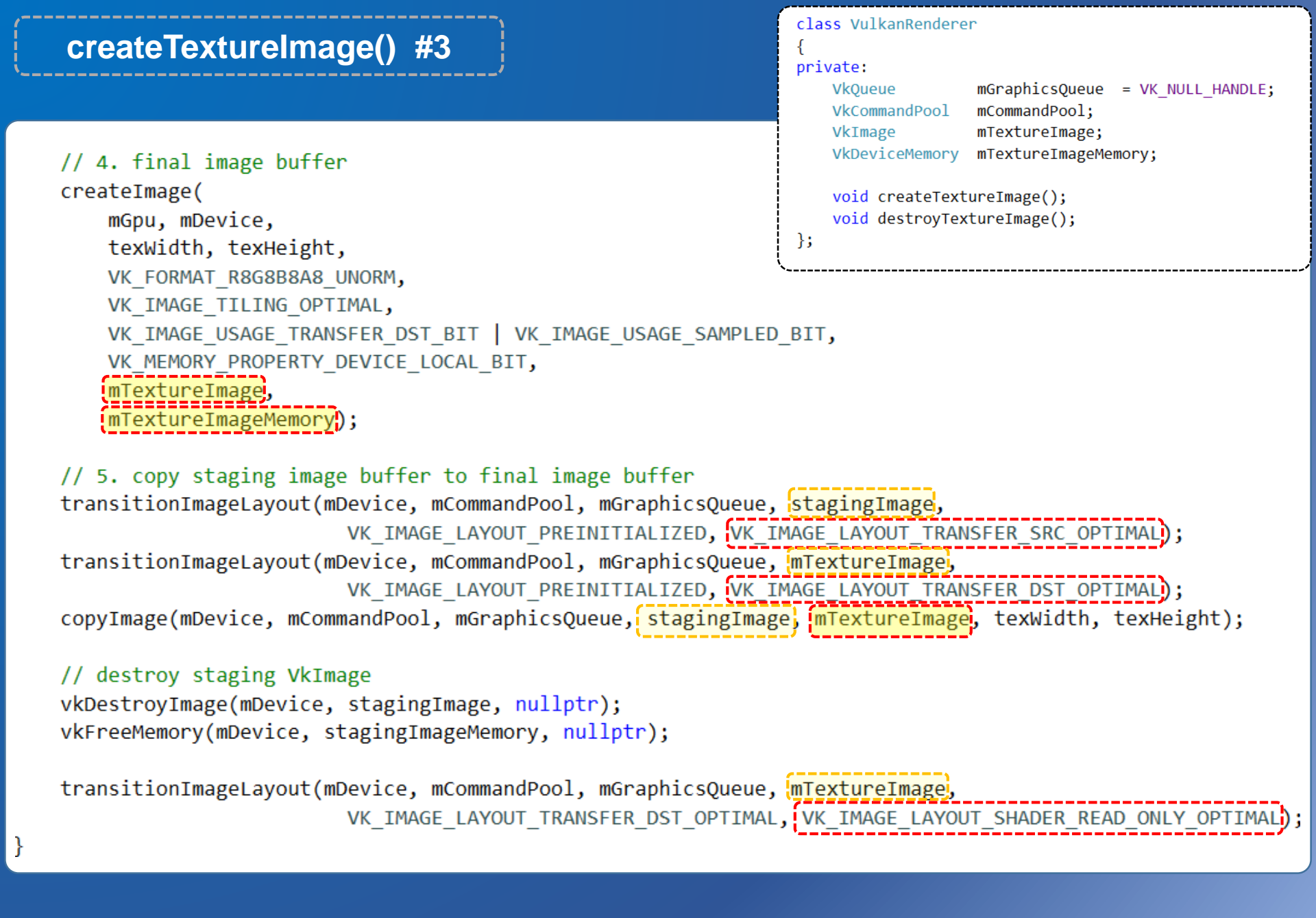

**Vulkan** 

# **Texture Image View**

#### Image View

- Have the texture image object and additional information (Texture view type, format, mipmap, texture array, etc.)
- Use texture image view as main handle instead of texture image

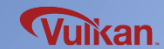

#### **Texture Image View**

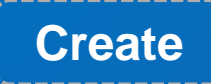

```
VulkanRenderer::VulkanRenderer()
```

enableLayersAndExtensions();

createInstance(); createSurface(); selectPhysicalDevice(); createLogicalDevice();

createSwapchain(); createImageViews();

```
createRenderPass();
createFramebuffers();
```

```
createCommandPool();
createCommandBuffers();
createDescriptorSetLayout();
createGraphicsPipeline();
```

```
createVertexBuffer();
createIndexBuffer();
```

```
createStagingUniformBuffer();
createUniformBuffer();
createTextureImage();
createTextureImageView();
createTextureSampler();
createDescriptorPool();
createDescriptorSet();
```

```
recordCommandBuffers();
createSemaphores();
```

}

Destroy

VulkanRenderer::~VulkanRenderer()

```
destroySemaphores();
```

```
destroyDescriptorPool();
destroyTextureSampler();
destroyTextureImageView();
destroyTextureImage();
destoryUniformBuffer();
destroyStagingUniformBuffer();
```

destroyIndexBuffer(); destroyVertexBuffer();

```
destroyGraphicsPipeline();
destroyDescriptorSetLayout();
destroyCommandPool();
```

```
destroyFramebuffers();
destroyRenderPass();
```

destroyImageViews(); destroySwapchain();

```
destroyLogicalDevice();
destroySurface();
destroyInstance();
```

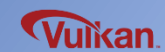

# createTextureImageView() destroyTextureImageViews()

class VulkanRenderer

#### private:

ł

};

VkImage VkDeviceMemory VkImageView mTextureImage; mTextureImageMemory; mTextureImageView;

void createTextureImageView(); void destroyTextureImageView();

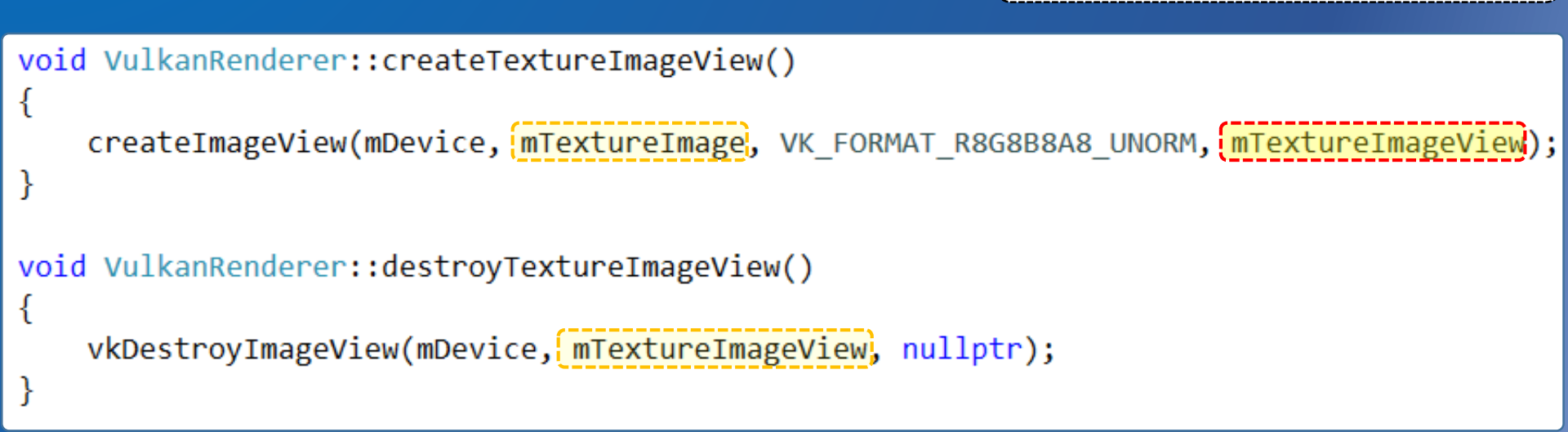

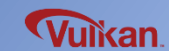

#### createImageView()

}

```
void createImageView(VkDevice device, VkImage image, VkFormat format, VkImageView & imageView)
{
    VkImageViewCreateInfo viewInfo = {};
    viewInfo.sType = VK_STRUCTURE_TYPE_IMAGE_VIEW_CREATE_INFO;
    viewInfo.image = image;
    viewInfo.viewType = VK_IMAGE_VIEW_TYPE_2D;
    viewInfo.format = format;
    viewInfo.subresourceRange.aspectMask = VK_IMAGE_ASPECT_COLOR_BIT;
    viewInfo.subresourceRange.levelCount = 0;
    viewInfo.subresourceRange.levelCount = 1;
    viewInfo.subresourceRange.layerCount = 1;
    checkError( vkCreateImageView(device, &viewInfo, nullptr, &imageView) );
```

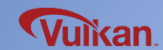
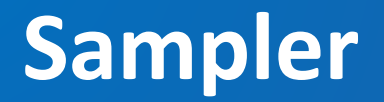

Sampler

- Shader does not sample a texture image directly, but accesses it through a sampler
- Samplers support texture filter, mipmap, wrap mode

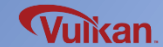

#### Sampler

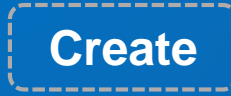

```
VulkanRenderer::VulkanRenderer()
```

enableLayersAndExtensions();

createInstance(); createSurface(); selectPhysicalDevice(); createLogicalDevice();

createSwapchain(); createImageViews();

```
createRenderPass();
createFramebuffers();
```

```
createCommandPool();
createCommandBuffers();
createDescriptorSetLayout();
createGraphicsPipeline();
```

```
createVertexBuffer();
createIndexBuffer();
```

```
createStagingUniformBuffer();
createUniformBuffer();
createTextureImage();
createTextureImageView();
createTextureSampler();
createDescriptorPool();
createDescriptorSet();
```

```
recordCommandBuffers();
createSemaphores();
```

}

Destroy

VulkanRenderer::~VulkanRenderer()

```
destroySemaphores();
```

destroyDescriptorPool(); destroyTextureSampler(); destroyTextureImageView(); destroyTextureImage(); destoryUniformBuffer(); destroyStagingUniformBuffer();

destroyIndexBuffer(); destroyVertexBuffer();

```
destroyGraphicsPipeline();
destroyDescriptorSetLayout();
destroyCommandPool();
```

```
destroyFramebuffers();
destroyRenderPass();
```

destroyImageViews(); destroySwapchain();

```
destroyLogicalDevice();
destroySurface();
destroyInstance();
```

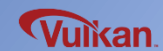

#### class VulkanRenderer createTextureSampler() destroyTextureSampler() private: VkSampler mTextureSampler; void createTextureSampler(); void VulkanRenderer::createTextureSampler() { void destroyTextureSampler(); VkSamplerCreateInfo createInfo = {}; }; createInfo.sType = VK STRUCTURE TYPE SAMPLER CREATE INFO; createInfo.magFilter = VK FILTER LINEAR; createInfo.minFilter = VK FILTER LINEAR; createInfo.mipmapMode = VK SAMPLER MIPMAP MODE LINEAR; createInfo.addressModeU = VK SAMPLER ADDRESS MODE REPEAT; createInfo.addressModeV = VK SAMPLER ADDRESS MODE REPEAT; createInfo.addressModeW = VK SAMPLER ADDRESS MODE REPEAT; createInfo.anisotropyEnable = VK TRUE; createInfo.maxAnisotropy = 16; createInfo.compareEnable = VK FALSE; createInfo.compareOp = VK COMPARE OP ALWAYS; createInfo.borderColor = VK BORDER COLOR INT OPAQUE BLACK; createInfo.unnormalizedCoordinates = VK FALSE; checkError( vkCreateSampler(mDevice, &createInfo, nullptr, &mTextureSampler) ); } void VulkanRenderer::destroyTextureSampler() { vkDestroySampler(mDevice, mTextureSampler, nullptr);

# **Texture Descriptor Set**

## Texture Descriptor Set

- Use descriptor sets to deliver texture image views and samplers to a shader

## **Using Descriptor**

Before graphics pipeline creation : Create the descriptor set layout
 Graphics pipeline creation time : Specify the descriptor set layout
 After graphics pipeline creation : Create the texture image view, sampler, descriptor pool and descriptor set
 Rendering time : Descriptor binding

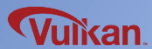

#### **Resource Descriptor**

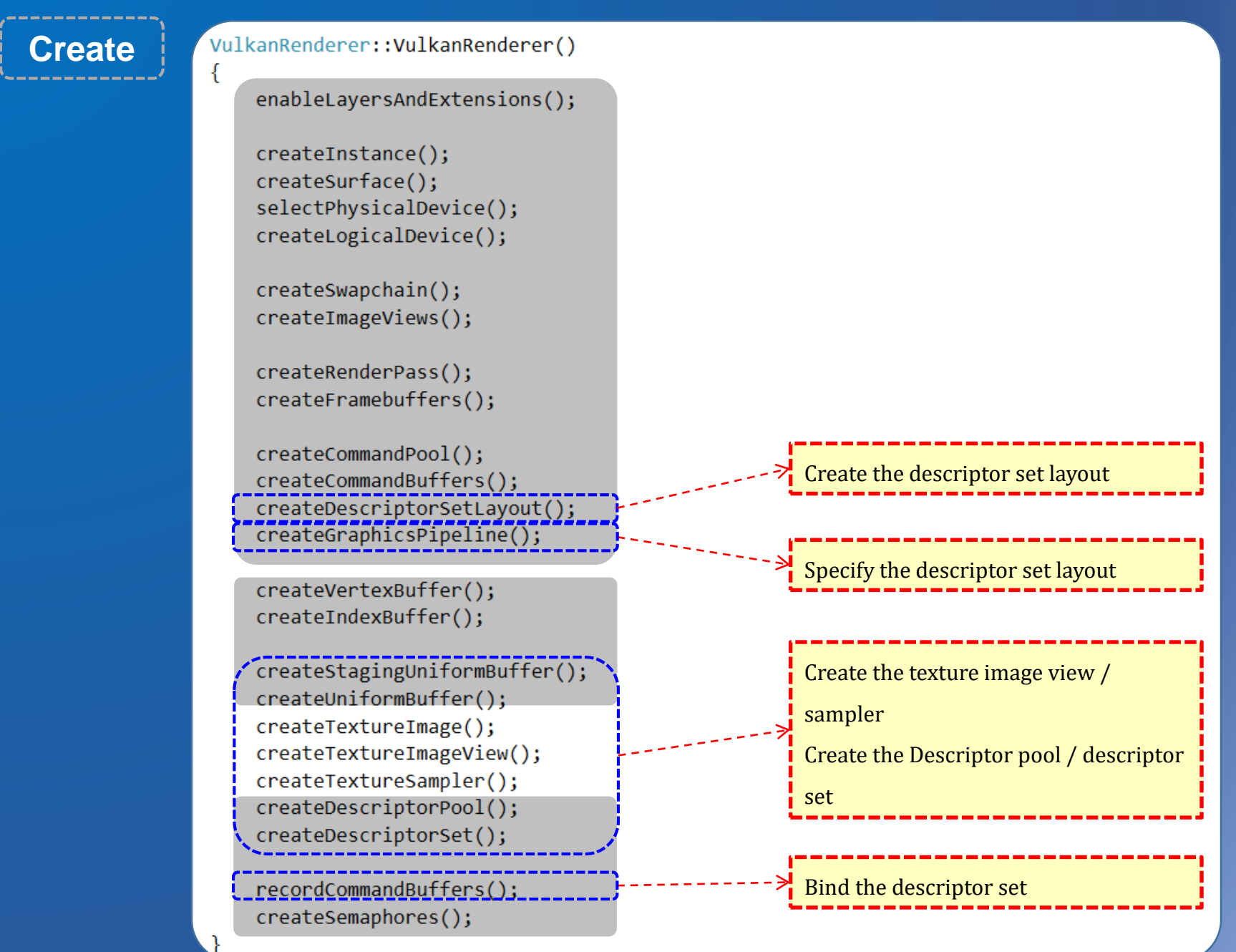

Samsung Electronics

Vulkan

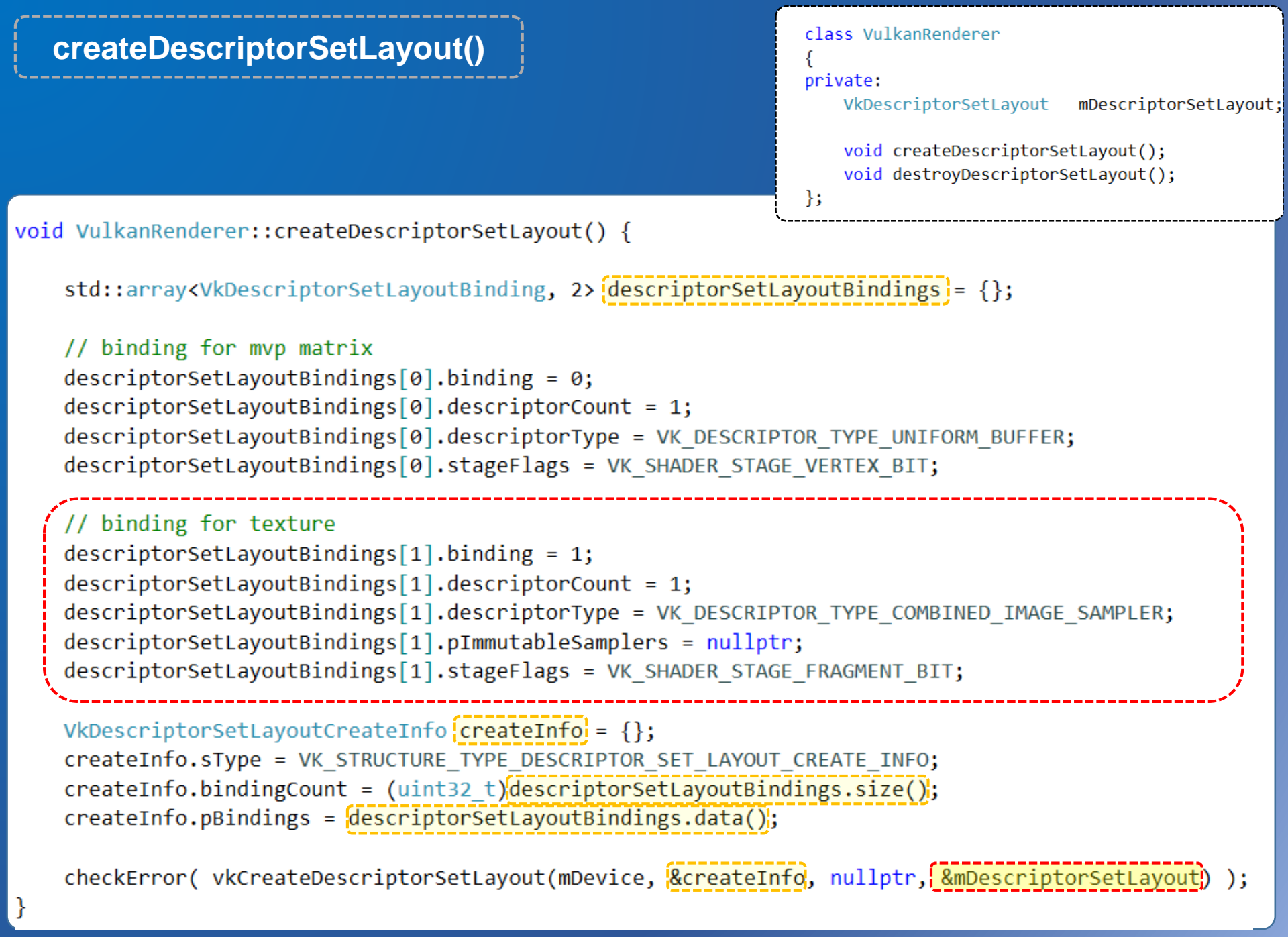

```
class VulkanRenderer
   createGraphicsPipeline()
                                                                  {
                                                                  private:
                                                                     VkPipelineLayout
                                                                                         mPipelineLayout;
                                                                     VkPipeline
                                                                                         mPipeline;
                                                                     VkDescriptorSetLayout
                                                                                         mDescriptorSetLayout;
                                                                     void createGraphicsPipeline();
                                                                  };
// Pipeline layout for passing uniform values to shaders
VkPipelineLayoutCreateInfo pipelineLayoutInfo = {};
{
    pipelineLayoutInfo.sType = VK STRUCTURE TYPE PIPELINE LAYOUT CREATE INFO;
    pipelineLayoutInfo.setLayoutCount = 1;
    pipelineLayoutInfo.pSetLayouts = &mDescriptorSetLayout;
    pipelineLayoutInfo.pushConstantRangeCount = 0;
    pipelineLayoutInfo.pPushConstantRanges = 0;
    checkError(vkCreatePipelineLayout(mDevice, &pipelineLayoutInfo, nullptr, &mPipelineLayout));
}
VkGraphicsPipelineCreateInfo pipelineInfo = {};
// ...
pipelineInfo.layout = mPipelineLayout;
// ...
checkError(vkCreateGraphicsPipelines(mDevice, VK NULL HANDLE, 1, &pipelineInfo, nullptr, &mPipeline));
```

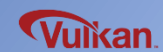

# **Create the Descriptor Pool**

**Descriptor Pool** 

- Add texture image descriptor types to the descriptor pool

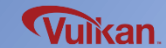

#### **Create the Descriptor Pool**

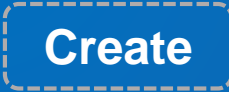

```
VulkanRenderer::VulkanRenderer()
```

enableLayersAndExtensions();

createInstance(); createSurface(); selectPhysicalDevice(); createLogicalDevice();

createSwapchain(); createImageViews();

```
createRenderPass();
createFramebuffers();
```

```
createCommandPool();
createCommandBuffers();
createDescriptorSetLayout();
createGraphicsPipeline();
```

```
createVertexBuffer();
createIndexBuffer();
```

```
createStagingUniformBuffer();
createUniformBuffer();
createTextureImage();
createTextureImageView();
createTextureSampler();
createDescriptorPool();
createDescriptorSet();
```

```
recordCommandBuffers();
createSemaphores();
```

}

Destroy

VulkanRenderer::~VulkanRenderer()

destroySemaphores();

destroyDescriptorPool(); destroyTextureSampler(); destroyTextureImageView(); destroyTextureImage(); destoryUniformBuffer(); destroyStagingUniformBuffer();

destroyIndexBuffer(); destroyVertexBuffer();

destroyGraphicsPipeline(); destroyDescriptorSetLayout(); destroyCommandPool();

destroyFramebuffers(); destroyRenderPass();

destroyImageViews(); destroySwapchain();

destroyLogicalDevice(); destroySurface(); destroyInstance();

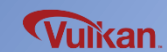

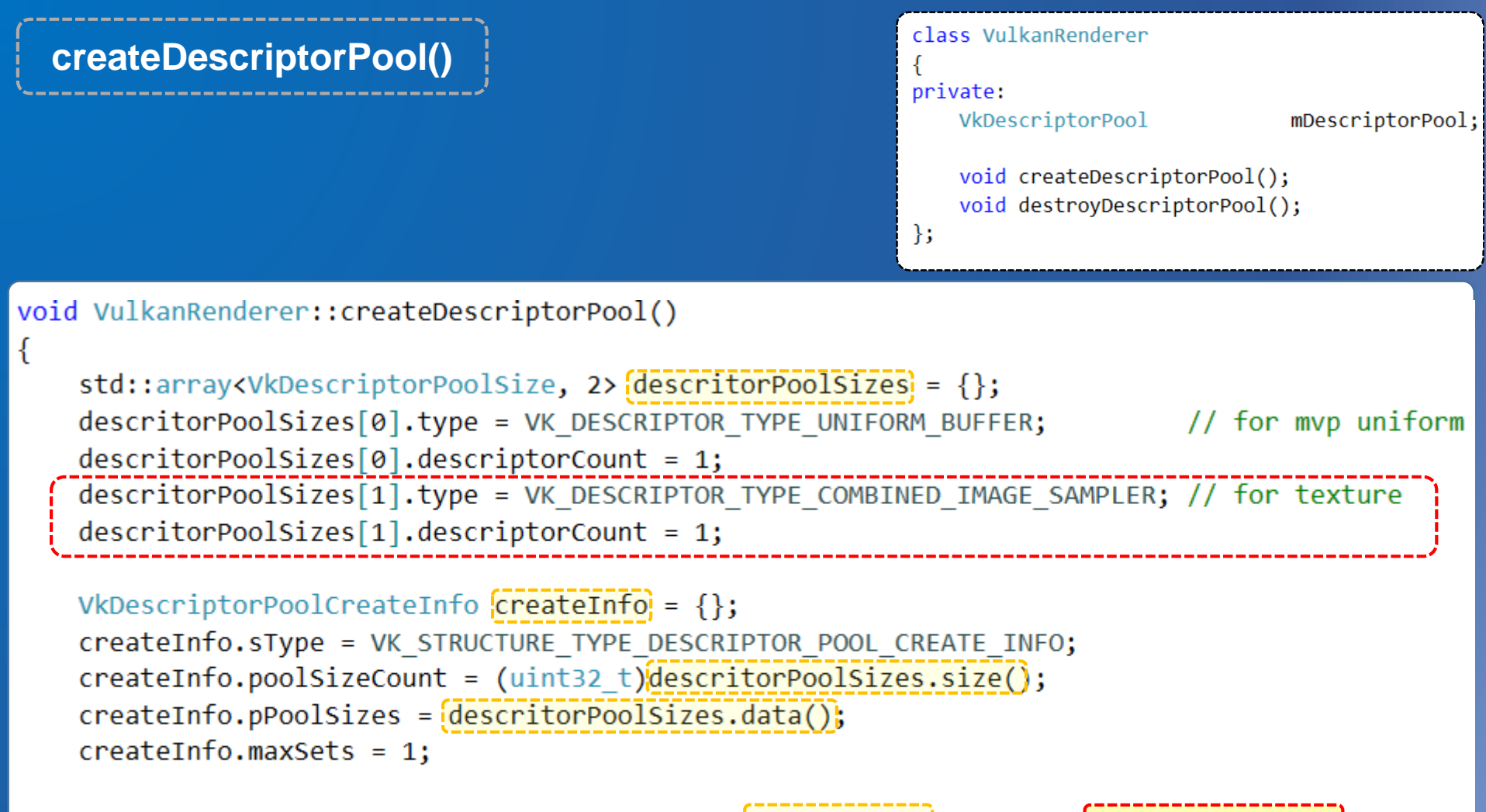

checkError( vkCreateDescriptorPool(mDevice, &createInfo, nullptr, &mDescriptorPool) );

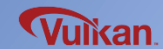

# **Create the Descriptor Set**

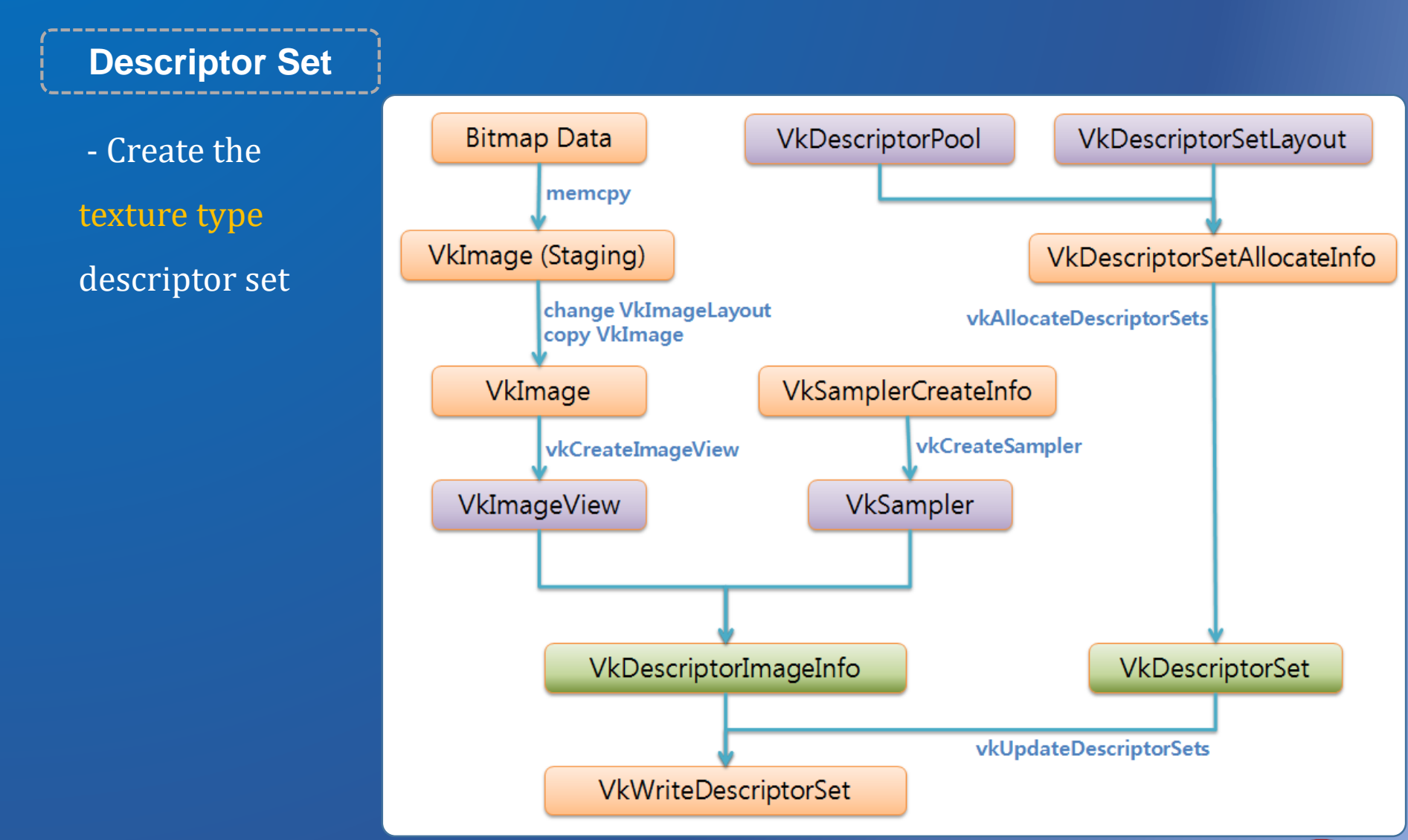

Samsung Electronics

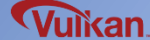

#### **Create the Descriptor Set**

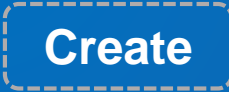

```
VulkanRenderer::VulkanRenderer()
```

enableLayersAndExtensions();

createInstance(); createSurface(); selectPhysicalDevice(); createLogicalDevice();

createSwapchain(); createImageViews();

```
createRenderPass();
createFramebuffers();
```

```
createCommandPool();
createCommandBuffers();
createDescriptorSetLayout();
createGraphicsPipeline();
```

```
createVertexBuffer();
createIndexBuffer();
```

```
createStagingUniformBuffer();
createUniformBuffer();
createTextureImage();
createTextureImageView();
createTextureSampler();
createDescriptorPool();
createDescriptorSet();
```

recordCommandBuffers();
createSemaphores();

}

Destroy

VulkanRenderer::~VulkanRenderer()

destroySemaphores();

destroyDescriptorPool(); destroyTextureSampler(); destroyTextureImageView(); destroyTextureImage(); destoryUniformBuffer(); destroyStagingUniformBuffer();

destroyIndexBuffer(); destroyVertexBuffer();

destroyGraphicsPipeline(); destroyDescriptorSetLayout(); destroyCommandPool();

destroyFramebuffers(); destroyRenderPass();

destroyImageViews(); destroySwapchain();

destroyLogicalDevice(); destroySurface(); destroyInstance();

\* Descriptor sets are destroyed automatically

when destroying the descriptor pool

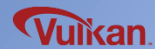

## createDescriptorSet()

std::array<VkWriteDescriptorSet, 2> writeDescriptorSets = {};

```
// descriptorBufferInfo for mvp
VkDescriptorBufferInfo bufferInfo] = {};
bufferInfo.buffer = mUniformBuffer;
bufferInfo.offset = 0;
bufferInfo.range = sizeof(UniformBufferObject);
```

# class VulkanRenderer { private: VkBuffer mUniformBuffer; VkDescriptorSetLayout mDescriptorSetLayout; VkDescriptorPool mDescriptorPool; VkDescriptorSet mDescriptorSet; void createDescriptorSet();

Vulkan

};

writeDescriptorSets[0].sType = VK\_STRUCTURE\_TYPE\_WRITE\_DESCRIPTOR\_SET; writeDescriptorSets[0].dstSet = mDescriptorSet; writeDescriptorSets[0].dstBinding = 0; writeDescriptorSets[0].dstArrayElement = 0; writeDescriptorSets[0].descriptorType = VK\_DESCRIPTOR\_TYPE\_UNIFORM\_BUFFER; writeDescriptorSets[0].descriptorCount = 1; writeDescriptorSets[0].pBufferInfo = &bufferInfd;

```
// descriptorBufferInfor for texture
VkDescriptorImageInfo imageInfo = {};
imageInfo.imageLayout = VK IMAGE LAYOUT SHADER_READ_ONLY_OPTIMAL;
imageInfo.imageView = mTextureImageView;
imageInfo.sampler = mTextureSampler;;
```

```
writeDescriptorSets[1].sType = VK_STRUCTURE_TYPE_WRITE_DESCRIPTOR_SET;
```

writeDescriptorSets[1] <mark>dstSet = mDescriptorSet;</mark>

writeDescriptorSets[1].dstBinding = 1;

writeDescriptorSets[1].dstArrayElement = 0;

writeDescriptorSets[1].descriptorType = VK\_DESCRIPTOR\_TYPE\_COMBINED\_IMAGE\_SAMPLER;

writeDescriptorSets[1].descriptorCount = 1;

writeDescriptorSets[1].pImageInfo = & & imageInfo;

vkUpdateDescriptorSets(mDevice, (uint32\_t)writeDescriptorSets.size(), writeDescriptorSets.data(); 0, nullptr);

# **Descriptor Set Binding**

## **Descriptor Set Binding**

- Bind the descriptor set at rendering time
- Submit binding command in command buffer, before submitting drawing commands

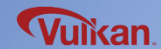

#### Bind the Descriptor Set

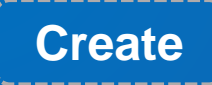

```
VulkanRenderer::VulkanRenderer()
```

enableLayersAndExtensions();

createInstance(); createSurface(); selectPhysicalDevice(); createLogicalDevice();

createSwapchain(); createImageViews();

```
createRenderPass();
createFramebuffers();
```

```
createCommandPool();
createCommandBuffers();
createDescriptorSetLayout();
createGraphicsPipeline();
```

```
createVertexBuffer();
createIndexBuffer();
```

```
createStagingUniformBuffer();
createUniformBuffer();
createTextureImage();
createTextureImageView();
createTextureSampler();
createDescriptorPool();
createDescriptorSet();
```

```
recordCommandBuffers();
createSemaphores();
```

Destroy

{

VulkanRenderer::~VulkanRenderer()

destroySemaphores();

destroyDescriptorPool(); destroyTextureSampler(); destroyTextureImageView(); destroyTextureImage(); destoryUniformBuffer(); destroyStagingUniformBuffer();

destroyIndexBuffer(); destroyVertexBuffer();

destroyGraphicsPipeline(); destroyDescriptorSetLayout(); destroyCommandPool();

destroyFramebuffers(); destroyRenderPass();

destroyImageViews(); destroySwapchain();

destroyLogicalDevice(); destroySurface(); destroyInstance();

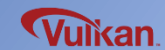

vkCmdBeginRenderPass(mCommandBuffers[i], &renderPassInfo, VK\_SUBPASS\_CONTENTS\_INLINE);

vkCmdBindPipeline(mCommandBuffers[i], VK\_PIPELINE\_BIND\_POINT\_GRAPHICS, mPipeline);

```
// binding the vertex buffer
VkBuffer vertexBuffers[] = {mVertexBuffer};
VkDeviceSize offsets[] = {0};
vkCmdBindVertexBuffers( mCommandBuffers[i], 0, 1, vertexBuffers, offsets );
```

```
// binidng the index buffer
vkCmdBindIndexBuffer( mCommandBuffers[i], mIndexBuffer, 0, VK_INDEX_TYPE_UINT16 );
```

```
// Drawing rectangle using index buffer
vkCmdDrawIndexed( mCommandBuffers[i], (uint32_t)gIndices.size(), 1, 0, 0, 0 );
```

likan

```
vkCmdEndRenderPass(mCommandBuffers[i]);
```

# **Texture Mapping**

- Texture Image
- Sampler
- Texture Descriptor Set

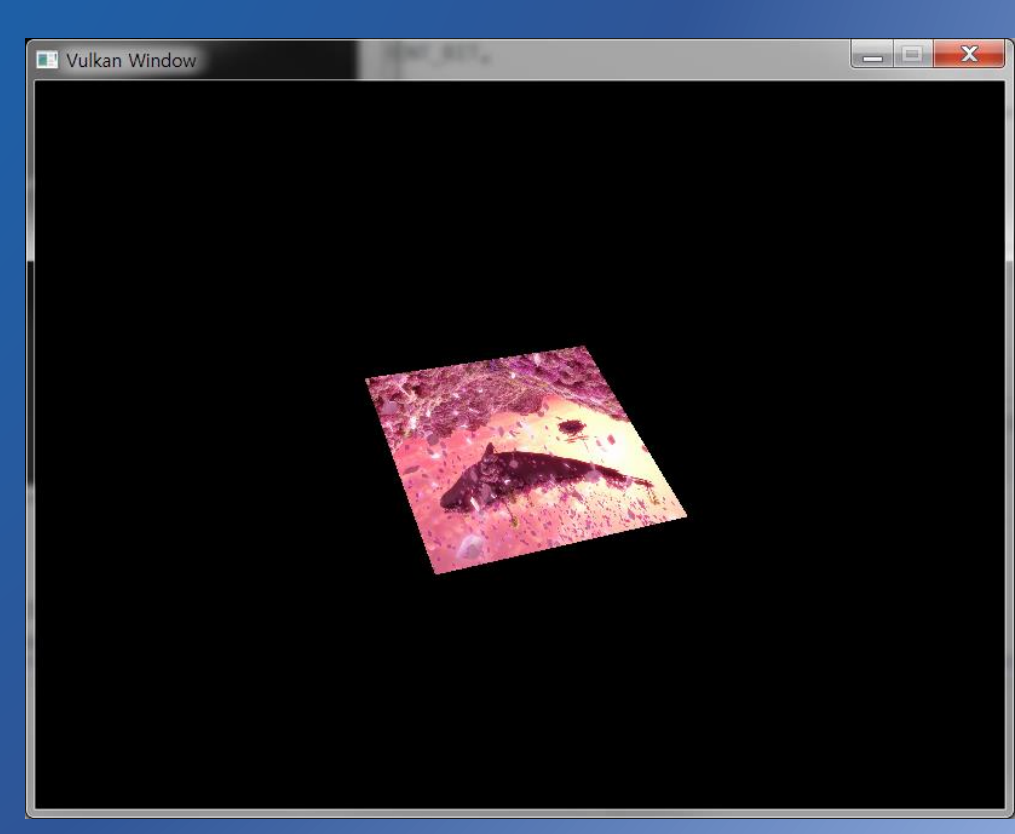

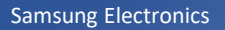

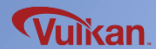

# **Enable the Standard Validation Layer**

Vulkan Design Concepts

- Minimal driver overhead
- User control most thing explicitly
- Very limited error checking

## Validation Layer

- Support various functions and services by hooking Vulkan API
- In general, enable validation layer in debug mode and disable in release mode

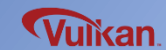

## Vulkan API Hooking Example

```
// vkCreateInstance in Validation Layer
// This will be called if validation layer is enabled
VkResult vkCreateInstance(const VkInstanceCreateInfo* pCreateInfo, const VkAllocationCallbacks* pAllocator, VkInstance* instance)
{
   // check parameters
    if (pCreateInfo == nullptr || instance == nullptr) {
                                                             Check error before calling the final vkCreateInstance()
        log("Null pointer passed to required parameter!");
        return VK_ERROR_INITIALIZATION_FAILED;
   // call original vkCreateInstance()
   VkResult result = real_vkCreateInstance(pCreateInfo, pAllocator, instance);
    // check return values if needed
                                                               Check result value after calling the final vkCreateInstance()
    if (result != VK_SUCCESS) {
        . . .
    }
    return result;
}
```

## **Standard Validation Layer**

\_\_\_\_\_

| Validation Layers                      | Description                                                                                                    |
|----------------------------------------|----------------------------------------------------------------------------------------------------|
| "VK_LAYER_LUNARG_standard_validation"  | All of the standard validation layers (listed below)                                                                                                    |
| "VK_LAYER_GOOGLE_threading"            | Check multithreading of API calls for validity                                                                                                    |
| "VK_LAYER_LUNARG_parameter_validation" | Check the input parameters to API calls for validity                                                                                                    |
| "VK_LAYER_LUNARG_object_tracker"       | Track object creation, use, and destruction. As objects are created they are stored in a map.<br>As objects are used the layer verifies they exist in the map, flagging errors for unknown objects.                                                                           |
| "VK_LAYER_LUNARG_core_validation"      | Core_validation includes tracking object bindings, memory hazards, and memory object lifetimes.<br>It also validates several other hazard-related issues related to command buffers, fences, and<br>memory mapping.<br>Additionally core_validation include shader validation |
| "VK_LAYER_LUNARG_image"                | The image layer is intended to validate image parameters, formats, and correct use                                                                                                    |
| "VK_LAYER_LUNARG_swapchain"            | Check that WSI(Window System Integration) extensions are being used correctly                                                                                                    |
| "VK_LAYER_GOOGLE_unique_objects"       | The Vulkan specification allows objects that have non-unique handles                                                                                                    |

- The LunarG Vulkan SDK supports standard validation layer

- Users can develop customized validation layers

#### **Enable the Standard Validation Layer**

Create

```
VulkanRenderer::VulkanRenderer()
{
    setupValidationLayers();
    createInstance();
    createDebugReportCallback();
    selectPhysicalDevice();
    createLogicalDevice();
```

}

Set validation layer information before creating

instance

 $\rightarrow$  This information is used when creating the instance

Destroy

VulkanRenderer::~VulkanRenderer()
{

destroyLogicalDevice(); detroyDebugReportCallback(); destroyInstance();

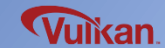

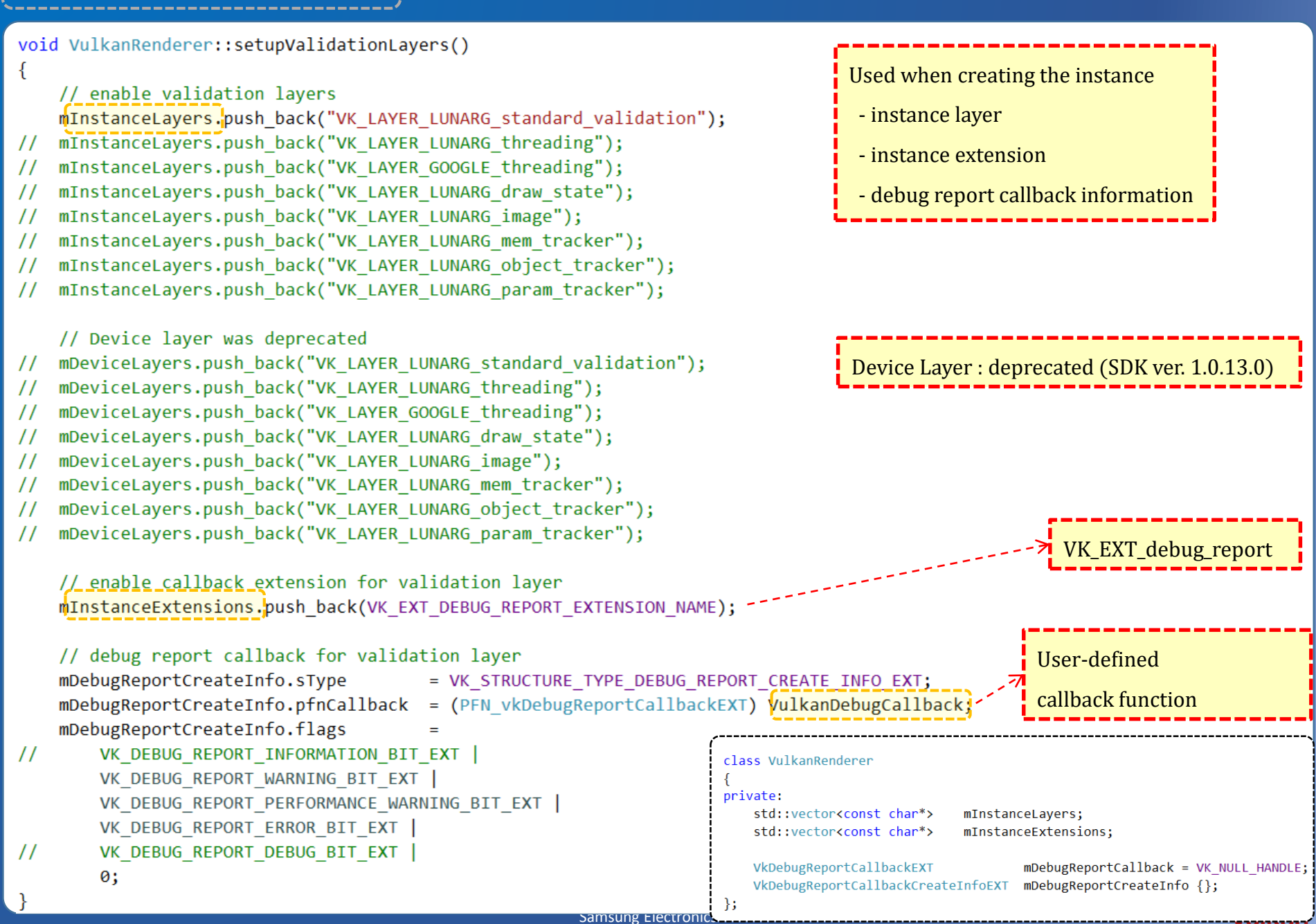

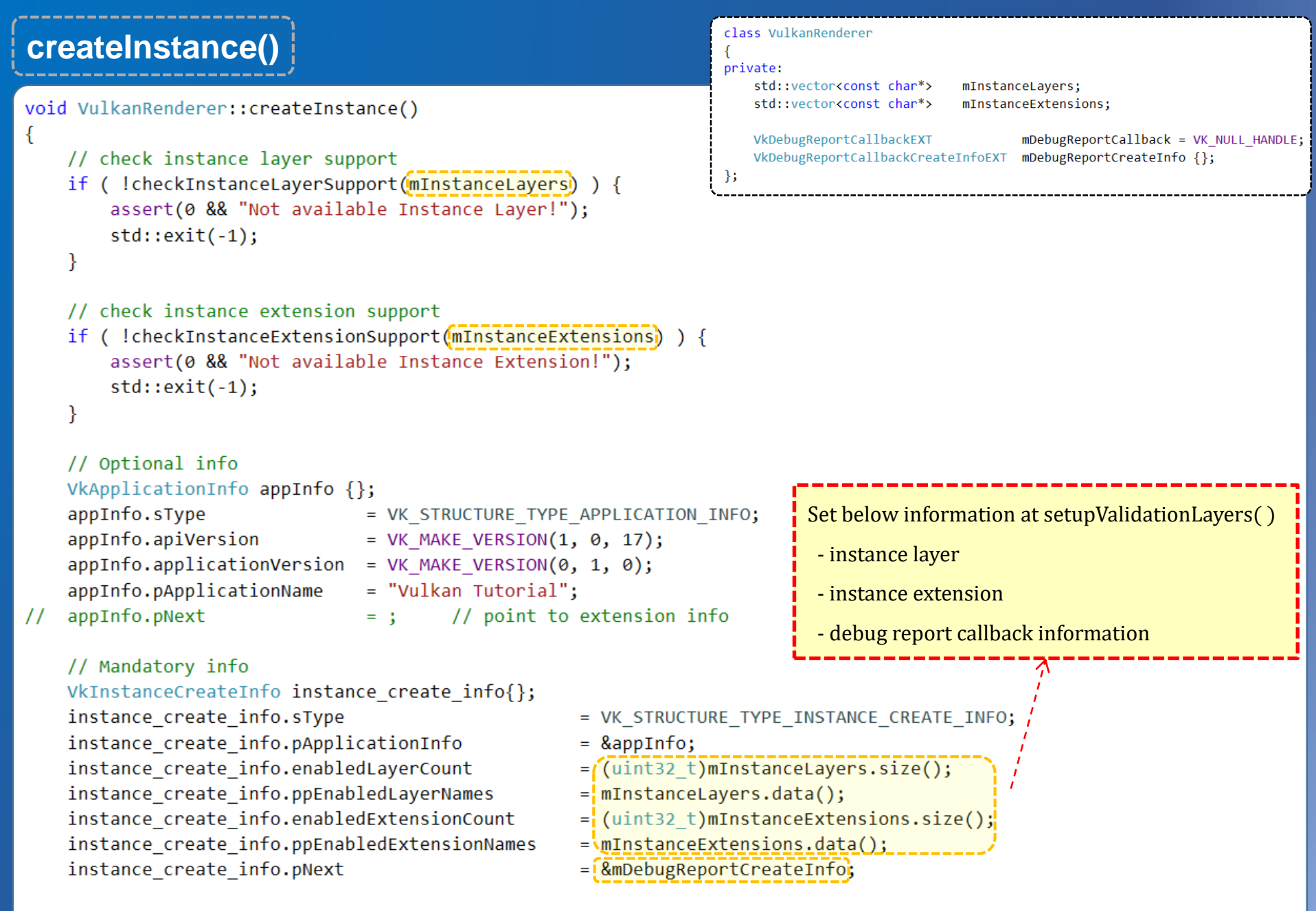

checkError(vkCreateInstance(&instance\_create\_info, nullptr, &mInstance));

checkInstanceLayerSupport()

```
bool checkInstanceLayerSupport(const std::vector<const char*>& instanceLayers)
{
    // query available instance layers
    uint32 t layerCount = 0;
    vkEnumerateInstanceLayerProperties(&layerCount, nullptr);
    std::vector<VkLayerProperties> properties(layerCount);
    vkEnumerateInstanceLayerProperties(&layerCount, properties.data());
    for (const auto &i : instanceLayers) {
        bool layerFound = false;
        for (const auto &j : properties) {
            if ( strcmp(i, j.layerName) == 0 ) {
                layerFound = true;
                break;
            }
    return true;
}
```

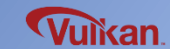

```
bool checkInstanceExtensionSupport(const std::vector<const char*>& instanceExtensions)
{
    // query instance extensions
    uint32_t extensionCount = 0;
    vkEnumerateInstanceExtensionProperties(nullptr, &extensionCount, nullptr);
    std::vector<VkExtensionProperties> extensions(extensionCount);
    vkEnumerateInstanceExtensionProperties(nullptr, &extensionCount, extensions.data());
    for (const auto &i : instanceExtensions) {
```

```
bool extensionFound = false;
for (const auto &j : extensions) {
    if ( strcmp(i, j.extensionName) == 0 ) {
        extensionFound = true;
        break;
    }
}
return true;
```

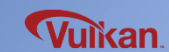

# **Set the Debug Report Callback**

## Debug Report Callback

- Define an error report callback that will be called when error detected in validation layer

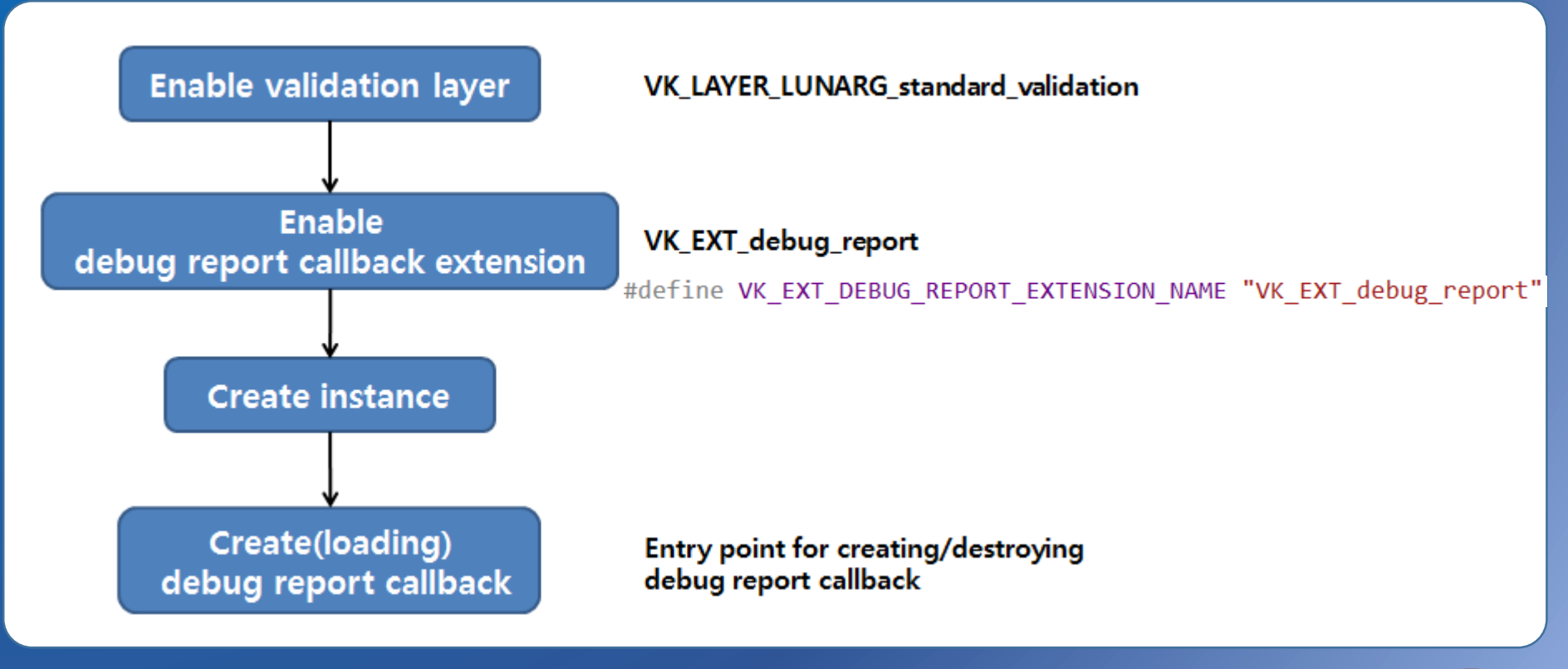

Samsung Electronics

Vulkan

#### **Create the Debug Report Callback**

Create

ſ

}

```
VulkanRenderer::VulkanRenderer()
```

```
setupValidationLayers();
```

```
createInstance();
createDebugReportCallback();
selectPhysicalDevice();
createLogicalDevice();
```

```
VulkanRenderer::~VulkanRenderer()
{
    destroyLogicalDevice();
    detroyDebugReportCallback();
    destroyInstance();
```

Destroy

}

**Vulkan** 

# createDebugReportCallback() / destroyDebugReportCallback()

```
PFN_vkCreateDebugReportCallbackEXT fvkCreateDebugReportCallbackEXT = nullptr;
PFN_vkDestroyDebugReportCallbackEXT fvkDestroyDebugReportCallbackEXT = nullptr;
```

```
void VulkanRenderer::createDebugReportCallback()
```

```
{
```

```
fvkCreateDebugReportCallbackEXT = (PFN_vkCreateDebugReportCallbackEXT)vkCetInstanceProcAddr(mInstance, "vkCreateDebugReportCallbackEXT");
fvkDestroyDebugReportCallbackEXT = (PFN_vkDestroyDebugReportCallbackEXT)vkGetInstanceProcAddr(mInstance, "vkDestroyDebugReportCallbackEXT")
if (fvkCreateDebugReportCallbackEXT == nullptr || fvkDestroyDebugReportCallbackEXT == nullptr) {
    assert(0 && "Failed to fetch debug function pointers.");
    std::exit(-1);
    // create extension object(_debug_report)
    checkError( fvkCreateDebugReportCallbackEXT(mInstance, &mDebugReportCreateInfo, nullptr, &mDebugReportCallback) );
}
void VulkanRenderer::detroyDebugReportCallback()
{
    fvkDestroyDebugReportCallbackEXT(mInstance, mDebugReportCallback, nullptr);
    mDebugReportCallback = VK NULL HANDLE;
```

}

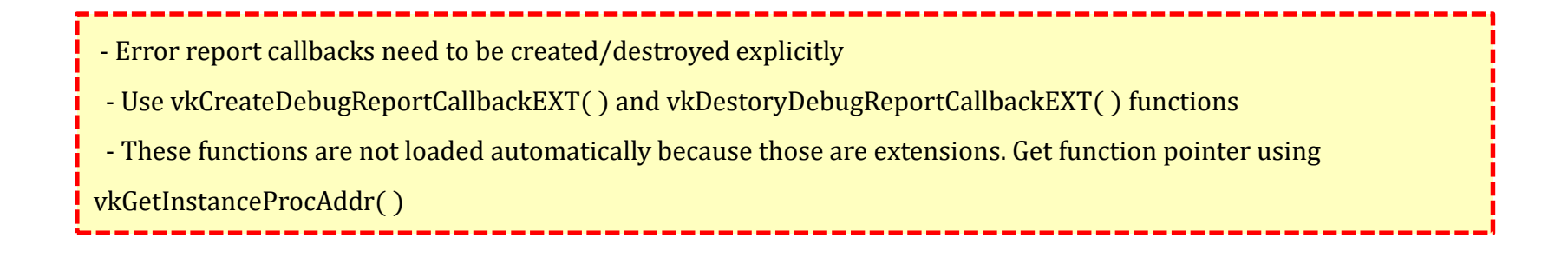

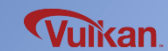

## VulkanDebugCallback()

```
debug report callback for validation layer
                                                              Set in VkDebugReportCallbackCreateInfoEXT
    prototype : PFN vkDebugReportCallbackEXT
*/
VKAPI ATTR VkBool32 VKAPI CALL
VulkanDebugCallback(
    VkDebugReportFlagsEXT
                                 flags
                                                  // type of message
    VkDebugReportObjectTypeEXT objType,
                                                  // type of object (subject of the message)
    uint64 t
                                 srcObj,
                                              // object (VkPhysicalDevice, ... etc)
                                 location,
    size t
    int32 t
                                  msgCode,
    const char*
                                 layerPrefix
    const char*
                                 msg,
                                                  // message
    void*
                                                  // your own data
                                  userData
    if (flags & VK DEBUG REPORT INFORMATION BIT EXT) {
        std::cout << "[INFO | ";</pre>
    }
    if (flags & VK DEBUG REPORT WARNING BIT EXT) {
        std::cout << "[WARNING | ";</pre>
    }
    if (flags & VK DEBUG REPORT PERFORMANCE WARNING BIT EXT) {
        std::cout << "[PERFORMANCE | ";</pre>
    if (flags & VK DEBUG REPORT ERROR BIT EXT) {
        std::cout << "[ERROR | ";</pre>
    }
    if (flags & VK DEBUG REPORT DEBUG BIT EXT) {
        std::cout << "[DEBUG | ";</pre>
    std::cout << layerPrefix << "] ";</pre>
    std::cout << msg << std::endl;</pre>
    return false;
```

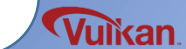

# Appendix

- Vulkan API Specification https://www.khronos.org/registry/vulkan/specs/1.0/xhtml/vkspec.html
- Building sample project in Vulkan SDK https://www.youtube.com/watch?v=wHt5wcxIPcE (Tutorial 0)
- Vulkan Validation Layers http://gpuopen.com/using-the-vulkan-validation-layers/

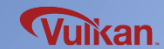